## Declaração de conformidade

Sharp Telecommunications of Europe Ltd declara que este GX30i está conforme com os requisitos essenciais e outras provisões da Directiva 1999/5/CE.

Pode obter-se uma cópia da declaração de conformidade original na Internet, em:

http://www.sharp-mobile.com

## Introdução

Parabéns e obrigado por preferir o GX30i.

#### Sobre este Guia do Utilizador

Este Guia do Utilizador foi elaborado com todo o cuidado para ajudá-lo a conhecer as características e o funcionamento do seu telefone de forma rápida e eficiente.

#### AVISO

- Recomendamos vivamente que guarde sempre registos escritos em separado relativamente a todos os dados importantes. Praticamente todos os produtos de memória electrónica podem, em determinadas circunstâncias, registar perdas ou alterações de dados. Por esse motivo, não assumimos qualquer responsabilidade pela perda de dados ou pela inutilização dos mesmos, independentemente da forma, quer em resultado de utilização indevida, reparações, anomalias, substituição de bateria, utilização depois de a data de validade da bateria ter expirado, quer em resultado de qualquer outro factor.
- Não assumimos qualquer responsabilidade, directa ou indirecta, por prejuízos financeiros ou queixas levantadas por terceiros que resultem da utilização deste produto e respectivas funções, como por exemplo roubo de números de cartões de crédito, perda ou alteração de dados guardados, etc.
- Todos os nomes de empresas e/ou produtos são marcas e/ ou marcas registadas dos respectivos detentores.
- Os ecrãs mostrados nas ilustrações utilizadas neste guia do utilizador podem ser diferentes dos reais.

As informações descritas neste Guia do Utilizador estão sujeitas a alterações sem aviso prévio.

- As funções descritas neste Guia do Utilizador podem não ser suportadas por todas as redes.
- Não assumimos qualquer responsabilidade por conteúdos, informação, etc. descarregados da rede.
- O LCD CGS é um produto tecnologicamente avançado a nível mundial que lhe permite obter uma qualidade de imagem óptima. Ocasionalmente podem surgir no ecrã alguns pixels pretos ou claros. Este facto não terá qualquer impacto nas funções ou no desempenho do equipamento.

#### Copyright

De acordo com as leis de Copyright, a reprodução, alteração e utilização de material protegido por Copyright (música, imagens, etc.) são autorizadas apenas se destinadas a utilização pessoal ou privada. Se o utilizador não possuir direitos de autor mais alargados ou não tiver recebido autorização explícita do detentor de Copyright para reproduzir, alterar ou utilizar uma cópia efectuada ou alterada desta forma, isso é entendido como violação das leis de Copyright, dando ao detentor de Copyright o direito de exigir indemnizações. Por esta razão, evite a utilização ilegal de material protegido por Copyright.

Windows é uma marca registada de Microsoft Corporation nos Estados Unidos e/ou outros países.

Powered by JBlend<sup>™</sup> Copyright 1997-2003 Aplix Corporation. All rights reserved. JBlend and all JBlend-based trademarks and logos are trademarks or registered trademarks of Aplix Corporation in Japan and other countries.

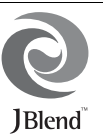

Powered by Mascot Capsule<sup>®</sup>/Micro3D Edition™ Mascot Capsule<sup>®</sup> is a registered trademark of HI Corporation

©2002-2003 HI Corporation. All Rights Reserved.

Licensed by Inter Digital Technology Corporation under one or more of the following United States Patents and/or their domestic or foreign counterparts and other patents pending, including U.S. Patents: 4,675,863: 4,779,262: 4,785,450 & 4,811,420.

T9 Text Input is licensed under one or more of the following: U.S. Pat. Nos. 5,818,437, 5,953,541, 5,187,480, 5,945,928, and 6,011,554; Australian Pat. No. 727539; Canadian Pat. No. 1,331,057; United Kingdom Pat. No. 2238414B; Hong Kong Standard Pat. No. HK0940329; Republic of Singapore Pat. No. 51383; Euro. Pat. No. 0 842 463 (96927260.8) DE/ DK, FI, FR, IT, NL,PT.ES,SE,GB; Republic of Korea Pat. Nos. KR201211B1 and KR226206B1; and additional patents are pending worldwide.

SD logo Sis a trademark.

Bluetooth is a trademark of the Bluetooth SIG, Inc.

# 🚯 Bluetooth<sup>®</sup>

The Bluetooth word mark and logos are owned by the Bluetooth SIG, Inc. and any use of such marks by Sharp is under license. Other trademarks and trade names are those of their respective owners.

#### **CP8 PATENT**

Este produto está licenciado ao abrigo da MPEG-4 Visual Patent Portfolio License para utilização pessoal e não comercial por um consumidor para (i) codificação de vídeo compatível com a MPEG-4 Video Standard ("MPEG—4 Video") e/ou (ii) descodificação de MPEG-4 Video codificado por um consumidor numa actividade pessoal e não comercial e/ou obtido através de um fornecedor de vídeo licenciado. Não há nenhuma licenção concedida ou implícita para qualquer outra utilização. Pode obter informações adicionais na MPEG LA. Consulte http://www.mpegla.com.

Este produto está licenciado ao abrigo da MPEG-4 Systems Patent Portfolio License para codificação compatível com a MPEG-4 Systems Standard, salvaguardando-se a necessidade de uma licença adicional e pagamento de royalties para a codificação no que se refere a (i) dados armazenados ou copiados em suportes físicos pagos título a título e/ou (ii) dados pagos título a título e transmitidos a um utilizador final para armazenamento e/ou utilização permanente. Tal licença adicional pode ser obtida na MPEG LA, LLC. Consulte http://www.mpegla.com para obter mais informações.

## Funções e serviços úteis do telefone

O seu telefone oferece-lhe as seguintes funções:

- Câmara digital incorporada com capacidade para tirar fotografias e gravar Video Clips.
- · Criar e ler SMS.
- O serviço de MMS pode personalizar o seu telefone de várias formas: pode enviar e receber MMS com imagens gráficas, fotografias, som ou Video Clips em anexo.
- O Browser WAP ajuda-o a aceder a informação diversa na Internet móvel.
- Aplicações Java™. pode também descarregar diversos tipos de aplicações a partir da Vodafone através da Internet móvel.
- O visor principal LCD (CGS) a cores faz com que os ecrãs apresentem uma maior nitidez e sejam mais atraentes e fáceis de visualizar.
- O visor exterior a cores permite-lhe ver a identidade da pessoa que lhe está a telefonar e visualizar indicadores de mensagens novas.
- Luz do telemóvel com várias hipóteses de utilização: como flash da câmara, indicador de carga de bateria, indicador de chamadas e lanterna de emergência.
- A função de edição de toques permite-lhe criar toques originais utilizando um máximo de 32 vozes.
- A função Gravador de voz permite-lhe gravar e reproduzir os seus próprios Voice Clips.
- Leitor de MP3 pode reproduzir ficheiros de som MP3.

- A ranhura para cartão de memória permite aumentar a conectividade com um PC utilizando um cartão de memória.
- Uma interface de tecnologia sem fios *Bluetooth*® para estabelecer contacto com determinados dispositivos e transmitir dados. Pode transmitir fotografias, sons e Video Clips para telefones que funcionem por OBEX.
- Uma interface de infravermelhos para comunicação de dados. Pode transmitir fotografias, sons e Video Clips para telefones que funcionem por OBEX.
- Uma função de sincronização de dados para sincronizar registos da Lista de Contactos e itens agendados com o Microsoft Outlook ou Outlook Express num PC.
- Um Schedule Alarm para criar e enviar itens agendados com definições de alarme.

# <u>Índice</u>

| Intro | dução                                                                                                    | 1 Utili:                                         |
|-------|----------------------------------------------------------------------------------------------------|--------------------------------------------------|
|       | Funções e serviços úteis do telefone                                                                                                    | 3                                                |
| O seu | I telefone                                                                                                    | 7 Lista                                          |
|       | Acessórios opcionais                                                                                                    | 7                                                |
| Apres | sentação                                                                                                    | 8                                                |
|       | Inserir o SIM e a bateria                                                                                                    | 11                                               |
|       | Carregar a bateria                                                                                                    | 15                                               |
|       | Inserir o cartão de memória                                                                                                    | 16                                               |
|       | Remover o cartão de memória                                                                                                    | 18                                               |
|       | Ligar e desligar o seu telefone                                                                                                    | 18                                               |
|       | Indicadores do visor (Visor principal)                                                                                                    | 19                                               |
|       | Indicadores do visor (Visor exterior)                                                                                                    | 22                                               |
| Funç  | ões de Chamadas                                                                                                    | . 24                                             |
|       | Efectuar uma chamada                                                                                                    | 24                                               |
|       | Electuar una chamada                                                                                                    |                                                  |
|       | Marcação rápida                                                                                                    | 24                                               |
|       | Marcação rápida<br>Remarcar                                                                                                    | 24<br>25                                         |
|       | Marcação rápida<br>Remarcar<br>Terminar uma chamada                                                                                                    | 24<br>25<br>25                                   |
|       | Marcação rápida                                                                                                    | 24<br>25<br>25<br>26                             |
|       | Marcação rápida<br>Remarcar<br>Terminar uma chamada<br>Atender uma chamada<br>Menus de funções a utilizar durante uma                                                                                                    | 24<br>25<br>25<br>26                             |
|       | Marcação rápida<br>Remarcar<br>Terminar uma chamada<br>Atender uma chamada<br>Menus de funções a utilizar durante uma<br>chamada                                                                                                    | 24<br>25<br>25<br>26                             |
| Intro | Marcação rápida<br>Remarcar<br>Terminar uma chamada<br>Atender uma chamada<br>Menus de funções a utilizar durante uma<br>chamada<br>Juzir caracteres                                                                                                  | 24<br>25<br>25<br>26<br>27<br>27                 |
| Intro | Marcação rápida                                                                                                    | 24<br>25<br>26<br>27<br>32<br>33                 |
| Intro | Marcação rápida                                                                                                    | 24<br>25<br>26<br>27<br>33<br>33                 |
| Intro | Marcação rápida<br>Remarcar<br>Terminar uma chamada<br>Atender uma chamada<br>Menus de funções a utilizar durante uma<br>chamada<br><b>Juzir caracteres</b><br>Alterar o idioma de escrita<br>Alterar o método de introdução<br>Utilizar Meus Modelos | 24<br>25<br>25<br>26<br>27<br>33<br>33<br>34 Câm |

| 1    | Utilizar o Menu                              | 35 |
|------|----------------------------------------------|----|
| 3    | Lista das funções dos menus                  | 37 |
| 7    | Lista de Contactos                           | 38 |
| 7    | Visualizar a Lista de Contactos              | 38 |
| 8    | Seleccionar a memória onde guardar           | 39 |
| 11   | Alterar a lista apresentada                  | 39 |
| 15   | Alterar a ordem de apresentação do nome      | 39 |
| 16   | Adicionar contacto                           | 40 |
| 18   | Copiar registos da Lista de Contactos        |    |
| 18   | do cartão SIM para o telefone e vice-versa   | 41 |
| 19   | Encontrar um nome e um número                | 41 |
| 22   | Marcar a partir da Lista de Contactos        | 42 |
| . 24 | Editar os registos da Lista de Contactos     | 42 |
| 24   | Eliminar registos da Lista de Contactos      | 42 |
| 24   | Ver Grupos                                   | 43 |
| 25   | Grupos                                       | 43 |
| 25   | Atribuir um toque a cada um dos registos da  |    |
| 26   | Lista de Contactos                           | 44 |
|      | Estado de memória                            | 47 |
| 27   | Lista de marcação rápida                     | 47 |
| . 32 | Enviar um registo da Lista de Contactos      | 47 |
| 33   | Receber um registo da Lista de Contactos     | 48 |
| 33   | Ligar para um número de telefone de serviço. | 48 |
| 34   | Câmara                                       | 49 |
|      | Tirar fotografia                             | 49 |

| Gravar vídeo             | 5              |
|--------------------------|----------------|
| Mensagens                | 64             |
| MMS                      |                |
| SMS                      |                |
| Difusão celular          |                |
| Info. Célula             |                |
| Vodafone live!           | 80             |
| Visualizar o Browser WAP |                |
| Navegar numa página WAP  |                |
| Meu Telefone             | 9 <sup>.</sup> |
| Minhas Imagens           | 9              |
| Meus Jogos               | 9              |
| Meus Toques              |                |
| Vídeos                   |                |
| Meus Favoritos           |                |
| Meus Modelos             |                |
| Estado de memória        |                |
| Meus Jogos               |                |
| Executar jogos           |                |
| Screensavers             |                |
| Mais downloads           |                |
| Definições               |                |
| Info Java™               |                |
| Aplicações               |                |
| Vodafone                 |                |
| Leitor de MP3            |                |
| Calendário               |                |

|       | Alarmes                       | 124 |
|-------|-------------------------------|-----|
|       | Calculadora                   | 127 |
|       | Gravador de voz               | 129 |
|       | Editor de toques              | 131 |
|       | Ajuda                         | 140 |
| Perfi | s                             | 141 |
|       | Activar um perfil             | 141 |
|       | Personalizar perfis           | 142 |
|       | Repor as definições de perfil | 142 |
|       | Volume toque                  | 143 |
|       | Atribuir um toque             | 143 |
|       | Vibração                      | 144 |
|       | Cor da luz                    | 144 |
|       | Som das teclas                | 144 |
|       | Tom de aviso                  | 145 |
|       | Som ao ligar/desligar         | 146 |
|       | Alerta mensagens              | 146 |
|       | Alerta bateria                | 147 |
|       | Cancelar eco                  | 147 |
|       | Atender qq tecla              | 148 |
| Cont  | actos                         | 149 |
|       | Registo chamadas              | 149 |
|       | Lista marc rápida             | 150 |
|       | Meus números                  | 151 |
|       | Duração chamadas              | 151 |
|       | Contador de dados             | 152 |
|       | Custo chamadas                | 152 |
|       |                               |     |

| Definições 155                         | 5 |
|----------------------------------------|---|
| Def. do telefone                       | 5 |
| Definição de chamadas168               | 3 |
| Desviar                                | l |
| Cartão de memória172                   | 3 |
| Conectividade                          | ŧ |
| Definições de Internet                 | ) |
| Definições de rede                     | 5 |
| Segurança                              | 7 |
| Repor valores de fábrica               | l |
| Ligar o GX30i ao seu PC 192            | 2 |
| Requisitos do sistema                  | 2 |
| Modem GSM/GPRS                         | 2 |
| Handset Manager                        | 3 |
| Instalação do software                 | 3 |
| Nota                                   | 3 |
| Resolução de problemas 195             | 5 |
| Precauções de segurança e Condições de |   |
| utilização 197                         | 7 |
| CONDICÕES DE UTILIZAÇÃO                | 7 |
| AMBIENTE                               | ) |
| PRECAUÇÕES RELATIVAS                   |   |
| À UTILIZAÇÃO EM VEÍCULOS               | l |
| SAR                                    | l |
| PRECAUÇÕES PARA A UTILIZAÇÃO           |   |
| NOS ESTADOS UNIDOS DA AMÉRICA202       | 2 |
| Índice remissivo 205                   | 5 |

## O seu telefone

Verifique cuidadosamente o indicado a seguir. O seu telefone deve vir acompanhado de:

- Telefone GSM 850/900/1800/1900 GPRS
- · Bateria Li-Ion recarregável
- · Carregador de CA
- · Kit mãos livres (monofónico)
- CD-ROM
- · Cartão de memória SD
- · Guia do Utilizador
- · Guia Rápido

## Acessórios opcionais

- Bateria Li-Ion de substituição (XN-1BT30)
- Bateria Li-Ion de alta capacidade (XN-1BT31)
- · Carregador do isqueiro (XN-1CL30)
- Cabo de dados USB (Cabo USB: XN-1DC30)
- Carregador de CA (XN-1QC31)
- · Kit mãos livres pessoal (monofónico) (XN-1ER20)
- Kit mãos livres pessoal estereofónico (XN-1ER30)

Os acessórios acima podem não estar disponíveis em todas as regiões.

Para mais informações contacte o seu fornecedor.

## Apresentação

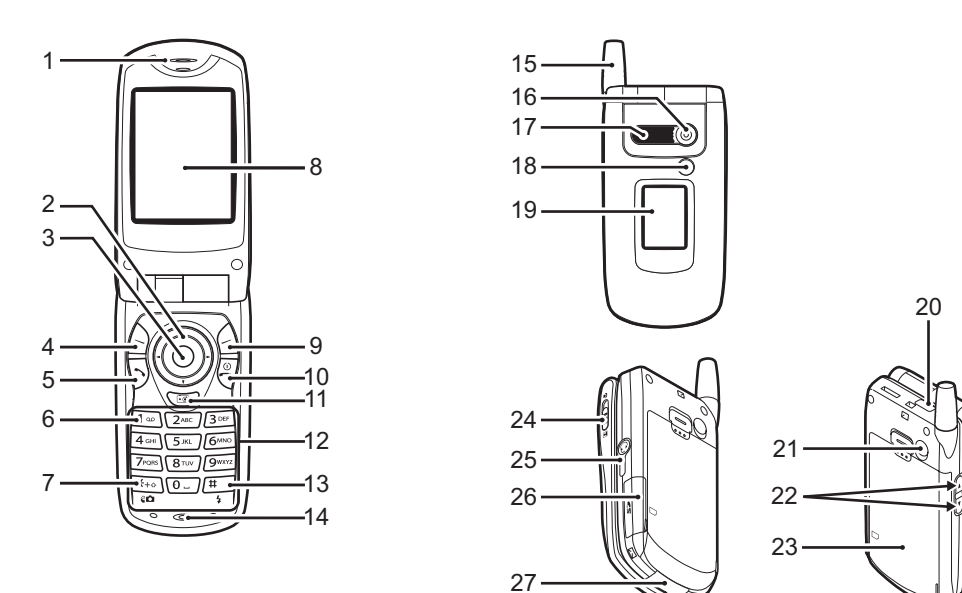

#### 1 Auscultador

#### 2. Teclas de navegação (Teclas de setas):

|                             | Movem o cursor para                |
|-----------------------------|------------------------------------|
|                             | seleccionar os itens de menu, etc. |
|                             | ▲, ⊕, ④, ● neste manual,           |
|                             | indicam essas teclas.              |
| Setas para cima/para baixo: | Apresentam a Lista de Contactos    |
|                             | em modo de posição de espera.      |
| Seta para a esquerda:       | Apresenta a lista de Jogos         |
|                             | Guardados no modo de               |
|                             | posição de espera.                 |
| Seta para a direita:        | Apresenta o ecrã de Minhas         |
| -                           | Imagens em modo de posição         |
|                             | de espera.                         |
| 3. Tecla central:           | Apresenta o menu principal         |
|                             | no modo de posição de espera       |
|                             | e executa as funções.              |
|                             | neste guia refere-se a esta        |
|                             | tecla.                             |
| 4 Botão do toquo osqu       | erdo:                              |

#### Botao de toque esquerdo:

Executa a função que aparece na parte inferior esquerda do ecrã.  $\langle - \rangle$  neste guia refere-se a esta tecla.

#### 5 Tecla Enviar

#### 6 Tecla Voice Mail:

Efectua ou aceita chamadas apresenta a chamada no modo de posição de espera. Prima esta tecla e mantenha-a premida para ligar ao centro de Voice Mail automaticamente. (Depende do cartão SIM.)

#### 7. Tecla\* /Shift, Pré-visualização:

Alterna os caracteres entre quatro modos: Abc. ABC. 123 e abc Alterna os visores de prévisualização entre o visor

principal e o visor exterior no modo câmara digital/câmara de vídeo

#### 8. Visor principal

9. Botão de toque direito:

Executa a função que aparece na parte inferior direita do ecrã.

A neste guia refere-se a esta tecla

Utilizada para aceder a "Vodafone live!" abrindo o Browser em modo de posição de espera.

#### 10. Botão Terminar e Ligar/Desligar:

Termina uma chamada, liga/ desliga o telemóvel. Activa a câmara digital em

modo de posição de espera.

- 11 Tecla Câmara:
- 12 Teclado
- 13 Tecla #/I uz de Elash:

Alterna entre os ecrãs de símbolos Prima esta tecla e mantenha-a premida para alternar o método de introdução de texto entre os modos Multi-tap e T9. Liga e desliga a luz auxiliar/flash no modo câmara digital/câmara de vídeo

#### 18 Luz do telemóvel:

Utilizada como flash ou como luz auxiliar no modo de câmara digital/câmara de vídeo e também utilizada como indicador de carga da bateria ou como indicador de chamadas, chamadas de dados/fax ou mensagens.

#### 19. Visor exterior

#### 20 Porta de infravermelhos:

Envia e recebe dados utilizando infravermelhos

#### 21 Tomada RF

#### 22. Teclas laterais para cima/para baixo:

Deslocam o cursor para seleccionar os itens de menu. aiustar o volume do auscultador, etc. No modo de posição de espera, prima e mantenha premida esta tecla para ligar e desligar a luz do telemóvel. Ouando a luz do telemóvel estiver ligada, prima esta tecla para mudar a cor da luz.

#### 23. Tampa da bateria

#### 14 Microfone

- 15 Antena
- 16. Câmara
- 17 Altifalante

24. Selector do modo Macro:

(Primeiro plano)

Alterna entre a posição normal ( ) e macro ( ).

- 25. Tomada para equipamento mãos livres
- 26. Tampa da ranhura do cartão de memória
- 27. Tomada para ligação externa:S

Utilizada para ligar o carregador ou o cabo de dados USB.

### Inserir o SIM e a bateria

1. Faça deslizar a tampa da bateria para fora.((1)(2)).

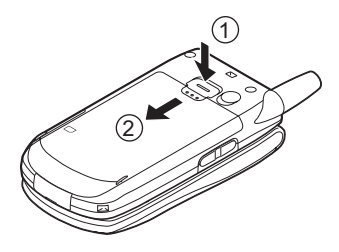

2. Introduza o cartão SIM no suporte respectivo.

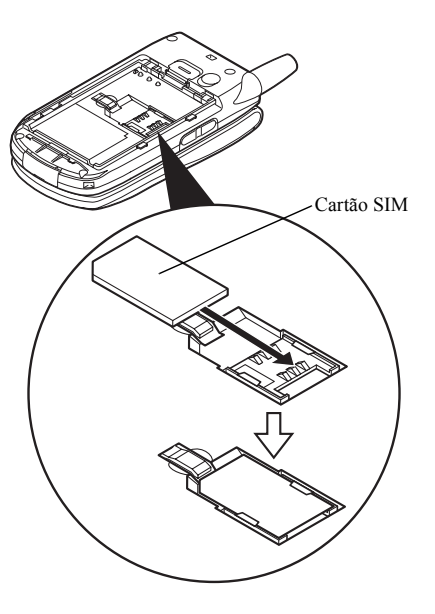

 Segure a bateria de forma a que os contactos de metal da bateria fiquem virados para baixo; faça deslizar as guias na parte superior da bateria para dentro das ranhuras da bateria (1) e insira-a (2).

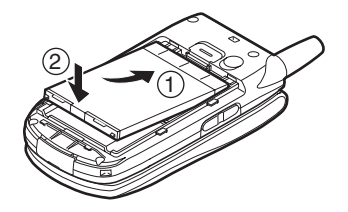

**4.** Coloque a tampa da bateria e deslize-a conforme ilustrado abaixo.

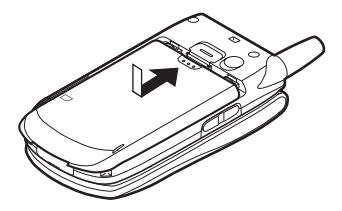

#### Nota

- Certifique-se de que utiliza apenas cartões SIM 3V.
- Verifique se está a utilizar a bateria de substituição standard

(XN-1BT30) ou a bateria de substituição opcional Li-Ion de alta capacidade (XN-1BT31).

#### Retirar o cartão SIM e a bateria

 Certifique-se de que desliga o telefone, o carregador e outros acessórios. Faça deslizar a tampa da bateria para fora. (1) (2).

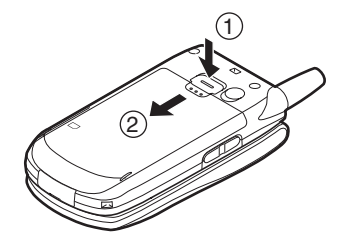

**2.** Pegue na bateria utilizando a extremidade saliente e retire a bateria do telefone.

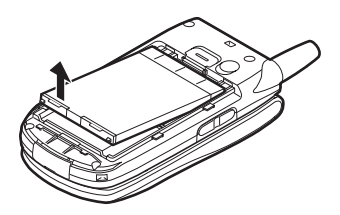

3. Prima ① ligeiramente enquanto retira o cartão SIM do respectivo suporte ②.

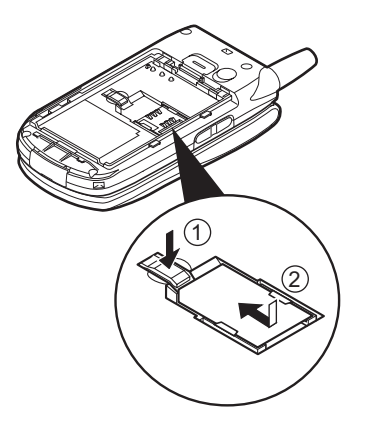

#### Eliminação da bateria

O dispositivo é alimentado por uma bateria. Para proteger o ambiente, queira ler a informação a seguir relativa à eliminação da bateria:

- Entregue a bateria usada no centro de recolha de resíduos mais próximo, no seu fornecedor ou no centro de atendimento ao cliente para que possa ser reciclada.
- Não queime a bateria usada, não a molhe nem a deite fora juntamente com resíduos domésticos.

## Carregar a bateria

Antes de utilizar o telefone pela primeira vez, deve carregar a bateria durante pelo menos 2 horas.

#### Utilizar o carregador

 Ligue o carregador à tomada externa existente na parte inferior do telefone premindo ambos os lados indicados por uma seta e, em seguida, ligue a uma tomada de CA.

Luz do telemóvel

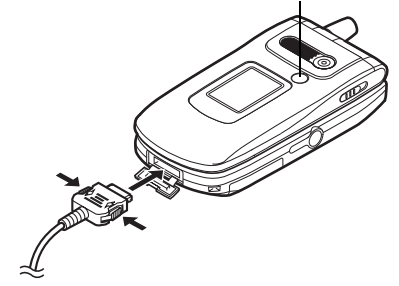

A luz do telemóvel acende a vermelho. Tempo normal necessário para carregar a bateria: Aproximadamente 2 horas.

#### Nota

 O tempo necessário para carregar a bateria pode variar consoante o estado da bateria e também com outros factores. (Consulte "Bateria" na página 198.)

#### Para desligar o carregador

Prima e mantenha premidos os botões laterais do carregador e desligue o carregador da tomada externa do telefone.

 Quando a bateria estiver totalmente carregada, a luz do telemóvel apaga-se. Desligue o carregador da tomada de CA e desligue a ficha do carregador do telefone.

#### Nota

- Não utilize qualquer carregador não aprovado; pode danificar o telefone e invalidar a garantia; consulte "Bateria" na página 198 para mais informações.
- Quando o telefone está a carregar, o ícone animado do estado da bateria () na parte superior direita do ecrã indica o estado actual.

#### Para carregar utilizando o carregador do isqueiro O carregador do isqueiro opcional fornece a corrente para carregar a bateria a partir da tomada do isqueiro do automóvel.

#### Indicador de carga da bateria

O nível de carga da bateria é visualizado na parte superior direita do visor principal e do visor exterior.

#### Bateria fraca durante utilização

Quando a bateria fica fraca, soa um alarme e surge " — " no visor principal e no visor exterior.

Se estiver a utilizar o telefone e ouvir o sinal indicador de "bateria fraca", ligue o carregador ao telefone o mais rapidamente possível. Se continuar a utilizar o telefone, este poderá deixar de funcionar normalmente. A bateria pode durar apenas aproximadamente cinco minutos antes de o telefone se desligar durante uma chamada.

| Indicadores da bateria | Nível de carga                 |
|------------------------|--------------------------------|
|                        | Bateria carregada              |
|                        | Bateria parcialmente carregada |
|                        | Deve carregar a bateria        |
|                        | Carregue a bateria             |
|                        | Bateria descarregada           |

## Inserir o cartão de memória

- 1. Desligue o telefone.
- 2. Abra a tampa da ranhura do cartão de memória.

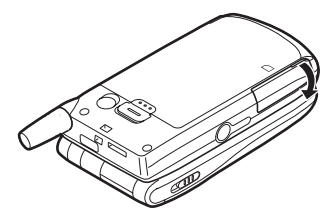

3. Insira totalmente o cartão de memória.

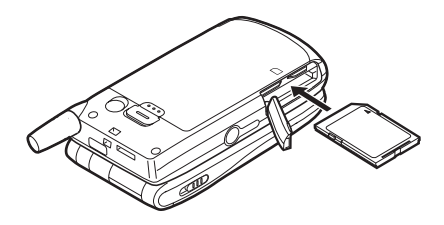

4. Feche a tampa.

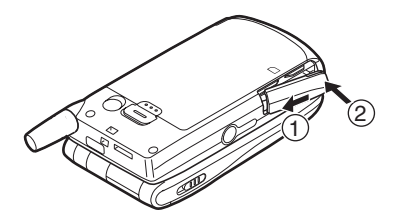

#### Nota

- O cartão de memória miniSD não pode ser utilizado com o seu telefone.
- Antes de inserir o cartão de memória, certifique-se de que o telefone está desligado.
- Utilize apenas cartões SD com o máximo de 512 MB, ou MMC com o máximo de 128 MB.
- Verifique se instalou o cartão na direcção e orientação correctas.
- O cartão de memória SD tem uma patilha de protecção contra escrita que impede a eliminação acidental do conteúdo da memória. Se empurrar a patilha para a posição de bloqueio, não pode guardar nem apagar ficheiros.

- Não abra a tampa do cartão de memória durante operações de gravação ou de formatação no cartão de memória. O cartão pode ficar inutilizado.
- Mantenha todos os cartões de memória fora do alcance das crianças.

## Configurações da pasta do cartão de memória

São criadas quatro pastas com os títulos PICTURES, SOUNDS, VIDEOS, BACKUP no cartão de memória. As imagens e os toques e os Video Clips são guardados em cada uma das pastas com o título respectivo.

#### Sugestão

- Quando está a utilizar o cartão de memória, pode ver os indicadores seguintes:
  - 📳 : Surge quando está inserido.
  - 🖆 : Surge quando o cartão está inserido e bloqueado.
  - Surge quando o cartão está danificado ou não pode ser utilizado.
  - Surge quando o cartão está bloqueado ou danificado ou quando não pode ser utilizado.
  - Surge quando o telefone está a gravar no ou a ler o cartão.
  - 😭 : Surge quando o cartão está a ser formatado.

## Remover o cartão de memória

1. Abra a tampa da ranhura do cartão de memória, retire o cartão e feche a tampa.

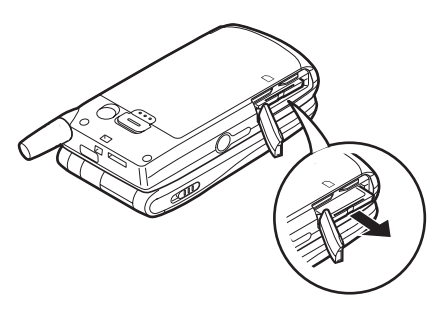

#### Nota

- Antes de retirar o cartão de memória, certifique-se de que o telefone está desligado.
- Não retire o cartão de memória durante a gravação ou formatação do mesmo.

## Ligar e desligar o seu telefone

Para ligar, prima sem soltar 🖑 durante aproximadamente 2 segundos.

Surge o ecrã de posição de espera. Para desligar, prima sem soltar  $\overline{\mathbb{A}}$  durante aproximadamente 2 segundos.

#### Para introduzir o código PIN

Se essa função estiver activada, visualiza uma mensagem pedindo para introduzir um código PIN (Número de Identificação Pessoal) depois de ligar o telefone.

- 1. Introduza o seu código PIN.
- 2. Prima 🔘 .

#### Nota

 Se introduzir o código PIN errado três vezes seguidas, o cartão SIM é bloqueado. Consulte "Activar/desactivar o código PIN" na página 187. Para copiar a Lista de Contactos do cartão SIM Quando introduz o cartão SIM no seu telefone pela primeira vez e começa a utilizar a Lista de Contactos, é-lhe perguntado se deseja copiar os registos da Lista de Contactos que se encontram no cartão SIM. Siga as instruções apresentadas no ecrã; em alternativa poderá proceder a essa operação posteriormente utilizando o menu Lista de Contactos como indicado a seguir.

- 1. Prima 🔵 para visualizar o Menu principal.
- Prima <sup>●</sup>, <sup>●</sup>, <sup>●</sup> ou <sup>●</sup> para realçar "Contactos", e prima <sup>●</sup> para seleccionar.
- Prima 

   ou 

   para realçar "Lista de Contactos", e prima 

   para seleccionar.
- 4. Prima 🛆 [Opções] para visualizar o menu Opções.

- Prima [Sim] para começar a copiar. Para cancelar a operação, prima [] [Não] na etapa 7.

#### Indicadores do visor (Visor principal)

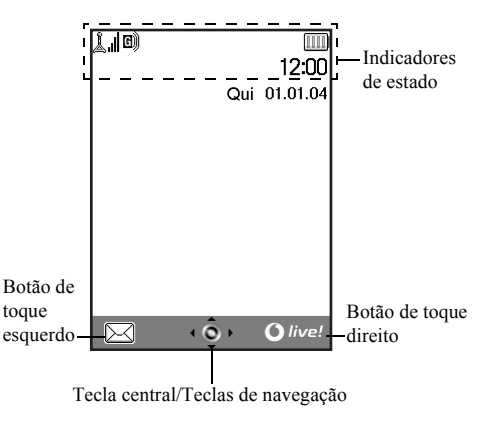

#### Indicadores de estado

- 1. 1. 1. Força do sinal recebido/ ausência de cobertura de rede
- 2. (II): GPRS activado e com cobertura de rede —pisca durante transmissão GPRS
- 3. 🛃 / 💾 : Alertas de SMS [não lidas/caixa cheia]
- 4. 🕅 / 🚰 : Alertas de MMS [não lidas/caixa cheia]
- 5. \$ /\$": Definição da função sem fios Bluetooth [activada/ em comunicação]
- 6. 6. 8/2 : Aplicação Java™ [executada (a cores)/ suspensa (cinzento)]
- 7. (Nenhum ícone)/ 2/ A / C / C : Perfil actual [Normal/ Exterior/ Carro/ Auricular/ Silêncio]
- 8. **T9**: Método de introdução de texto T9 activado

9. Abc / ABC / abc / 123 :

|                 | Método de introdução de texto actual    |
|-----------------|-----------------------------------------|
|                 | [Primeira letra em maiúscula/ Tudo em   |
|                 | maiúsculas/ Tudo em minúsculas/         |
|                 | Algarismos]                             |
| 10. 🚰 :         | Função "Desviar" (p. 171) definida para |
|                 | "Todas as chamadas"                     |
| 11.💱/🗳:         | Página visualizada é uma página WAP     |
|                 | segura                                  |
| 12. 📑 :         | A receber chamada                       |
| 13. 📳 :         | Chamada em curso                        |
| 14. 😋 / 😋 :     | CSD/GPRS em curso                       |
| 15. 🎹 :         | Nível de carga da bateria               |
| 16. 💼 :         | Utilização do telefone fora da sua rede |
|                 | ('Roaming')                             |
| 17. 📈 / 📋 / 💕 : | "Volume toque" (p. 143) definido para   |
|                 | "Silêncio"/Vibração (p. 144) [activado/ |
|                 | activado quando em silêncio]            |

| 18. 2:      | Cabo de dados USB ligado                |
|-------------|-----------------------------------------|
| 19. 🕵 / 🕵 : | Ligação por infravermelhos [activada    |
|             | (cinzento)/ em comunicação (vermelho)]  |
| 20. 📳:      | Comunicação de fax em curso             |
| 21.🔯:       | Caixa Guardadas contém MMS não          |
|             | enviadas                                |
| 22.🛱:       | Alerta de mensagens no serviço de Voice |
|             | mail                                    |
| 23. 🔔 :     | Alarme diário activado                  |
| 24. 🔲 :     | Cartão de memória (p. 16) inserido      |
| 25.         | Alerta de WAP                           |
| 26. 🔠 / 🔂 : | Item agendado activado [com/ sem        |
|             | lembrete de aviso]                      |

Indicadores dos botões de toque

Para executar a operação indicada, prima o botão correspondente.

27. Área na parte inferior esquerda do ecrã:

Apresenta a operação executada pelo botão de toque esquerdo.

28. Área na parte inferior direita do ecrã:

Apresenta a operação executada pelo botão de toque direito.

Indicadores de Tecla central/Teclas de navegação Para executar a operação indicada, prima o botão correspondente.

29. Área na parte inferior central do ecrã:

Apresenta a operação executada pela tecla central. (Para as opções da Tecla central, utilize o menu Opções apresentado pelo botão de toque esquerdo.)

30. À volta do indicador da tecla central:

Surge quando está disponível navegação para cima, para baixo, para a direita ou para a esquerda.

#### Indicadores do visor (Visor exterior)

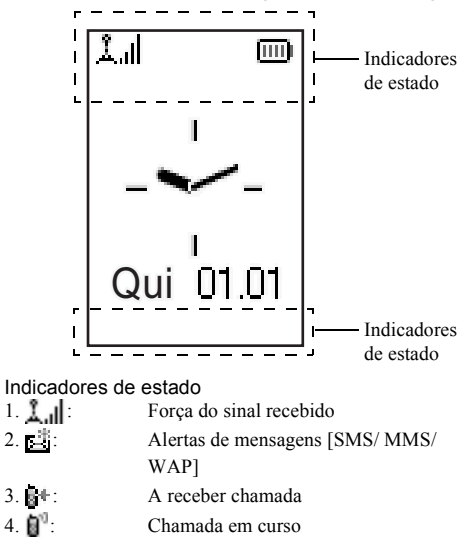

- 6. IIII : Nível de carga da bateria
- GPRS activado e com cobertura de rede —pisca durante transmissão GPRS
   Caixa Guardadas contém MMS não enviadas
- 9. 2 / 1 / 1 : "Volume toque" (p. 143) definido para "Silêncio"/Vibração (p. 144) [activado/ activado quando em silêncio]
- 10. 🖬 \*: Função "Desviar" (p. 171) definida para "Todas as chamadas"
- 11. T: Utilização do telefone fora da sua rede ('Roaming')
- 12. 📑 : Comunicação de fax em curso

| 13. 2 :<br>14. <b>0 / 0</b> : |
|-------------------------------|
| 15. 🏦 / 🕌 :                   |
| 16. 🖳 :<br>17. 🚭 / 🔽 :        |
| 18. 🚺 :                       |

- Cabo de dados USB ligado
- Ligação por infravermelhos [activada (cinzento)/em comunicação (vermelho)] Definição da função sem fios *Bluetooth* [activada/ em comunicação]
- Alarme diário activado
- : Item agendado activado [com/ sem lembrete de aviso]
- Cartão de memória (p. 16) inserido

# Funções de Chamadas

## Efectuar uma chamada

 Introduza o indicativo e o número de telefone para onde deseja ligar.
 Se introduzir o número errado, prima (A) [Apagar] para

Se introduzir o número errado, prima ( [Apagar] par apagar o número à esquerda do cursor.

2. Prima Ӯ para ligar.

### Chamadas de emergência

- 1. Introduza o número 112 ou 911 (número de emergência internacional) utilizando o teclado.
- 2. Prima Ӯ para ligar.

#### Nota

- As chamadas de emergência podem não estar disponíveis em todas as redes de telemóveis quando se estão a utilizar determinados serviços de rede e/ou determinadas funções de telefones. Para obter mais informações, contacte o seu operador de rede.
- Este número de emergência normalmente pode ser utilizado para efectuar uma chamada de emergência em qualquer país, com ou sem cartão SIM inserido, se existir cobertura de rede GSM.

#### Chamadas internacionais

- Prima e mantenha nessa posição *"+"* (indicativo internacional).
- Introduza o indicativo do país, seguido do indicativo da região e do número.
- 3. Prima 🕞 para ligar.

#### Nota

 Quando efectuar chamadas internacionais introduza o indicativo da região omitindo o primeiro 0, na maior parte dos casos. (Em alguns casos pode não ser assim.)

## Marcação rápida

À função de marcação rápida podem associar-se no máximo 9 números de telefone constantes da Lista de Contactos (Telefone e SIM). Pode ligar para esses números utilizando as teclas numéricas (2 a e e o.).

Para detalhes sobre como definir a Lista de marcação rápida, consulte "Lista de marcação rápida" na página 47.

 Para ligar para um número utilizando a lista de marcação rápida, prima e mantenha premida uma das teclas numéricas (22 a 62 e 20).
 O número de telefone guardado na Lista de marcação

rápida é marcado.

## Remarcar

Pode voltar a marcar números presentes no registo de chamadas. Seleccione o número entre categorias específicas ou entre "Todas as chamadas". Cada categoria específica contém no máximo 10 números e a lista "Todas as chamadas" contém 30 números, no máximo.

- 1. Prima 🖓 quando em posição de espera.
- Prima (\*) ou (\*) para alternar entre os registos "Todas as chamadas", "Números marcados", "Chamadas perdidas" ou "Chamadas recebidas".
- 3. Prima (\*) ou (\*) para seleccionar o número que pretende marcar.
- 4. Prima 🖸 para remarcar.

#### Remarcação automática

Esta definição permite-lhe voltar a marcar o número pretendido automaticamente caso esse número esteja ocupado quando liga a primeira vez.

Se pretender parar a função de remarcar, prima 🖗 ou 🛆 [Fim].

#### Para definir a função Remarcação automática

- 1. Prima 🔘 para visualizar o Menu principal.
- Prima (♠, ♥, ④ ou (♠) para realçar "Definições", e prima (●) para seleccionar.
- Prima 

   ou 

   para realçar "Def. de chamadas", e prima 

   para seleccionar.

- **4.** Prima ⊕ ou ⊕ para realçar "Remarc. automática", e prima ⊖ para seleccionar.
- Seleccione 

   ou 

   para seleccionar "On" para activar a função Remarcação automática ou "Off" para desactivar essa mesma função; em seguida prima

#### Nota

- Quando receber uma chamada a função Remarcação automática será interrompida.
- A Remarcação automática não está disponível para chamadas de fax e de dados.

## Terminar uma chamada

1. Prima 🖗 para terminar a chamada.

#### Sugestão

• Se o kit mãos livres estiver ligado ao telefone, pode terminar as chamadas premindo o botão Atender.

## Atender uma chamada

Quando uma chamada é detectada, o telefone toca e a luz do telemóvel pisca.

- 1. Abra o seu telefone.
- Prima ▷, ou △ [Atender] para atender a chamada. Em alternativa, quando a função "Atender qq tecla" estiver activada, prima qualquer tecla excepto २ e △ [Ocupado].Defina a função Atender qualquer tecla no perfil em cada um dos modos. (p. 148)

#### Sugestão

- Se o kit mãos livres estiver ligado ao telefone, pode atender as chamadas premindo o botão Atender.
- Quando o kit mãos livres estiver ligado ao telefone e a função Atender qualquer tecla estiver activada, pode atender chamadas premindo a tecla lateral para cima ou para baixo.
- Se tiver subscrito o serviço de Identificação de Chamadas (Calling Line Identification (CLI)) e a rede de quem está a efectuar a chamada enviar o número, esse número será apresentado no visor. Se o nome e o número de quem está a efectuar a chamada estiverem guardados na Lista de Contactos, o nome e número de telefone dessa pessoa serão apresentados no visor.
- Se o número for confidencial, o visor indica "Número privado".
- Quando receber uma chamada de uma pessoa cuja fotografia esteja registada na Lista de Contactos, o visor de recepção e a fotografia são exibidos alternadamente.

#### Rejeitar uma chamada

Pode rejeitar uma chamada que não deseje atender.

 Prima (2); em alternativa, prima a tecla lateral para cima ou para baixo e mantenha-a premida quando o telefone estiver a tocar.

#### Informar de que não pode atender

Pode enviar um sinal de ocupado quando receber uma chamada informando a pessoa que está a telefonar de que no momento não pode atender.

1. Prima 🛆 [Ocupado] quando o telefone estiver a tocar.

## Menus de funções a utilizar durante uma chamada

O seu telefone possui funções adicionais disponíveis durante uma chamada.

#### Ajustar o volume do auscultador

Durante uma chamada, pode ajustar o volume do auscultador (e o volume do equipamento mãos livres se estiver ligado).

- Durante uma chamada, prima uma das teclas laterais (para cima ou para baixo) para visualizar o ecrã de ajuste do volume do auscultador.
- Prima a tecla lateral para cima ou 
   para aumentar o volume ou prima a tecla lateral para baixo ou 
   para diminuir o volume.

Pode seleccionar entre 5 níveis (níveis 1 a 5).

**3.** Prima Quando o volume estiver no nível pretendido.

O telefone volta automaticamente ao ecrã de chamada se o deixar inactivo durante algum tempo.

#### Reter uma chamada

Esta função permite-lhe gerir duas chamadas em simultâneo. Se pretender efectuar uma chamada com uma comunicação em curso, pode reter essa chamada e efectuar uma outra.

# Para efectuar uma chamada com uma chamada em curso

Durante uma chamada, prima 
 [Opções] para visualizar o menu Opções.

- **3.** Introduza o número de telefone para onde pretende ligar e em seguida prima 5.

#### Sugestão

 Pode também efectuar uma outra chamada introduzindo o número de telefone durante uma chamada, em vez de seguir as etapas 1 e 2. A chamada em curso é automaticamente retida.

#### Chamada em espera

Com uma chamada em curso, este serviço informa-o que uma outra chamada espera ser atendida.

- Prima ☐ [Opções] e prima ou ⑦ para realçar "Trocar chamadas", e prima ou ☐ [Escolher] para alternar entre as duas chamadas.
- Prima △ [Opções] e prima ④ ou ④ para realçar "Desligar chamada", e prima ● ou △ [Escolher] para terminar a chamada em curso e voltar à chamada colocada em espera.

#### Nota

- Tem de colocar a função "Chamada em espera" em "On" se utilizar o serviço Chamada em espera (p. 168).
- O serviço Chamada em espera pode não estar disponível em todas as redes. Para obter mais informações, contacte o seu operador de rede.
- Se não quiser atender a segunda chamada, prima [Ocupado] ou prima [Opções] e prima ou para seleccionar "Ocupado" ou "Rejeitar"; prima [Escolher] na etapa 1. Se seleccionar "Rejeitar", a segunda chamada é registada no registo de chamadas como Chamada não atendida.

#### Aceder ao menu SMS durante uma chamada

Durante uma chamada, prima <a>[Opções] e </a> ou <a>(SMS"), e prima 
 Ou <a>[Cale Collection] (Escolher] para seleccionar.</a>

Estão disponíveis as seguintes opções: "Criar mensagem" para criar uma SMS, ou "Recebidas", "Enviadas" ou "Por Enviar" para aceder a esta pasta. Para mais informações sobre SMS, consulte "SMS" na página 77.

#### Conferência

Uma chamada em conferência é uma chamada com mais de 2 participantes. Pode incluir até 5 participantes numa chamada em conferência.

#### Para efectuar uma conferência

Para efectuar uma chamada em conferência, deve ter uma chamada activa e uma chamada retida.

- 1. Prima 🛆 [Opções] para visualizar o menu Opções.
- Prima 

   para realçar "Conferência", e prima 
   para se juntar à chamada em conferência.
- **4.** Prima 🖗 para terminar a conferência.

#### Nota

- O serviço Conferência pode não estar disponível em todas as redes. Para obter mais informações, contacte o seu operador de rede.
- Na etapa 3 são apresentadas mais opções relativamente à função Conferência:
  - Para colocar todos os participantes em espera, seleccione "Conferência Todos em espera".
  - Para colocar em espera todos os participantes excepto o da chamada em curso, seleccione "Particular".
  - Para terminar a chamada com todos os participantes, seleccione "Libertar todas".

- Para sair da conferência mas permitir mesmo assim que os outros participantes prossigam com a conferência, seleccione "Transferir".
- Para colocar em espera a chamada em curso e continuar a conferência com os restantes participantes, seleccione "Excluir".
- Para impedir que mais participantes se juntem à conferência em curso, seleccione "Rejeitar"; em alternativa, poderá optar por enviar o sinal de ocupado, seleccionando para isso a opção "Ocupado".

Para adicionar novos participantes à conferência

- 1. Prima 🏠 [Opções] para visualizar o menu Opções.
- **3.** Introduza o número que pretende incluir na chamada em conferência.
- 4. Prima 🔊 para ligar.
- 5. Prima 🛆 [Opções] para visualizar o menu Opções.
- Prima 

   ou 

   para realçar "Conferência", e prima 
   para se juntar à chamada em conferência.
   se pretender adicionar outros participantes, repita as etapas 1 a 7.

# Para terminar uma chamada com um participante na chamada em conferência

- Durante uma chamada em conferência, prima 

   ou
   para seleccionar a pessoa que pretende retirar da chamada em conferência.
- 2. Prima 🛆 [Opções] para visualizar o menu Opções.

# Para ter uma conversa em privado com um dos participantes

Se desejar ter uma conversa em privado com um dos participantes, pode seleccionar o participante a partir da lista de conferência e colocar os outros participantes em espera.

- Durante a chamada em conferência, prima 
   ou 
   para seleccionar a pessoa com quem pretende falar.
- 2. Prima 🛆 [Opções] para visualizar o menu Opções.

- 6. Prima (a) ou (c) para realçar "Conferência", e prima (c) para voltar à chamada em conferência.

#### Silenciar o tom de marcação (Tons DTMF)

Durante uma chamada, prima A [Opções] e o ou para realçar "Tons DTMF desact.", e prima o ou A [Escolher] para seleccionar.
 Para anular a função de silenciamento do tom de marcação, na etapa 1 seleccione "Tons DTMF activa.".

#### Silenciar o microfone

1. Durante uma chamada, prima 🛆 [Sem som] para silenciar o microfone.

Para anular a função de silenciamento, prima 🛆 [Com som].

# Introduzir caracteres

Ao introduzir caracteres para criar registos na Lista de Contactos, SMS ou MMS, etc., prima as teclas correspondentes.

No método de introdução Multi-tap, prima cada uma das teclas até visualizar o carácter pretendido. Por exemplo, prima 2 uma vez para a letra "A" ou duas vezes para a letra "B".

#### Tabela de caracteres

Premindo cada uma das teclas visualizará os caracteres na ordem apresentada a seguir. A ordem varia consoante o idioma seleccionado.

#### Modo Português

| Tecla        | Caracteres<br>maiúsculos                                        | Caracteres<br>minúsculos | Algaris<br>mo |
|--------------|-----------------------------------------------------------------|--------------------------|---------------|
| 1            | . (ponto final) , (vírgula) - (hífen) ? !<br>' (apóstrofe) @ :1 |                          | 1             |
| 2ABC         | ABCÇÃÁÀÂ2                                                       | abcçãáàâ2                | 2             |
| 3 DEF        | DEFÉÊ3                                                          | deféê3                   | 3             |
| <b>4</b> GHI | GHIÍ4                                                           | ghií4                    | 4             |
| 5.KL         | JKL5                                                            | jkl5                     | 5             |
| <b>Б</b> мNO | MNOÕÓÔÑ6                                                        | mnoõóôñ6                 | 6             |

| Tecla | Caracteres<br>maiúsculos                                                                                                    | Caracteres<br>minúsculos                                     | Algaris<br>mo |
|-------|----------------------------------------------------------------------------------------------------|--------------------------------------------------------------|---------------|
| 7PQRS | PQRS7                                                                                                    | pqrs7                                                        | 7             |
| 8TUV  | TUVÚÜ8                                                                                                    | tuvúü8                                                       | 8             |
| 9wxyz | WXYZ9                                                                                                    | wxyz9                                                        | 9             |
| 0)    | (espaço)+ = <> € £ \$ ¥ % &0                                                                                                    |                                                              | 0             |
| ¥+≏   | Alterna os caracteres entre quatro modos:<br>Abc, ABC, 123 e abc.                                                                                                    |                                                              |               |
| #     | $\begin{array}{c} . , ? ! : ; & - \\ @ &   & " & ( ) \\ @ &   & - & < > \\ & & & \\ & & & & \\ & & & \\ & & & \\ & & & \\ & & & \\ & & & \\ & & & \\ & & & \\$ | + # *<br>€ £ \$<br>\   ¥<br>□ Å Ä<br>ἐ ἐ ἰ<br>β Ü ü<br>Ψ Σ Θ |               |

1 ... 9wxyz . Prima e mantenha premida para introduzir números de 0 - 9.

0 ...

**X**+≎

**/#** <sup>−</sup>.

- Prima e mantenha premida para introduzir\*.
- Prima e mantenha nessa posição para alternar entre o modo Multi-tap e o modo T9.

## Alterar o idioma de escrita

Pode alterar o idioma de escrita no ecrã de introdução de texto.

- 1. No ecrã de introdução de texto, prima 🏠 [Opções] para visualizar o menu Opções.
- Prima 

   ou 

   para realçar "Idioma de escrita", e prima 
   ou 
   Escolher] para seleccionar.
- 3. Prima (a) ou (b) para realçar o idioma que pretende alterar e prima (b) para seleccionar.

## Alterar o método de introdução

#### Introdução de texto com o método T9

O método de introdução de texto T9 permite introduzir texto de forma fácil e rápida.

- No ecrã de introdução de texto, prima 
   [Opções] para visualizar o menu Opções.
- Prima 
   ou 
   para seleccionar o modo T9 (T9 Abc, T9 ABC, T9 abc) que pretende alterar; em seguida prima 
   para seleccionar.

"**T9**" aparece no visor principal.

 Prima uma vez cada uma das teclas que corresponde às letras que pretende introduzir. Para introduzir a palavra "Como", prima 2 mm mm

- 6. Prima 🔘 para seleccionar a palavra.

#### Nota

 Se a palavra correcta não for apresentada na etapa 5, introduza a palavra correcta novamente depois de passar para o método de introdução Multi-tap.

#### Sugestão

 Se premir em vez de realizar o referido na etapa 6, insere um espaço a seguir à palavra seleccionada.

#### Símbolos e pontuação

Para introduzir símbolos ou pontuação, prima 🔳.

## **Utilizar Meus Modelos**

Para introduzir caracteres pode utilizar as frases registadas em Modelos de texto.

Para obter informações sobre como criar modelos de texto, consulte "Adicionar frases a Modelos de texto" na página 110.

- 2. Prima 🛆 [Opções] para visualizar o menu Opções.
- Prima 

   ou 
   para realçar o modelo de texto que pretende utilizar e prima para seleccionar.
   O modelo de texto seleccionado é inserido.

#### Copiar, cortar e colar texto

Utilizando estas opções pode proceder facilmente à edição de texto.

#### Para copiar e cortar texto

- No ecrã de introdução de texto, prima (Dpções) para visualizar o menu Opções.
- Prima ⊕, ⊕, ⊕ ou ⊕ para deslocar o cursor até à primeira letra a copiar ou a cortar e prima .
- Prima <sup>(A)</sup>, <sup>(C)</sup>, <sup>(C)</sup> ou <sup>(B)</sup> para deslocar o cursor até à última letra para a realçar e prima <sup>(C)</sup>.

#### Para colar texto

- 2. Prima 🛆 [Opções] para visualizar o menu Opções.
- Prima 

   ou 

   para realçar "Colar" e prima 
   ou 

   Escolher] para seleccionar.
   O texto guardado é inserido.

## <u>Utilizar o Menu</u>

#### Utilizar o Menu principal

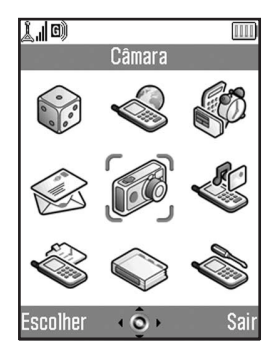

- Prima Com o telefone em posição de espera. É visualizado o Menu principal.
- Prima <sup>(a)</sup>, <sup>(b)</sup>, <sup>(c)</sup>, <sup>(c)</sup> ou <sup>(b)</sup> para navegar para o local pretendido.
- 3. Prima 🔘 para aceder à função.

Para aceder à função desejada poderá também premir as teclas numéricas correspondentes ao número do menu em causa. Neste manual, o acesso às funções é descrito através das teclas de navegação.

Para voltar ao ecrã anterior, prima 🛆 [Voltar] se o botão de toque direito apresentar [Voltar].

Para fechar o Menu principal, prima 🛆 [Sair].

#### Guia de utilização

O seu telefone utiliza botões de toque para ajudá-lo a navegar através das funções existentes ( $\triangle$ ) e  $\triangle$ ). A função destas teclas varia consoante a situação. A função de cada um dos botões de toque em determinado momento é realçada nas partes inferiores esquerda e direita do ecrã. A função da Tecla central é apresentada ao centro, na parte inferior do ecrã. através de um ícone gráfico.

#### Teclas de atalho

Pode aceder aos menus especificados de forma rápida premindo o e as teclas numéricas que correspondem ao menu pretendido no menu Principal. Consulte a tabela a seguir como referência.

As teclas de atalho são apresentadas nos títulos deste manual. Por exemplo: "M 9-1-1".
Exemplo: Para aceder ao submenu "Idioma" utilizando as teclas de atalho

Prima 🔵 💷 🗔 .

#### Nota

• As teclas de atalho funcionam apenas para os três primeiros níveis do menu.

### Lista das funções dos menus

|   | Menu Nº./<br>Menu principal | Menu Nº./<br>Sub-menu1                                                                                                    |
|---|-----------------------------|----------------------------------------------------------------------------------------------------|
| 1 | Meus Jogos                  | 1 Jogos Guardados<br>2 Screensavers<br>3 Mais downloads<br>4 Definições<br>5 Info Java™                                                    |
| 2 | Vodafone live!              | 1 Vodafone live!<br>2 Jogos<br>3 Download Toques<br>4 Download Imagens<br>5 Notícias<br>6 Desporto<br>7 Encontrar<br>8 Chat<br>9 Pesquisa  |
| 3 | Aplicações                  | 1 Vodafone*<br>2 Leitor de MP3<br>3 Calendário<br>4 Alarmes<br>5 Calculadora<br>6 Gravador de voz<br>7 Editor de toques<br>8 Ajuda         |
| 4 | Mensagens                   | 1 Criar mensagem<br>2 MMS<br>3 SMS<br>4 Álbum Multimédia<br>5 Vodafone mail<br>6 Vodafone Messenger<br>7 Difusão celular<br>8 Info. Célula |

|   | Menu Nº./      | Menu Nº./                 |
|---|----------------|---------------------------|
|   | Menu principal | Sub-menu1                 |
| 5 | Câmara         | 1 Tirar fotografia        |
|   |                | 2 Gravar vídeo            |
| 6 | Meu Telefone   | 1 Minhas Imagens          |
|   |                | 2 Meus Jogos              |
|   |                | 3 Meus Toques             |
|   |                | 4 Videos                  |
|   |                | 5 Meus Favoritos          |
|   |                | 6 Meus Modelos            |
|   |                | 7 Estado de memoria       |
| 7 | Perfis         | 1 Normal                  |
|   |                | 2 Exterior                |
|   |                | 3 Carro                   |
|   |                | 4 Auricular<br>E Silâncio |
|   | Contentos      | 1 Lista da Cantastas      |
| 8 | Contactos      | 1 LISIA de Contactos      |
|   |                | 2 Adicional contacto      |
|   |                | J Lista marc rápida       |
|   |                | 5 Meus Números            |
|   |                | 6 Duração chamadas        |
|   |                | 7 Contador de dados       |
|   |                | 8 Custo chamadas*         |
|   |                | 9 Nº marcação serv.*      |
| 9 | Definições     | 1 Def. do telefone        |
|   | 5              | 2 Def. de chamadas        |
|   |                | 3 Desviar                 |
|   |                | 4 Cartão de memória       |
|   |                | 5 Conectividade           |
| 1 |                | 6 Det. Internet           |
|   |                | 7 Detinições rede         |
| 1 |                | 8 Segurança               |
|   |                | 9 Repor val. tabrica      |

\* Depende do conteúdo do cartão SIM.

## Lista de Contactos (M 8-1)

Em Lista de Contactos pode guardar os números de telefone e os endereços de e-mail dos seus amigos, familiares e colegas.

Dependendo do tamanho do registo, o telefone pode armazenar até 640 registos. Numa Lista de Contactos pode guardar os seguintes itens:

#### Itens guardados na memória do telefone

Primeiro nome

Último nome

Telem. Privado

Tel. Privado

Tel. Escrit.

E-mail Privado

E-mail Trabalho

Grupo

Endereço

Nota

#### Itens guardados na memória do SIM

Nome: O número de caracteres que se pode guardar varia consoante o cartão SIM utilizado.

Telefone: Até 40 dígitos

Utilizando a função Infravermelhos ou a função sem fios *Bluetooth*, pode enviar registos da Lista de Contactos para um PC por forma a partilhar os mesmos registos.

## Visualizar a Lista de Contactos

- 1. Prima 🔘 para visualizar o Menu principal.
- Prima , , , ou para realçar "Contactos" e prima para seleccionar.
- Prima 

   ou 

   para realçar "Lista de Contactos" e prima 

   para seleccionar.

## Seleccionar a memória onde guardar

Pode guardar registos novos nas Listas de Contactos (tanto na memória do telefone como na do cartão SIM) ou ver os registos guardados até ao momento.

- Siga as etapas 1 a 3 em "Visualizar a Lista de Contactos" na página 38.
- 2. Prima 🛆 [Opções] para visualizar o menu Opções.
- Prima 

   ou 

   para realçar "Avançadas" e prima
   ou 
   Escolher] para seleccionar.
- Prima 

   ou 

   para realçar escolher "Para o Telefone", "Para o SIM" ou "Escolh. antes de guard." e prima 

   para seleccionar.

#### Sugestão

 A opção "Escolh. antes de guard." pede-lhe para escolher a memória a utilizar sempre que guardar um registo novo.

## Alterar a lista apresentada

- Siga as etapas 1 a 3 em "Visualizar a Lista de Contactos" na página 38.
- 2. Prima 🛆 [Opções] para visualizar o menu Opções.
- Prima 

   ou 

   para realçar "Avançadas" e prima
   ou 
   Escolher] para seleccionar.

## Alterar a ordem de apresentação do nome

- 1. Siga as etapas 1 a 3 em "Visualizar a Lista de Contactos" na página 38.
- 2. Prima 🛆 [Opções] para visualizar o menu Opções.
- Prima 

   ou 

   para realçar "Avançadas" e prima
   ou 
   Escolher] para seleccionar.
- Prima 

   ou 

   para realçar "Ordem de nome", e prima 

   para seleccionar.

## Adicionar contacto (M 8-2)

Pode escolher onde guardar o novo registo, escolhendo entre memória do telefone ou memória do cartão SIM. Para mais informações sobre como mudar de local de armazenamento, consulte "Seleccionar a memória onde guardar".

A quantidade de números de telefone que pode guardar no cartão SIM depende da capacidade do próprio cartão. Contacte o seu operador de rede para mais informações.

- 1. Siga as etapas 1 e 2 em "Visualizar a Lista de Contactos" na página 38.
- Prima 

   ou 
   para realçar "Adicionar contacto" e prima 

   para seleccionar.

Se seleccionar a opção "Escolh. antes de guard." para a memória a utilizar, a selecção é entre "Para o Telefone" ou "Para o SIM".

- **4.** Prima 🛆 [Guardar] quando tiver terminado.

#### Sugestão

 Para criar um registo é necessário preencher pelo menos um campo. Se criar um registo novo no cartão SIM, tem de introduzir um número de telefone.

#### Adicionar uma miniatura aos registos

Pode adicionar uma miniatura a um registo que se encontre na memória do telefone.

- 1. Siga as etapas 1 a 3 em "Visualizar a Lista de Contactos" na página 38.
- Prima 
   ou 
   para realçar o registo pretendido e prima
   para seleccionar.
- 3. Prima 🛆 [Opções] para visualizar o menu Opções.
- 5. Prima 🛆 [Opções] para visualizar o menu Opções.
- Prima 

   ou 

   para realçar "Miniatura", e prima
   ou 

   Escolher] para seleccionar.
- Prima 

   ou 

   para realçar a imagem pretendida e prima 

   para seleccionar.
- **8.** Prima 🛆 [Guardar] quando tiver terminado.

#### Nota

- Apenas as imagens guardadas na memória do telefone podem ser utilizadas como miniaturas.
- A partir do registo da Lista de Contactos em que tiver adicionado uma miniatura, pode alterar ou eliminar essa mesma miniatura seleccionando "Trocar" ou "Apagar" após a etapa 6.

- Se na memória do telefone apagar uma imagem adicionada como miniatura, a miniatura correspondente também é removida.
- Se o tamanho da imagem for superior a 240 pontos [L] ou a 320 pontos [A], especifique a área que pretende definir como área a visualizar.

#### Copiar registos da Lista de Contactos do cartão SIM para o telefone e vice-versa

- 1. Siga as etapas 1 a 3 em "Visualizar a Lista de Contactos" na página 38.
- 2. Prima 🛆 [Opções] para visualizar o menu Opções.
- Prima 

   ou 

   para realçar "Avançadas" e prima
   ou 
   Escolher] para seleccionar.
- Prima (▲) ou (♥) para realçar "Copiar td. registos", e prima (●) para seleccionar.

#### Nota

 Quando introduz o cartão SIM no telefone pela primeira vez e começa a utilizar a Lista de Contactos, o ecrã de confirmação aparece automaticamente perguntando-lhe se pretende copiar ou não. O número de registos da Lista de Contactos a copiar varia consoante a capacidade do cartão SIM.

#### Copiar um registo do telefone para o cartão SIM

- 1. Siga as etapas 1 a 3 em "Visualizar a Lista de Contactos" na página 38.
- Prima 

   ou 
   para realçar o registo pretendido e prima 

   para seleccionar.
- **3.** Prima (a) ou (c) para realçar o número de telefone pretendido.
- **4.** Prima 🛆 [Opções] para visualizar o menu Opções.
- 5. Prima ⊕ ou ⊕ para realçar "Copiar para o SIM", e prima ou △ [Escolher] para seleccionar.

## Encontrar um nome e um número

- 1. Siga as etapas 1 a 3 em "Visualizar a Lista de Contactos" na página 38.
- Introduza as primeiras letras do nome em questão. O registo correspondente é realçado. Se na Lista de Contactos não existir qualquer registo que corresponda exactamente aos critérios da procura, será apresentado o registo que em termos alfabéticos mais se assemelhe.

#### Sugestão

- Antes de iniciar a pesquisa pode seleccionar a memória onde pretende pesquisar: "Memória do telefone", "Memória do SIM" ou "Ambas".
- Para visualizar os detalhes do item, como por exemplo o endereço, realce o item pretendido, prima [Opções] e seleccione "Ver".

## Marcar a partir da Lista de Contactos

- 1. Siga as etapas 1 a 3 em "Visualizar a Lista de Contactos" na página 38.

#### Sugestão

- Se o registo em causa possuir mais do que um número de telefone, seleccione o número de telefone pretendido após a etapa 1 e prima D. Pode também marcar o número de telefone pretendido premindo a tecla numérica que corresponde à posição do registo na lista.
- Pode também proceder à marcação a partir do ecrã de detalhes da Lista de Contactos. No ecrã de detalhes, seleccione o número de telefone pretendido e prima [9].

## Editar os registos da Lista de Contactos

- 1. Siga as etapas 1 a 3 em "Visualizar a Lista de Contactos" na página 38.
- 2. Prima 🏠 [Opções] para visualizar o menu Opções.

- Prima 

   ou 

   para realçar o campo que pretende editar e prima 

   para alterar a informação.
- 5. Prima 🛆 [Guardar] quando tiver terminado.

## Eliminar registos da Lista de Contactos

#### Eliminar todos os registos da Lista de Contactos

- Siga as etapas 1 a 3 em "Visualizar a Lista de Contactos" na página 38.
- 2. Prima 🛆 [Opções] para visualizar o menu Opções.
- Prima 

   ou 

   para realçar "Avançadas" e prima
   ou 
   Escolher] para seleccionar.
- Prima (▲) ou (♥) para realçar "Eliminar tod. entrad.", e prima (●) para seleccionar.
- Introduza o seu código do telefone e, em seguida, prima .
- Prima (e) ou (e) para realçar "Entradas telefone" ou "Entradas do SIM", e prima (e) para seleccionar. O código do telefone predefinido é "0000". Para detalhes sobre como alterar o código do telefone, consulte "Para alterar o código" na página 188.

#### Apagar um registo da Lista de Contactos

- 1. Siga as etapas 1 a 3 em "Visualizar a Lista de Contactos" na página 38.
- 2. Prima 🏵 ou 🛞 para realçar o registo pretendido.
- 3. Prima 🛆 [Opções] para visualizar o menu Opções.

## Ver Grupos

Pode definir ícones de grupos ao guardar registos de contactos por forma a poder facilmente encontrá-los e editá-los.

- 1. Siga as etapas 1 a 3 em "Visualizar a Lista de Contactos" na página 38.
- 2. Prima 🛆 [Opções] para visualizar o menu Opções.
- Prima 

   ou 

   para realçar "Grupo", e prima 

   ou 

   Escolher] para seleccionar.
- Prima 

   ou 

   para realçar "Ver grupos", e prima
   para seleccionar.

" w aparece junto do grupo seleccionado. Para cancelar, seleccione o grupo novamente e a caixa de verificação ficará novamente em branco.

#### Nota

 Este menu está disponível quando a opção "Localização contactos" está definida para "Memória do telefone".

#### Sugestão

 Prima [] [Opções] e seleccione "Seleccionar actual" para ver apenas o grupo seleccionado ou seleccione "Seleccionar todos" para ver todos os grupos.

## Grupos

Pode definir toques diferentes para cada grupo. Quando adquire este telefone os grupos estão desactivados. Se não definir um toque para um grupo, será utilizado o toque atribuído em Perfis.

- 1. Siga as etapas 1 a 3 em "Visualizar a Lista de Contactos" na página 38.
- 2. Prima 🛆 [Opções] para visualizar o menu Opções.
- Prima 
   ou 
   para realçar "Grupos", e prima 
   para seleccionar.

- Prima 

   ou 
   para realçar "Atribuir toques", e prima 

   para seleccionar.
- 9. Seleccione o toque pretendido.

Para obter detalhes sobre como seleccionar um toque, consulte "Atribuir um toque" na página 143.

10. Prima (a) ou (c) para realçar "Vibração", e prima (c) para seleccionar.

- 12. Prima (a) ou (c) para realçar "Cor da luz", e prima (c) para seleccionar.
- Prima 

   ou 

   para realçar a cor pretendida e prima 

   para seleccionar.

Para obter mais informações sobre como definir a cor da luz, consulte "Cor da luz" na página 144.

14. Prima 🛆 [Aceitar].

Nota

 Este menu está disponível quando a opção "Localização contactos" está definida para "Memória do telefone".

# Atribuir um toque a cada um dos registos da Lista de Contactos

A um registo pré-registado pode atribuir-se um tipo de toque ou de vibração específico.

- 1. Siga as etapas 1 a 3 em "Visualizar a Lista de Contactos" na página 38.
- 2. Prima 🏵 ou 🐨 para realçar o registo pretendido.
- 3. Prima 🛆 [Opções] para visualizar o menu Opções.
- 5. Prima 🛆 [Opções] para visualizar o menu Opções.
- 6. Prima ⊕ ou ⊕ para realçar "Toque", e prima ou △ [Escolher] para seleccionar.
- Prima (a) ou (c) para realçar "On" ou "Off", e prima
   para seleccionar.

- Prima 

   ou 

   para realçar "Atribuir toques", e prima 

   para seleccionar.
- 10. Seleccione o toque pretendido.

Para obter detalhes sobre como seleccionar um toque, consulte "Atribuir um toque" na página 143.

- 11.Prima (a) ou (c) para realçar "Vibração", e prima para seleccionar.
- 12. Prima ⓐ ou ⊕ para realçar "On", "Off" ou "On & Assoc. toque" e prima para seleccionar. Para obter detalhes sobre como seleccionar vibração, consulte "Vibração" na página 144.
- 13. Prima 

   ou 

   para realçar "Cor da luz", e prima
   para seleccionar.

Para obter mais informações sobre como definir a cor da luz, consulte "Cor da luz" na página 144.

- 15.Prima 🛆 [Aceitar].
- 16.Prima 🛆 [Guardar].

# Fazer uma cópia de segurança usando um cartão de memória

Com um cartão de memória no seu telefone, pode fazer cópias de segurança dos registos da Lista de Contactos presentes na memória do telefone e no cartão SIM, copiando-os para o cartão de memória.

- 1. Siga as etapas 1 a 3 em "Visualizar a Lista de Contactos" na página 38.
- 2. Prima 🛆 [Opções] para visualizar o menu Opções.
- Prima 

   ou 

   para realçar "Avançadas" e prima
   ou 
   Escolher] para seleccionar.
- Prima 

   ou 

   para realçar "Cartão de memória", e prima 

   para seleccionar.
- Prima 
   ⊕ ou 
   ⊕ para realçar "Cópia de segurança" e prima 
   ⊕ para seleccionar.
- Introduza o seu código do telefone e, em seguida, prima ○.

Aparece uma mensagem para confirmar a substituição caso já exista uma cópia de segurança no cartão de memória.

A cópia de segurança é realizada.

#### Restaurar uma cópia de segurança

- Siga as etapas 1 a 3 em "Visualizar a Lista de Contactos" na página 38.
- 2. Prima 🛆 [Opções] para visualizar o menu Opções.
- Prima 

   ou 

   para realçar "Avançadas" e prima
   ou 
   Escolher] para seleccionar.
- 5. Prima () ou () para realçar "Repor" e prima () para seleccionar.
- Introduza o seu código do telefone e, em seguida, prima .

Se a memória do telefone ou a memória do SIM tiver um ou mais registos, surge uma mensagem de confirmação perguntando-lhe se pretende substituir todos os registos da memória do telefone ou da memória do SIM pela cópia de segurança.

8. Prima 🛆 [Sim].

Para cancelar a operação de restauro, prima [Não] na etapa 8.

#### Nota

- Não é aconselhável interromper a operação de cópia de segurança ou de restauro. Tal danificará os dados.
- Os dados guardados a partir do GX30 não podem ser restaurados para o GX30i.

#### Eliminar uma cópia de segurança

- Siga as etapas 1 a 3 em "Visualizar a Lista de Contactos" na página 38.
- 2. Prima 🛆 [Opções] para visualizar o menu Opções.
- Prima 

   ou 

   para realçar "Avançadas" e prima
   ou 
   Escolher] para seleccionar.
- Prima 

   ou 

   para realçar "Cartão de memória", e prima 

   para seleccionar.
- Prima 

   ou 
   para realçar "Apagar fich. cópia seg." e prima 

   para seleccionar.
- Introduza o seu código do telefone e, em seguida, prima 

   .

Visualizar-se-á uma mensagem de confirmação.

7. Prima 🛆 [Sim].

Para cancelar a operação de eliminação, prima ( [Não] na etapa 7.

## Estado de memória

Esta função ajuda-o a verificar a memória usada na Lista de Contactos.

- 1. Siga as etapas 1 a 3 em "Visualizar a Lista de Contactos" na página 38.
- 2. Prima 🛆 [Opções] para visualizar o menu Opções.
- Prima 

   ou 

   para realçar "Avançadas" e prima
   ou 
   Escolher] para seleccionar.
- Prima 

   ou 
   para realçar "Estado de memória", e prima 

   para seleccionar.

Pode verificar o estado da memória do cartão SIM e do telefone.

## Lista de marcação rápida

Na Lista de marcação rápida pode colocar, no máximo, 9 números de telefone (p. 150).

#### Adicionar registos da Lista de Contactos à Lista de marcação rápida

- 1. Siga as etapas 1 a 3 em "Visualizar a Lista de Contactos" na página 38.
- Prima 

   ou 
   para realçar o registo pretendido e prima 

   para seleccionar.

- 3. Prima (a) ou (c) para realçar o número de telefone pretendido.
- 4. Prima 🛆 [Opções] para visualizar o menu Opções.
- Prima 

   ou 

   para realçar "Marc. Rápida", e prima 

   ou 

   Escolher] para seleccionar.
- Prima 

   ou
   para realçar o número de telefone que pretende colocar na Lista de marcação rápida e prima
   para seleccionar.

#### Sugestão

- As nove teclas numéricas correspondem aos números da lista.
- Para visualizar a Lista de marcação rápida, consulte página 150.

### Enviar um registo da Lista de Contactos

- 1. Siga as etapas 1 a 3 em "Visualizar a Lista de Contactos" na página 38.
- 2. Prima 🏝 ou 🕏 para realçar o registo pretendido.
- 3. Prima 🛆 [Opções] para visualizar o menu Opções.
- Prima 

   ou 

   para realçar "Enviar contacto", e prima 

   ou 
   ☐ [Escolher] para seleccionar.

#### Se seleccionar "Via Bluetooth"

O telefone começa a procurar dispositivos que funcionem por tecnologia sem fios *Bluetooth* num espaço de 10 metros.

Após a detecção, é apresentada uma lista de dispositivos Bluetooth permitindo-lhe seleccionar o dispositivo pretendido. A comunicação pode então ser estabelecida e o registo pode ser enviado.

#### Se seleccionar "Via infraverm."

O telefone começa a procurar um dispositivo que funcione por infravermelhos numa distância de 20 centímetros.

Após a detecção, a ligação por infravermelhos é estabelecida e o registo é enviado.

#### Nota

 Quando proceder ao emparelhamento, será necessário introduzir o seu código da primeira vez que estabelecer contacto com um dispositivo que funcione por tecnologia sem fios Bluetooth, excepto quando a opção "Autenticação" (p. 177) estiver definida para "Off".

# Receber um registo da Lista de Contactos

Quando o telefone recebe um registo da Lista de Contactos, no ecrã de posição de espera surge uma mensagem de confirmação.

1. Prima 🛆 [Sim].

O registo recebido é guardado na Lista de Contactos. Prima 🏠 [Não] para rejeitar.

#### Sugestão

 Para mais informações sobre definições para ligação por Infravermelhos ou Bluetooth, consulte "Conectividade" na página 174.

# Ligar para um número de telefone de serviço

Alguns cartões SIM contêm números de telefone de serviço para onde é possível ligar. Contacte o vendedor do seu cartão SIM para mais informações. No ecrã Contactos, "Nº marcação serv." é apresentado na parte final da lista.

- 1. Siga as etapas 1 e 2 em "Visualizar a Lista de Contactos" na página 38.
- Prima 
   ⊕ ou 
   ⊕ para realçar "Nº marcação serv.", e prima 
   ⊕ para seleccionar.

#### Sugestão

- Še o cartão SIM possuir apenas um número de serviço, pode ligar para esse número na etapa 2, premindo .
- Se no cartão SIM não estiver guardado qualquer número de serviço, este menu não é apresentado.

## Câmara (M 5)

O seu telefone possui uma câmara digital integrada. Isto permite-lhe tirar fotografías ou gravar Video Clips e enviá-los, de onde quer que se encontre.

## Tirar fotografia (M 5-1)

Para tirar uma fotografia coloque o telefone no modo de câmara digital.

As imagens são guardadas em formato JPEG nos cinco tamanhos de imagem a seguir indicados.

XXL 858 × 1144 pontos XL:

- $768 \times 1024$  pontos
- Grande:  $480 \times 640$  pontos
- Médio<sup>.</sup>  $240 \times 320$  pontos
- Pequeno:  $120 \times 160$  pontos

Pode enviar as fotografías registadas na memória do telefone ou no cartão de memória com a mensagem.

#### Nota

• MMS de grandes dimensões podem levar à redução do tamanho das imagens anexadas.

#### Seleccionar a memória

Ouando estiver a utilizar um cartão de memória, pode escolher a memória antes de tirar fotografias.

- **1.** No modo de câmara digital, prima  $\triangle$  [Opcões]. É apresentado o menu Opcões.
- 2. Prima ( ) ou ( ) para realçar "Guardar novas imagens em" e prima  $\bigcirc$  ou  $\bigcirc$  [Escolher] para seleccionar.
- 3. Prima 🏝 ou 🐑 para realçar "Para o Telefone", "Para o Cartão" ou "Escolh. e guard." e prima O para seleccionar

#### Tirar fotografias

- 1. Prima 🔘 para visualizar o Menu principal.

A pré-visualização é efectuada através do visor principal.

**4.** Prima O ou a tecla lateral para baixo para tirar a fotografía.

Ouve o som do obturador e é apresentada a imagem estática da fotografía que tirou.

5. Prima 🏠 [Guardar].

Se ao guardar tiver seleccionado "Escolh. e guard.", se não estiver introduzido um cartão de memória ou se a memória se estiver esgotado, prima () ou () para realçar "Guardar no telefone" ou "Guardar no cartão" e prima ().

"A guardar (nome de ficheiro) em Meu Telefone..." aparece e a imagem é registada.

Se, depois de tirar uma fotografía, pretender enviá-la por MMS, prima 🔘 antes da etapa 5.

**6.** Prima 🖗 para voltar à posição de espera.

#### Sugestão

 Se premir rem posição de espera, também activa o modo de câmara digital.

- Se pretender enviar uma fotografia por MMS após tirar a fotografia, prima antes da etapa 5. Depois seleccione "MMS" ou "Postais". (O serviço "Postais" não está disponível em alguns fornecedores de serviço. Contacte o seu fornecedor de serviço para obter mais informações.) MMS de grandes dimensões podem levar à redução do tamanho das imagens anexadas.
- Para sair do modo de câmara digital sem registar a fotografia tirada depois da etapa 4, prima e, em seguida, prima [] [Sim].
- Se a distância até ao motivo a fotografar for de cerca de 10 cm, coloque o selector do modo Macro na posição macro (20).

Se a distância em relação ao motivo a fotografar for cerca de 40 cm ou mais, coloque o selector do modo Macro na posição normal ().

#### Para alternar o visor de pré-visualização

Pode alternar o visor de pré-visualização entre visor principal e visor exterior para tirar um auto-retrato.

Prima En quando a pré-visualização estiver a ser efectuada através do visor principal.

Sempre que prime 🖭, o visor de pré-visualização alterna entre visor exterior e visor principal. Quando utilizar o visor exterior como visor de pré-visualização, as fotografías tiradas são guardadas automaticamente.

#### Efectuar primeiros planos

- No modo de câmara digital, coloque o selector do modo Macro na posição macro ().
- 2. Prima O ou a tecla lateral para baixo para tirar a fotografía.

Para cancelar o modo Macro, coloque o selector do modo macro na posição normal ( 2).

#### Utilizar a função de Zoom

Prima ④ ou ④ para alterar o valor de zoom.

#### Nota

- Quando a opção "Tamanho de Imagem" está definida para "Pequeno (120\*160)", a função de zoom dispõe de 20 etapas.
- Quando a opção "Tamanho de Imagem" está definida para "Médio (240\* 320)", a função de zoom dispõe de 10 etapas.
- Quando a opção "Tamanho de Imagem" está definida para "Grande (480\*640)", a função de zoom dispõe de 5 etapas.
- Se "Tamanho de Imagem" estiver definido para "XXL (858\* 1144)" ou "XL (768\* 1024)", não pode utilizar a função de zoom.

#### Seleccionar o tamanho de imagem

- No modo de câmara digital, prima (2) [Opções]. É apresentado o menu Opções.

#### Seleccionar a qualidade da imagem

- No modo de câmara digital, prima () [Opções]. É apresentado o menu Opções.

#### Fotografar de novo

Depois de seguir as etapas 1 a 4 em "Tirar fotografias" na página 50, prima 🏠 [Cancelar].

Pode tirar mais fotografias.

#### Nota

- A câmara digital utiliza um sensor CCD. Apesar de esta câmara ter sido fabricada de acordo com as mais elevadas especificações, algumas fotografias podem, apesar disso, surgir demasiado claras ou demasiado escuras.
- Se o telefone tiver permanecido muito tempo num local quente antes de tirar ou guardar uma fotografia, a qualidade da fotografia pode ser deficiente.

#### Se não existir memória disponível

Quando já só for possível tirar 3 fotografias ou menos, o indicador de fotografias disponíveis no canto superior esquerdo do ecrã passa a vermelho. (O número de fotografias que pode tirar é aproximado.)

Mesmo que o indicador de fotografías disponíveis indique 0, pode continuar a tirar e a guardar fotografías até surgir a mensagem "Não está guardado. Memória cheia.". Depois disso, pode seleccionar a memória onde guardar a fotografía.

#### Significado dos indicadores em modo de câmara digital

Indicador de fotografias disponíveis

- 123 : Indica o número de fotografias que pode tirar +++ : Indica que o número de fotografías disponíveis excede as 999. ??? : Indica que não existe qualquer cartão de memória ou que esse cartão de memória não é reconhecido pelo telefone. (Quando na opção "Guardar novas imagens em" se selecciona "Para o Cartão".) : Indica que a opção "Guardar novas --imagens em" está definida para "Escolh.
  - e guard.".

Indicadores de memória (p. 49)

- Indica que as imagens são guardadas na memória do telefone.
- Indica que as imagens são guardadas no cartão de memória.

Indicadores da luz de flash (p. 56)

Indica quando a luz de flash está ligada.

- 🗧 : Modo normal
- 🔄 : Modo Macro

Indicador do temporizador (p. 54)

🖄 : Indica quando o temporizador está activado.

Indicadores de disparo contínuo (p. 55)

Estes indicadores surgem no ecrã quando se tiram fotografias no modo de disparo contínuo

\* Por outro lado, guando se activam em simultâneo as funções de temporizador e de disparo contínuo, surge "Q".

Indicadores de tamanho de imagem (p. 51)

XXL XXL:  $858 \times 1144$  pontos XL XL: 768 × 1024 pontos L 🔲 Grande: 480 × 640 pontos M 🖂 Médio: 240 × 320 pontos 260 - 320 S 🖵 Pequeno:  $120 \times 160$  pontos

Indicadores da qualidade da imagem (p. 51)

Indicam a qualidade (normal ou óptima) da fotografía a

tirar.

F : Óptima N: Normal

Indicadores de luz (nível de exposição) da fotografia (n 54)

#### Efectuar ajustes em função das condições de luz

#### Para ajustar a luz da fotografia

Prima 🏝 ou 🐨 para ajustar a luz da fotografia.

Quando o telefone voltar para o ecrã de posição de espera as definições de luz passam para o valor predefinido.

#### Ver as fotografias tiradas

Pode visualizar as fotografías tiradas que se encontrem na memória do telefone ou no cartão de memória.

- No modo de câmara digital, prima (2) [Opções]. É apresentado o menu Opções.
- Prima 
   ou 
   para seleccionar a memória pretendida e prima 
   para seleccionar. É apresentada a lista de fotografías.
- Prima 

   ou 

   para realçar o nome de ficheiro que pretende visualizar e prima 

   para seleccionar. Visualiza a imagem seleccionada.
- 5. Quando tiver terminado, prima △ [Voltar] para voltar à lista.

#### Sugestão

 São atribuídos nomes de ficheiros às fotografias e esses nomes variam consoante a memória em causa; assim temos nomes do tipo "pictureNNN.jpg" para a memória do telefone ou do tipo "pictureNNNN.jpg" para o cartão de memória (NNN ou NNNNN é um número consecutivo).

O nome de ficheiro (sem uma extensão), a data e o tamanho do ficheiro das fotografias são apresentados na lista.

#### Utilizar o temporizador (Temporizador)

#### Para tirar uma fotografia com o temporizador

- No modo de câmara digital, prima (Dpções). É apresentado o menu Opções.
- Prima 

   ou 

   para realçar "Temporizador" e prima
   ou 
   Escolher] para seleccionar.
- Prima 

   ou 

   para realçar "On", e prima 

   para seleccionar.
   No ecrã surge "On" ou "On" e o telefone volta ao modo de câmara digital.
- **4.** Prima  $\bigcirc$  ou a tecla lateral para baixo para iniciar o temporizador.

Dez (10) segundos depois do temporizador emitir um aviso acústico, ouve-se o som do obturador e a câmara tira uma fotografía.

#### Nota

- Quando o temporizador está a funcionar, flash está aceso (luz verde) e o indicador pisca.
- Se premir ou a tecla lateral para baixo durante o funcionamento do temporizador, a fotografia é tirada instantaneamente.
- Durante o funcionamento do temporizador, a função de Zoom com () ou (), ou o ajuste da luz da fotografia com () ou (), não está disponível.
- Se pretender parar de tirar fotografias com o temporizador, prima (2) [Cancelar] enquanto o temporizador estiver a funcionar.

#### Cancelar o temporizador

1. Prima 🛆 [Opções] quando o temporizador estiver activado.

É apresentado o menu Opções.

- 3. Prima (a) ou (c) para realçar "Off", e prima (c) para seleccionar.

O símbolo "👸 " ou " 🖄 " apaga-se.

#### Disparo contínuo

São tiradas quatro fotografias de seguida. Estão disponíveis os modos de Disparo automático e Disparo manual.

- No modo de câmara digital, prima () [Opções]. É apresentado o menu Opções.
- Prima 

   ou 
   para realçar "Disparo automático" ou "Disparo manual"; em seguida prima 

   para seleccionar.

Para cancelar a função de disparo contínuo, seleccione "Off".

**4.** Prima O ou a tecla lateral para baixo para iniciar o disparo contínuo.

Disparo automático: Se premir 🔘 ou a tecla lateral

para baixo tira quatro fotografias seguidas.

Disparo manual: Se premir O ou a tecla lateral para baixo tira as fotografías uma a uma.

Quando o disparo contínuo termina, as fotografías tiradas são guardadas automaticamente.

Para parar o disparo contínuo, prima 🛆 [Cancelar].

#### Nota

- Se a opção "Tamanho de Imagem" estiver definida para "XXL (858\* 1144)", "XL (768\* 1024)" ou "Grande (480\* 640)", não pode utilizar a função de disparo contínuo.
- Quando selecciona uma moldura para tirar fotografias, não pode utilizar a função de disparo contínuo.
- A função Temporizador não pode ser utilizada juntamente com a definição Disparo manual.

#### Seleccionar uma moldura

Pode seleccionar a moldura nos padrões predefinidos. Também pode seleccionar uma moldura da memória do telefone ou do cartão de memória.

- No modo de câmara digital, prima (2) [Opções]. É apresentado o menu Opções.

- Prima 

   ou 

   para realçar a moldura que pretende utilizar e prima 

   para seleccionar.

A moldura seleccionada é confirmada no visor.

5. Prima 🔘 .

#### Nota

- Se tiver definido "Tamanho de Imagem" para "XXL (858\* 1144)", "XL (768\* 1024)" ou "Grande (480\* 640)", não pode utilizar a função de Moldura.
- Quando activar a função de disparo contínuo, não pode utilizar a função Moldura.
- Só pode seleccionar as imagens em formato PNG como a moldura, se seleccionar "Minhas Imagens" na etapa 3.

#### Seleccionar a cor da luz

- No modo de câmara digital, prima (Dpções). É apresentado o menu Opções.
- Prima 

   ou 

   para realçar a cor pretendida e prima

   para seleccionar.

   Para desligar a luz do flash, seleccione "Off".

#### Sugestão

 Sempre que prime 
 <sup>III</sup> ou a tecla lateral para cima, altera o estado da luz do flash, conforme indicado a seguir.

 $Off \rightarrow On \ (luz \ para \ modo \ normal: \ set \ ) \rightarrow On \ (luz \ para \ modo \ macro: \ set \ ) \rightarrow Off$ 

 Se não utilizar o telefone durante cerca de um minuto, a luz do flash desliga-se automaticamente para poupar energia.

#### Seleccionar a cena

- No modo de câmara digital, prima (2) [Opções]. É apresentado o menu Opções.

A opção "Acção" é adequada para alvos em movimento e a opção "Noite" é adequada para fotografia nocturna.

#### Seleccionar a cena

Pode seleccionar o som do obturador de entre 3 sons predefinidos.

- No modo de câmara digital, prima (2) [Opções]. É apresentado o menu Opções.

Para reproduzir o som do obturador, prima A [Reproduzir] na etapa 3.

#### Nota

 A função Disparo contínuo utiliza o som do obturador próprio, que não pode ser alterado para as definições acima.

#### Enviar fotografias

Para enviar a sua fotografia/imagem para outro telefone ou endereço de e-mail, consulte "Enviar mensagens" na página 96, para mais instruções.

#### Apagar fotografias

Consulte "Apagar uma imagem" na página 97 para mais instruções.

## Gravar vídeo (M 5-2)

Para gravar um vídeo coloque o telefone no modo de câmara de vídeo.

Pode enviar Video Clips registados na memória do telefone ou no cartão de memória com a mensagem.

Os Video Clips são guardados em formato ".3gp".

#### Seleccionar a memória

Quando estiver a utilizar um cartão de memória, pode escolher a memória a utilizar antes de gravar Video Clips.

- No modo Gravar vídeo, prima (Opções).
   O menu Opções é apresentado.
- Prima (●) ou (●) para realçar "Guardar novos vídeos em" e prima (●) ou (△) [Escolher] para seleccionar.
- 3. Prima ⊕ ou ⊕ para realçar "Para o Telefone", "Para o Cartão" ou "Escolh. e guard." e prima para seleccionar.

#### **Gravar Video Clips**

Pode gravar-se som com o Video Clip.

- 1. Prima O para visualizar o Menu principal.

A pré-visualização é efectuada através do visor principal.

 Prima O ou a tecla lateral para baixo para começar a gravar o Video Clip.

Ouve-se o som indicador de início de gravação de Video Clip.

Se premir O ou a tecla lateral para baixo novamente, ou se a gravação terminar, ouve-se o som indicador de fim de gravação e o visor passa para a etapa 5. Prima 
 ou 
 para realçar "Guardar" e prima 
 para seleccionar.

Se ao guardar tiver seleccionado "Escolh. e guard.", se não estiver introduzido um cartão de memória ou se a memória se estiver esgotado, prima () ou () para realçar "Guardar no telefone" ou "Guardar no cartão" e prima ().

"A guardar (nome de ficheiro) em Meu Telefone..." aparece e o Video Clip é registado.

Se pretender pré-visualizar um Video Clip antes de guardar, seleccione "Pré-visualizar" na etapa 5. Se pretender enviar um Video Clip por MMS depois de o gravar, seleccione "Guardar e enviar" na etapa 5.

#### Para alternar o visor de pré-visualização

Prima 📼 quando a pré-visualização estiver a ser efectuada através do visor principal.

Sempre que prime **E**, o visor de pré-visualização alterna entre visor exterior e visor principal.

#### Gravar Video Clips com primeiros-planos

- No modo de câmara de vídeo, coloque o selector do modo Macro na posição macro ().
- 2. Prima 🔘 ou a tecla lateral para baixo para começar a gravar o Video Clip.

Para cancelar o modo Macro, coloque o selector do modo macro na posição normal (

#### Utilizar a função de Zoom

Pode alterar o valor de zoom até aproximadamente 6,5 vezes em 10 etapas. Prima ④ ou ④ para alterar o valor de zoom.

#### Seleccionar a qualidade do filme

- No modo de câmara de vídeo, prima (2) [Opções]. É apresentado o menu Opções.
- 3. Prima ⊕ ou ⊕ para realçar "Normal" ou "Óptima" e prima \_ para seleccionar.

#### Seleccionar o modo Tempo de gravação

Pode seleccionar o modo Tempo de gravação.

- No modo de câmara de vídeo, prima 
   [Opções]. É apresentado o menu Opções.

#### Nota

- Se estiver seleccionada a opção "Para envio mensg.", o tamanho do Video Clip que se pode gravar depende do tamanho de mensagem definido em Configurar o serviço de MMS (p. 75).
- Não se visualiza "Guardar e enviar" depois de gravar em modo de vídeo alargado.

#### Se não existir memória disponível

Quando já só for possível gravar 3 Video Clips ou menos, o indicador de Video Clips disponíveis no canto superior esquerdo do ecrã fica vermelho. (O número de Video Clips que pode gravar é aproximado.)

Mesmo que o indicador de Video Clips disponíveis indique 0, pode continuar a gravar e a guardar Video Clips até surgir a mensagem "Não está guardado. Memória cheia.". Depois disso, pode seleccionar a memória onde guardar o Video Clip.

# Significado dos Indicadores em modo de câmara de vídeo

Indicador de Video Clips disponíveis

- 123: Indica o número de Video Clips que ainda se pode gravar.
- \*\*\*: Indica que o número de Video Clips disponíveis excede os 999.
- ???: Indica que não existe qualquer cartão de memória ou que esse cartão de memória não é reconhecido pelo telefone. (Quando na opção "Guardar novos vídeos em" se selecciona "Para o Cartão".)
- ---: Indica que a opção "Guardar novos vídeos em" está definida para "Escolh. e guard.".

Indicadores da luz de flash (p. 63)

Indica quando a luz de flash está ligada.

- 🗧 : Modo normal
- 🔄 : Modo Macro

Indicador do temporizador (p. 62)

🖄 : Indica quando o temporizador está activado.

Indicadores do tempo de gravação

iIndicam quando o telefone está no modo de envio de mensagem.

Endicam quando o telefone está no modo de vídeo alargado.

Indicadores da qualidade do vídeo (p. 59)

Indica a qualidade (normal ou óptima) do Video Clip a gravar.

- F: Óptima
- N: Normal

Indicadores de luz (nível de exposição) do vídeo

Indicadores de zoom (p. 59)

Coom .... Coom : Indicam a ampliação.

#### Efectuar ajustes consoante as condições de luz

#### Para ajustar a luz dos Video Clips

Prima 🏝 ou 🐨 para ajustar a luz do Video Clip.

Quando o telefone voltar para o ecrã de posição de espera, as definições de luz passam para o valor predefinido.

#### Ver Video Clips gravados

Pode visualizar os Video Clips gravados na memória do telefone ou no cartão de memória.

- 1. No modo de câmara de vídeo, prima 🏠 [Opções].

5. Prima 🔘 .

O Video Clip seleccionado é reproduzido. Para efectuar uma pausa na reprodução, prima  $\bigcirc$ . Para retomar a reprodução, prima  $\bigcirc$  novamente. Para parar a reprodução, prima  $\bigcirc$  [Voltar]. Para apresentar o Video Clip no tamanho original, prima  $\bigcirc$  [×1]. 6. Quando tiver terminado, prima △ [Voltar] para voltar à lista.

#### Sugestão

 São atribuídos nomes de ficheiros aos Video Clips e esses nomes variam consoante a memória em causa; assim temos nomes do tipo "videoNNN.3gp" para a memória do telefone ou do tipo "videoNNNNN.3gp" para o cartão de memória (NNN ou NNNNN é um número consecutivo).

O nome de ficheiro (sem uma extensão), a data e o tamanho dos Video Clips são apresentados na lista.

- Se o Video Clip tiver sido gravado com som, o volume pode ser regulado premindo 

   ou
   , ou as teclas laterais para cima ou para baixo.
- O volume varia consoante as definições em Volume toque (p. 143). Quando a opção "Volume toque" é definida para "Silêncio" o volume é definido para 0; quando essa opção é definida para "Crescente" o volume é definido para 1.

#### Utilizar o temporizador (Temporizador)

#### Para gravar um Video Clip com o temporizador

- No modo de câmara de vídeo, prima (Opções). É apresentado o menu Opções.
- 3. Prima () ou () para realçar "On", e prima () para seleccionar.

No ecrã surge "🙋" e o telefone passa para o modo de câmara de vídeo.

**4.** Prima O ou a tecla lateral para baixo para iniciar o temporizador.

Dez (10) segundos depois do temporizador emitir um aviso acústico, a câmara começa a gravar o Video Clip.

#### Nota

- Quando o temporizador está a funcionar, flash está aceso (luz verde) e o indicador pisca.
- Se premir ou a tecla lateral para baixo durante o funcionamento do temporizador, o Video Clip é gravado instantaneamente.
- Durante o funcionamento do temporizador, a função de Zoom com ④ ou ④, ou o ajuste da luz do filme com ④ ou ④, não está disponível.

 Se pretender parar de gravar Video Clips com o temporizador, prima (A) [Cancelar] enquanto o temporizador estiver a funcionar.

#### Cancelar o temporizador

- Prima (Dpções) quando o temporizador estiver activado. É apresentado o menu Opcões.
- 3. Prima ⓐ ou ⊕ para realçar "Off", e prima para seleccionar.
  - " 🙋 " desliga-se.

#### Gravar Video Clips com som

- No modo de câmara de vídeo, prima 
   [Opções].
   É apresentado o menu Opções.
- **3.** Prima () ou () para realçar "On", e prima () para seleccionar.

Para cancelar a gravação de Video Clips com som, seleccione a opção "Off" na etapa 3.

#### Seleccionar a cor da luz

- No modo de câmara de vídeo, prima △ [Opções]. É apresentado o menu Opções.

#### Sugestão

• Sempre que prime 🗉 ou a tecla lateral para cima, altera o estado da luz do flash, conforme indicado a seguir.

 $Off \rightarrow On \ (luz \ para \ modo \ normal: \ \ sint) \rightarrow On \ (luz \ para \ modo \ macro: \ \ sint) \rightarrow Off$ 

 Se não utilizar o telefone durante cerca de um minuto, a luz do flash desliga-se automaticamente para poupar energia.

#### Enviar Video Clips

Para enviar os Video Clips para outro telefone ou endereço de e-mail, consulte "Enviar mensagens" na página 107, para mais instruções.

#### Apagar Video Clips

Consulte "Apagar um ficheiro de Video Clip" na página 109 para mais instruções.

## Mensagens (M 4)

O telefone permite-lhe enviar e receber SMS ou MMS e receber alertas de WAP.

## MMS (M 4-2)

#### Sobre o MMS

O serviço MMS (Multimedia Messaging Service) permitelhe enviar e receber MMS com imagens gráficas, fotografias, som, animações ou Video Clips anexados.

#### Nota

- <u>Algumas funções MMS podem não estar sempre</u> disponíveis consoante a sua rede. Para obter mais informações, contacte o seu operador de rede.
- Os ficheiros de som MP3 não podem ser enviados anexados a uma mensagem.

#### Criar uma MMS nova (M 4-2-1)

- 1. Prima 🛆 quando em posição de espera.
- 2. Prima () ou () para realçar "MMS", e prima () para seleccionar.
- 4. Escreva a sua mensagem e prima 🔘 .

- 5. Introduza o número de telefone ou o endereço de e-mail do destinatário; em seguida prima . Se pretender seleccionar o número de telefone ou o endereço de e-mail na Lista de Contactos, procure o registo da Lista de Contactos que pretende. Prima o ou o para visualizar a Lista de Contactos. Prima o ou o para realçar o registo pretendido e prima o para seleccionar. Para informações sobre como procurar entre os registos da Lista de Contactos, consulte "Encontrar um nome e um número" na página 41.
- 6. Prima ⊕ ou ⊕ para realçar "Enviar", e prima ◯ para seleccionar.

A mensagem é colocada na caixa Guardadas e enviada. Depois de enviada, essa mensagem passa para a caixa Enviadas.

#### Nota

- O tamanho actual da mensagem que aparece enquanto cria a mensagem é um valor aproximado.
- Se a mensagem não puder ser enviada por qualquer razão, permanece na caixa Guardadas e aparece a indicação "<sup>1</sup><sup>1</sup><sup>2</sup><sup>2</sup><sup>1</sup><sup>2</sup> no ecrã de posição de espera.

Para introduzir o Assunto de uma mensagem

- 1. Siga as etapas 1 a 5 em "Criar uma MMS nova" na página 64.
- Prima 
   ou 
   para realçar "Assunto", e prima 
   para seleccionar.
- 3. Escreva o assunto da sua mensagem e prima 🔘.

#### Nota

 Este telefone permite-lhe introduzir um máximo de 40 caracteres como assunto e permite-lhe introduzir um máximo de 20 endereços (para os campos Para e Cc). No entanto, estes números podem ser limitados consoante a rede. Nesse caso poderá não conseguir enviar uma MMS.

Para obter mais informações, contacte o seu operador de rede.

#### Para enviar uma MMS utilizando modelos

O telefone possui modelos com anexos de voz e imagem que o ajudam a criar mensagens com facilidade.

- 1. Siga as etapas 1 a 3 em "Criar uma MMS nova" na página 64.
- 2. Prima 🛆 [Opções] para visualizar o menu Opções.

- 5. Prima (\*) ou (\*) para realçar o modelo que pretende enviar e prima (\*) para seleccionar.
- 6. Siga as etapas 4 a 6 em "Criar uma MMS nova" na página 64.

#### Nota

 Se seleccionar "Modelos" elimina as mensagens ou imagens que introduziu ou anexou. Para impedir a eliminação, primeiro, seleccione "Modelos" e introduza as mensagens. Para Adicionar destinatários

- 1. Siga as etapas 1 a 5 em "Criar uma MMS nova" na página 64.
- Prima Ou para realçar "Adic. destinatário", e prima para seleccionar.

- Introduza o número de telefone ou o endereço de e-mail dos outros destinatários; em seguida prima .
- 6. Prima 🛆 [Voltar] duas vezes.

#### Para Utilizar Modelos de texto

Para obter detalhes sobre como criar modelos de texto, consulte página 110.

- 1. Siga as etapas 1 a 3 em "Criar uma MMS nova" na página 64.
- 2. Prima (\*), (\*), (\*) ou (\*) para deslocar o cursor para o ponto onde pretende inserir o modelo.
- 3. Prima 🛆 [Opções] para visualizar o menu Opções.
- **4.** Prima ⓐ ou ⊕ para realçar "Modelos de texto", e prima ◎ ou △ [Escolher] para seleccionar.

Para Guardar uma mensagem na caixa Por Enviar Pode guardar uma mensagem temporariamente na caixa Por Enviar e enviá-la mais tarde.

- 1. Siga as etapas 1 a 5 em "Criar uma MMS nova" na página 64.
- Prima 

   ou 
   para realçar "Guardar", e prima 

   para guardar a mensagem na caixa Por Enviar.

#### Nota

 Pode enviar a mensagem mais tarde seguindo as instruções em "Enviar uma mensagem da caixa Por Enviar" na página 69.

#### Activar ou desactivar a definição Slide Show

- 1. Prima 🛆 quando em posição de espera.
- Prima 

   ou 
   para realçar "Definições", e prima para seleccionar.
- Prima 

   ou 

   para realçar "Slide Show", e prima 

   para seleccionar.

#### Se seleccionar "On"

- Pode criar mensagens com até 10 Slides. Cada Slide pode conter uma imagem, um ficheiro de som e até 1000 caracteres de texto (até ao limite total por mensagem de 30 Kbytes ou de 100 Kbytes).
- Se pretende acrescentar um slide a um único slide:
  - 1. Prima 🛆 [Opções] para visualizar o menu Opções.

  - Se pretende efectuar operações de slide para vários slides:
  - 1. Prima 🕒 [Opções] para visualizar o menu Opções.

  - As opções de controlo de slide disponíveis são:
  - Adicionar: Para acrescentar um novo slide.
  - Apagar: Para apagar o slide activo.

*Anterior:* Para navegar para o slide anterior. Seguinte: Para navegar para o slide seguinte.

 Não é possível anexar dados EVA (ficheiro e-Animation) e de Video Clip sob a forma de dados de slide à mensagem.

#### Se seleccionar "Off"

 Pode anexar no máximo 20 fotografias, sons ou Video Clips e até 2000 caracteres de texto (até ao limite total por mensagem de 30 Kbytes ou de 100 Kbytes).

#### Inserir Dados em anexo

Pode enviar, imagens, sons e Video Clips guardados na memória do telefone anexados a MMS. Quando anexar Video Clips, deve definir "Slide Show" para "Off".

- 1. Prima 🛆 quando em posição de espera.
- 2. Prima () ou () para realçar "MMS", e prima () para seleccionar.

- 4. Prima 🏠 [Opções] para visualizar o menu Opções.

- Prima 

   ou 

   para realçar o nome do ficheiro que pretende anexar e prima 

   para seleccionar. A imagem/o som/o Video Clip seleccionado(a) é anexado(a).

Quando tiver terminado de anexar itens, prima 🛆

[Voltar] para voltar ao ecrã de criação de mensagens.

#### Para adicionar dados em anexo

Pode executar o seguinte com a definição de slide show desactivada.

1. Siga as etapas 1 a 5 em "Inserir Dados em anexo" na página 67.

A lista de dados em anexo é visualizada.

- 2. Prima 🛆 [Opções] para visualizar o menu Opções.
- 3. Prima ⊕ ou⊕ para realçar "Adicionar imagem", "Adicionar som" ou "Adicionar vídeo" e prima ◯ ou △ [Escolher] para seleccionar.

- 5. Prima ④ ou ④ para realçar o nome do ficheiro que pretende anexar, em seguida, prima ○.
- 6. Prima 🛆 [Voltar].

#### Para apagar dados em anexo

1. Siga as etapas 1 a 5 em "Inserir Dados em anexo" na página 67.

A lista de dados em anexo é visualizada.

- Prima 

   ou 

   para realçar o nome do ficheiro que pretende apagar, em seguida, prima 
   [Opções].

   Opções].
- Prima ☐ [Sim].
   Para cancelar a eliminação, prima 
   ☐ [Não] na etapa 4.

#### Enviar uma mensagem da caixa Por Enviar

- 1. Prima 🛆 quando em posição de espera.
- 3. Prima ⊕ ou ⊕ para realçar "Por Enviar", e prima para seleccionar.

É visualizado o menu Opções.

- 6. Altere a mensagem; em seguida prima 🔘
- Altere o número de telefone ou o endereço de e-mail dos destinatários; em seguida prima .
- 8. Prima () ou () para realçar "Enviar", e prima () para seleccionar.

#### Nota

 Uma mensagem com Slide Show criada noutro telefone não pode ser alterada, como indicado na etapa 6. Passe à etapa 7.

#### Ler MMS

As mensagens que recebe são guardadas na caixa Recebidas.

#### Mensagens recebidas

O indicador MMS () aparece quando estiver a receber uma mensagem.

- 1. Prima 🛆 quando em posição de espera.
- 2. Prima ⓐ ou € para realçar "MMS", e prima para seleccionar.

As mensagens identificadas com um clipe indicam a existência de anexos.

- Prima 

   ou 
   para realçar a mensagem que pretende visualizar e prima para seleccionar.
   É visualizada a mensagem.
- 5. Prima 🏵 ou 🐨 para percorrer o ecrã e ler a mensagem.
- 6. Quando concluir a visualização, prima 🔘.

#### Para verificar o número de telefone ou endereço de email do remetente e do destinatário

- Siga as etapas 1 a 3 em "Mensagens recebidas" na página 69.
- 3. Prima ⊕ ou ⊕ para realçar "Detalhes", e prima ) ou ∧ [Escolher] para seleccionar.

São visualizados os seguintes dados: número de telefone ou endereço de e-mail do remetente, hora e data, assunto e tamanho.

# Responder a uma mensagem do remetente a partir da caixa Recebidas

- 1. Siga as etapas 1 a 3 em "Ler MMS" na página 69.
- 2. Prima (a) ou (c) para realçar a mensagem a que pretende responder.

- 3. Prima 🛆 [Opções] para visualizar o menu Opções.
- Introduza a sua mensagem. Para obter detalhes sobre como introduzir caracteres, consulte "Introduzir caracteres" na página 32.
- 6. Prima 🔘 .

O número de telefone ou endereço de e-mail do destinatário é automaticamente colocado como número de telefone ou endereço de e-mail do remetente.

7. Prima 🔘 .

O campo referente ao assunto é automaticamente preenchido com o assunto da mensagem original precedido de "Re:".

8. Prima () ou () para realçar "Enviar", e prima () para seleccionar.

#### Sugestão

 Pode responder a uma mensagem enviando a resposta para todos os endereços das mensagens seleccionadas, escolhendo "Responder a todos" na etapa 6.

#### Reenviar uma mensagem

- 1. Siga as etapas 1 a 3 em "Ler MMS" na página 69.
- 2. Prima (a) ou (b) para realçar a mensagem que pretende reenviar.
- 3. Prima 🛆 [Opções] para visualizar o menu Opções.
- Prima 

   ou
   para realçar "Reenviar", e prima
   para seleccionar.
- Introduza o número de telefone ou o endereço de e-mail do destinatário; em seguida prima .

Se pretender seleccionar o número de telefone ou o endereço de e-mail na Lista de Contactos, procure o registo da Lista de Contactos que pretende.

Prima 🏝 ou 🐑 para visualizar a Lista de Contactos.

Prima 🏵 ou 🐨 para realçar o registo pretendido e

prima para seleccionar. Para detalhes sobre como procurar entre os registos da Lista de Contactos, siga as etapas 2 a 4 em "Encontrar um nome e um número" na página 41.

6. Prima ⊕ ou ⊕ para realçar "Enviar", e prima ◯ para seleccionar.

#### Nota

- Se reenviar uma mensagem com dados anexados, os dados também são enviados. No entanto, se o telefone reconhecer que existem dados com copyright, esses dados não serão enviados.
- O campo "Assunto" é automaticamente preenchido com o assunto original, precedido de "Fw:". A mensagem original não pode ser alterada.

#### Alterar uma mensagem

- 1. Siga as etapas 1 a 3 em "Ler MMS" na página 69.
- 2. Prima (\*) ou (\*) para seleccionar a mensagem que pretende alterar.
- **3.** Prima 🛆 [Opções] para visualizar o menu Opções.
- 5. Altere a mensagem e prima O.
- 6. Introduza o número de telefone ou o endereço de e-mail do destinatário; em seguida prima .

#### Nota

 Não é possível editar mensagens que possuam determinados dados, como, por exemplo, Slide Show, XHTML, Copyrights ou formato desconhecido.
# Guardar o número de telefone ou o endereço de e-mail de um remetente na Lista de Contactos

- 1. Siga as etapas 1 a 3 em "Ler MMS" na página 69.
- 3. Prima 🛆 [Opções] para visualizar o menu Opções.
- Prima 

   ou 

   para realçar "Guardar lis. telef." e prima 

   para seleccionar.

Para obter detalhes sobre como introduzir um nome, consulte "Adicionar contacto" na página 40.

### **Recuperar MMS**

Quando surge "kina caixa Recebidas, pode proceder como indicado a seguir.

- 1. Siga as etapas 1 a 3 em "Ler MMS" na página 69.
- Prima () ou () para seleccionar o alerta que pretende descarregar.
- **3.** Prima 🛆 [Opções] para visualizar o menu Opções.

#### Sugestão

 Para iniciar a operação de transferência ("Download"), pode premir em vez de efectuar o indicado nas etapas 3 e 4.

# Enviar de novo uma mensagem que se encontre na caixa Guardadas

Se, por qualquer razão, não for possível enviar uma mensagem, a mensagem permanece na caixa Guardadas. As mensagens que se encontram na caixa Guardadas podem ser enviadas de novo.

- 1. Siga as etapas 1 e 2 em "Criar uma MMS nova" na página 64.
- Prima 

   ou 

   para realçar "Guardadas", e prima 

   para seleccionar.
- Prima 

   ou 

   para realçar a mensagem que pretende Enviar de novo da caixa Guardadas; em seguida, prima
   △ [Opções].

#### Confirmação de chegada do Relatório de entrega

- 1. Siga as etapas 1 e 2 em "Criar uma MMS nova" na página 64.
- 2. Prima (\*) ou (\*) para realçar "Enviadas", e prima (\*) para seleccionar.
- Prima 

   ou 

   para realçar a mensagem cuja chegada de relatório de entrega pretende confirmar; em seguida, prima 

   [Opções] para visualizar o menu Opções.
- 4. Prima ④ ou ④ para realçar "Relat. de entrega", em seguida, prima ◎ ou △ [Escolher] para seleccionar. Este menu só está disponível para mensagens enviadas com "Relat. de entrega" definido para "On". Para obter detalhes sobre como seleccionar "Relat. de entrega", consulte "Configurar o serviço de MMS" na página 74.

#### Apagar uma mensagem

- 1. Siga as etapas 1 e 2 em "Criar uma MMS nova" na página 64.

- 5. Prima ⊕ ou ⊕ para seleccionar "Uma Mensagem" e prima \_ para seleccionar.
- **6.** Prima 🛆 [Sim].

A mensagem seleccionada é apagada. Para cancelar a eliminação, prima 🛆 [Não] na etapa 6.

#### Nota

• Não pode apagar mensagens bloqueadas.

#### Sugestão

Para bloquear mensagem

- 1. Siga as etapas 1 e 2 em "Criar uma MMS nova" na página 64.
- Prima 

   ou 
   para realçar a mensagem que pretende bloquear e prima 

   [Opções].
   É visualizado o menu Opções.

#### Telefonar para o remetente de uma mensagem

Pode telefonar ao remetente de uma mensagem existente na caixa Recebidas, cujo endereço (De) seja um número de telefone.

- 1. Siga as etapas 1 a 3 em "Ler MMS" na página 69.
- 2. Prima 🛆 [Opções] para visualizar o menu Opções.
- Prima 
   <sup>⊕</sup> ou 
   <sup>⊕</sup> para realçar "Chamar remetente", e prima 
   <sup>●</sup> ou 
   <sup>∧</sup> [Escolher] para seleccionar.

#### Sugestão

• Para fazer uma chamada, pode premir  $\overline{\bigcirc}$  em vez de seguir as etapas 2 e 3.

## Configurar o serviço de MMS

- 1. Prima 🛆 quando em posição de espera.
- Prima 

   ou 
   para realçar "Definições", e prima para seleccionar.

Estão disponíveis os seguintes itens:

 Receber em Roaming (Imediato, Deferido): Controla a altura de transferência de MMS quando estiver a utilizar o seu telefone fora da sua rede. Imediato: Descarrega a(s) MMS presente(s) no

servidor imediatamente.

- Deferido: Pergunta se pretende descarregar a(s) MMS presente(s) no servidor.
- Info aviso leitura (On, Off): Activa ou desactiva a função Relatório de entrega quando se recebe uma mensagem que se aplica à função de Relatório de entrega.
- Rejeitar anónimas (On, Off): Rejeita ou aceita mensagens provenientes de nomes com endereços desconhecidos ou vazios.

• Eliminação autom. (Desligada, Recebidas, Enviadas, Ambas):

Elimina automaticamente a mensagem mais antiga quando a caixa "Recebidas", "Enviadas" ou "Ambas" (Recebidas e Enviadas) está cheia.

- Slide Show (On, Off): Activa ou desactiva a função Slide Show quando se envia uma mensagem.
- Tamanho da mensagem (30 KB, 100 KB): Define o tamanho máximo das mensagens a enviar.
- Avançadas
  - Prioridade: Dá prioridade a mensagens compostas.
  - Relat. de entrega: Activa a função "Relatório de entrega".
  - · Validade:

Define o tempo que uma mensagem é guardada no servidor.

- Ident. remetente: Apresenta informações sobre o remetente.
- Interv. Slide MMS: Define o tempo de apresentação de um Slide quando envia uma mensagem.
- 5. Altere cada um dos itens.
- 6. Quando terminar a definição, prima 🛆 [Voltar].

## Enviar um ficheiro de imagem num postal

O seu telefone permite-lhe enviar MMS para um centro de postais específico da Vodafone que imprime a imagem e envia-a para o endereço postal do destinatário especificado na MMS. (O seu telefone possui um endereço de centro de postais específico da Vodafone configurado de fábrica e esse endereço não pode ser alterado.)

#### Nota

 Este serviço não está disponível em alguns fornecedores de serviço. Contacte o seu fornecedor de serviço para obter mais informações.

#### Para criar um postal novo

- 1. Prima 🛆 quando em posição de espera.
- Prima 

   ou
   para realçar "MMS" e prima
   para seleccionar.
- 3. Prima () ou () para realçar "Postais" e prima () para seleccionar.

- Prima 

   ou 

   para realçar a fotografia/imagem que pretende utilizar como postal e prima para seleccionar.
- 6. Introduza a sua mensagem e prima 🔘 .
- Introduza a informação a seguir indicada referente ao destinatário e prima .

Consulte a nota a seguir para mais detalhes.

- Nome e Apelido
- Código Postal
  Localidade
- Informação Adicional
  Rua
  - País
- 8. Prima 🛆 [Opções] para visualizar o menu Opções.
- 9. Prima () ou () para realçar "Enviar" e prima () para seleccionar.

#### Nota

- Os itens Nome e Apelido, Rua e Código Postal são necessários para que os postais possam ser enviados com sucesso.
- Informação relativa a um destinatário Nome e Apelido (obrigatório):

Nome do destinatário do postal até 50 caracteres Informação Adicional (opcional):

Informação adicional sobre o destinatário até 50 caracteres

Rua (obrigatório):

Rua e número até 50 caracteres

Código Postal (obrigatório):

Código postal até 60 caracteres

Localidade (opcional):

Estado, província e região até 50 caracteres País (opcional):

País até 20 caracteres

- O item "País" pode não ser visualizado; nesse caso não poderá enviar postais do seu telefone para outros países.
- No serviço de postais não se podem utilizar ficheiros em formato Animation GIF.
- A qualidade da imagem do postal varia consoante o tamanho da imagem.

## SMS (M 4-3)

## Sobre o Texto SMS

O serviço de mensagens curtas (SMS) permite-lhe enviar mensagens de texto com, o máximo de 1024 caracteres, para outros utilizadores de GSM.

## Para utilizar o serviço de SMS com o seu telefone

Pode compor mensagens com mais de 160 caracteres. Durante a operação de envio, as mensagens são divididas. Se o receptor possuir um telefone adequado, as mensagens são reagrupadas durante a recepção; caso contrário, a sua mensagem surge como uma série de mensagens individuais com 152 caracteres.

Pode enviar ou receber SMS, mesmo que esteja a falar ao telefone.

Também pode utilizar Modelos de texto para ajudá-lo a compor SMS.

## Criar uma SMS nova (M 4-3-1)

- 1. Prima 🛆 quando em posição de espera.
- Prima 

   ou
   para realçar "SMS", e prima
   para seleccionar.
- Introduza a sua mensagem; em seguida prima . Para obter detalhes sobre como introduzir caracteres, consulte "Introduzir caracteres" na página 32.
- 5. Introduza o número de telefone do destinatário e prima

Se pretender seleccionar o número de telefone na Lista de Contactos, procure aí o registo pretendido.

Prima () ou () para visualizar a Lista de Contactos. Em seguida, prima () ou () para realçar o registo pretendido e prima () para seleccionar. Para informações sobre como procurar entre os registos da Lista de Contactos, consulte "Encontrar um nome e um número" na página 41.

**6.** Prima () ou () para realçar "Enviar" e prima () para seleccionar.

O telefone inicia o processo de envio e a SMS é enviada. Depois de a mensagem ter sido enviada, essa mensagem é adicionada à caixa de mensagens enviadas.

#### Nota

 Quando envia uma mensagem com mais de 160 caracteres, aparece a mensagem de confirmação. Prima △ [Sim] para enviar ou △ [Não] para cancelar.

#### Para utilizar Modelos de texto

Para obter detalhes sobre como criar modelos de texto, consulte "Meus Modelos" na página 110.

- 1. Siga as etapas 1 a 3 em "Criar uma SMS nova" na página 77.
- No ecrã de introdução de texto, prima <sup>●</sup>, <sup>●</sup>, <sup>●</sup> ou <sup>●</sup> para deslocar o cursor para o ponto em que deseja inserir o modelo.
- 3. Prima 🏠 [Opções] para visualizar o menu Opções.
- Prima 

   ou 

   para realçar "Modelos de texto", e prima 
   ou 

   [Escolher] para seleccionar.
- Prima 

   ou 

   para realçar o modelo pretendido da lista e prima 

   para seleccionar.

Para guardar a mensagem na caixa Por Enviar

- 1. Siga as etapas 1 a 5 em "Criar uma SMS nova" na página 77.
- 2. Prima (a) ou (c) para realçar "Guardar" e prima (a) para seleccionar.

Para adicionar destinatários

- 1. Siga as etapas 1 a 5 em "Criar uma SMS nova" na página 77.
- Prima Ou para realçar "Adic. destinatário", e prima para seleccionar.
- Prima 

   ou 
   para seleccionar um número de item para adicionar o número de telefone do destinatário; em seguida prima para seleccionar.
- Introduza o número de telefone a adicionar; em seguida prima .
- 5. Quando concluir a introdução dos destinatários, prima 🖾 [Voltar].

Siga o procedimento a partir da etapa 6 em "Criar uma SMS nova" na página 77.

## Ler uma SMS

## Mensagens recebidas

O indicador SMS (🔛) surge quando recebe uma mensagem.

- 1. Quando receber uma SMS, prima O quando em posição de espera.
- 2. Prima (\*) ou (\*) para seleccionar a mensagem que pretende visualizar.

O número de telefone do remetente e uma parte da mensagem são visualizadas. Quando o número de telefone do remetente está guardado na Lista de Contactos, o nome da pessoa a quem esse número corresponde é apresentado em vez do número de telefone.

As mensagens marcadas com " $\square$ " são mensagens que ainda não foram lidas. Se a caixa "Recebidas", "Enviadas" ou "Por Enviar" estiver cheia, visualiza o ícone " $\blacksquare$ ". Apagar mensagens desnecessárias.

- **3.** Prima .
- 4. Prima 🏵 ou 🐑 para percorrer o ecrã e ler a mensagem.
- 5. Quando concluir a visualização, prima 🖗.

### Responder ao remetente

- 1. Siga as etapas 1 a 3 em "Ler uma SMS" na página 79.
- 2. Prima 🛆 [Opções] para visualizar o menu Opções.
- Escreva a sua mensagem; em seguida prima . Para obter detalhes sobre como introduzir caracteres, consulte "Introduzir caracteres" na página 32.
- 5. Prima 🔘 .

Siga o procedimento a partir da etapa 6 em "Criar uma SMS nova" na página 77.

#### Ligar para o remetente

- 1. Siga as etapas 1 a 3 em "Ler uma SMS" na página 79.
- 2. Prima 🛆 [Opções] para visualizar o menu Opções.

#### Sugestão

• Para fazer uma chamada, pode premir  $\overline{\bigcirc}$  em vez de seguir as etapas 2 e 3.

#### Reenviar uma mensagem

- 1. Siga as etapas 1 a 3 em "Ler uma SMS" na página 79.
- 2. Prima 🛆 [Opções] para visualizar o menu Opções.
- **4.** Introduza o número de telefone do destinatário; em seguida, prima .
- 5. Prima ⊕ ou ⊕ para realçar "Enviar", e prima ◯ para seleccionar.
- 6. Siga o procedimento a partir da etapa 6 em "Criar uma SMS nova" na página 77. O telefone inicia o processo de envio e a SMS é enviada

#### Alterar uma mensagem

- 1. Siga as etapas 1 e 2 em "Criar uma SMS nova" na página 77.
- Prima 

   ou 

   para realçar "Recebidas", "Enviadas" ou "Por Enviar", e prima 

   para seleccionar.
- 4. Prima 🛆 [Opções] para visualizar o menu Opções.
- Altere a mensagem; em seguida prima ○. Siga o procedimento a partir da etapa 5 em "Criar uma SMS nova" na página 77.

#### Apagar uma mensagem

- 1. Siga as etapas 1 e 2 em "Criar uma SMS nova" na página 77.
- Prima 

   ou 

   para realçar "Recebidas", "Enviadas" ou "Por Enviar", e prima 

   para seleccionar.
- Prima 

   ou 
   para seleccionar a mensagem que pretende apagar e prima 
   [Opções].

   O menu Opções é apresentado.

- 6. Prima 🛆 [Sim].

A mensagem seleccionada é apagada. Para cancelar a operação, prima 🛆 [Não], na etapa 6.

#### Sugestão

# Extrair números de telefone de mensagens recebidas e efectuar uma chamada

Pode efectuar uma chamada utilizando o número de telefone incorporado na SMS recebida.

- 1. Siga as etapas 1 e 2 em "Ler uma SMS" na página 79.
- 2. Prima 🛆 [Opções] para visualizar o menu Opções.

visualizados.

Para guardar este número de telefone na Lista de Contactos, prima (a) ou (b) para realçar "Guard. em Contactos", em seguida, prima (b) para seleccionar. Para obter detalhes sobre como introduzir um nome, consulte "Adicionar contacto" na página 40.

#### Sugestão

 Se, em vez disso, seleccionar "Guard. em Contactos" na etapa 3, pode aceder ao ecrã de introdução do número de telefone com o número do remetente inserido. Para obter detalhes sobre como introduzir um nome, consulte "Adicionar contacto" na página 40.

## Configurar o serviço de SMS (M 4-3-5)

## Para configurar o endereço do centro de mensagens

- 1. Prima 🛆 quando em posição de espera.
- 2. Prima ⊕ ou ⊕ para realçar "SMS", e prima ◯ para seleccionar.
- **4.** Prima <sup>(</sup>→ ou <sup>(</sup>) para realçar "Centro mensagens", e prima <sup>(</sup>→ para seleccionar.
- Introduza o número do centro. Se pretender introduzir um indicativo de país para uma mensagem destinada a um número internacional, prima e mantenha nessa posição Em até visualizar o sinal "+".
- 6. Prima 🔘 .

#### Validade da mensagem

Isto indica o número de dias e horas que uma mensagem, enviada por si, poderá estar sem ser entregue ao respectivo destinatário.

Durante esse período, o centro de mensagens tentará, de forma contínua, entregar a mensagem ao destinatário.

- Siga as etapas 1 a 3 em "Configurar o serviço de SMS" na página 82.
- Prima Ou para realçar "Validade mensagem", e prima para seleccionar.

#### Formato mensagem

- Siga as etapas 1 a 3 em "Configurar o serviço de SMS" na página 82.
- Prima 

   ou 
   para realçar "Formato mensagem", e prima 

   para seleccionar.
- 3. Prima ⓐ ou ⊕ para realçar formato mensagem, e prima para seleccionar.

Tipo de ligação

- Siga as etapas 1 a 3 em "Configurar o serviço de SMS" na página 82.
- Prima 

   para realçar tipo de ligação, e prima para seleccionar.

## Caracteres especiais

Quando esta opção está definida para "Desligar" (predefinição), os caracteres de byte duplo, como por exemplo caracteres europeus com acento, são convertidos em caracteres de byte único e enviados.

Quando esta opção estiver definida para "Ligar", os caracteres de byte duplo são enviados tal como apresentados.

É importante ter em conta que ao enviar uma SMS com caracteres de byte duplo, com a opção de Optimização desactivada "Ligar", o operador poderá cobrar-lhe o dobro.

- Siga as etapas 1 a 3 em "Configurar o serviço de SMS" na página 82.

## Difusão celular (M 4-7)

Pode receber mensagens de difusão celular ou mensagens de carácter geral, como por exemplo, boletins meteorológicos e notícias de trânsito. Esta informação é difundida aos assinantes em determinadas áreas de rede. Esta função pode não estar disponível em todas as redes de telemóveis. Para obter mais informações, contacte o seu operador de rede.

## Activar/desactivar a difusão celular (M 4-7-1)

- 1. Prima 🛆 quando em posição de espera.
- 3. Prima ⊕ ou ⊕ para realçar "On/Off", e prima ) para seleccionar.

## Ler mensagens de difusão celular (M 4-7-2)

- Siga as etapas 1 e 2 em "Activar/desactivar a difusão celular".
- 2. Prima () ou () para realçar "Ler mensagens" e prima () para seleccionar.
- Prima 

   ou 

   para realçar o assunto pretendido e prima 

   para seleccionar.
- 4. Prima 🏵 ou 🐨 para percorrer o ecrã e ler a mensagem.

### Subscrever o serviço de Difusão celular (M 4-7-3) Seleccione a página da mensagem de difusão celular que pretende.

- 1. Prima 🛆 quando em posição de espera.
- Prima 

   ou 

   para realçar "Definições", e prima 
   para seleccionar.
- Prima Ou para realçar "Adicionar/Apagar", e prima para adicionar o canal.

- 7. Prima 🛆 [Voltar].

#### Sugestão

 Se a página pretendida não constar da lista que aparece na etapa 6, seleccione "Criar tema" na etapa 5; em seguida introduza o código do Tema para adicionar uma página. Para obter detalhes sobre o código do Tema, contacte o fornecedor de serviço.

## Definir idiomas

Permite-lhe seleccionar o idioma preferido para a visualização de mensagens de difusão celular.

- 1. Siga as etapas 1 a 3 em "Subscrever o serviço de Difusão celular" na página 84.
- 2. Prima () ou () para realçar "Idioma", e prima () para seleccionar.

O idioma actual é apresentado.

- Prima ○. É apresentada a lista de idiomas.
- Prima 

   ou 
   para realçar o idioma que pretende definir, e prima 

   para seleccionar.
- 5. Prima 🛆 [Voltar] para sair.

## Info. Célula (M 4-8)

A informação celular é a informação que os operadores enviam aos assinantes em determinadas áreas através de mensagens.

Quando recebe informação celular, a mensagem (código de área) é visualizada no ecrã de posição de espera.

### Nota

 Esta função pode não estar disponível em todas as redes de telemóveis. Para obter mais informações, contacte o seu operador de rede.

## Activar/desactivar a informação celular

- 1. Prima 🛆 quando em posição de espera.
- 3. Prima () ou () para realçar "On" ou "Off", e prima ) para seleccionar.

#### Nota

 Se a função de informação celular estiver activada (posição "On"), o tempo de autonomia diminui.

# Vodafone live! (M 2)

O seu telefone já está configurado para aceder ao Vodafone livel e à Internet móvel\*

## Personalizada para

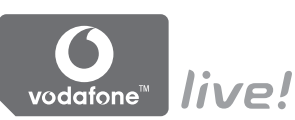

A Vodafone live! é comunicação, informação e entretenimento no seu telemóvel

Aceda ao portal móvel da Vodafone live! para entrar num mundo de informações úteis, de lazer e de entretenimento. As últimas notícias do dia, as farmácias de servico, televisão e o trânsito em directo, os últimos jogos e os toques mais recentes com uma navegação simples e rápida através de ícones intuitivos e a cores.

\* Caso tenha dificuldade em efectuar a ligação, contacte o Servico de Apoio ao Cliente da Vodafone.

O seu telefone contém um Browser WAP utilizado para navegar na Internet móvel, onde pode obter muita informação útil. Normalmente as páginas são concebidas para telemóveis.

O seu telefone está já configurado para a página da Vodafone no que respeita a definições WAP/MMS.

#### **BROWSER BY**

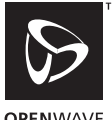

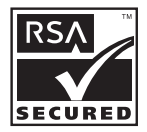

ΟΡΕΝ\//Δ\/Ε

## Visualizar o Browser WAP

1. Prima A quando em posição de espera.

## Para sair do Browser WAP

1. Prima 🖗 para sair do Browser.

## Navegar numa página WAP

- - Deslocam os realces pelo ecrã.
- Utilizada para executar a opção apresentada na parte inferior central do ecrã.
- Inicia o menu de opções do Browser.
- D: Utilizada para seleccionar uma acção visualizada no canto inferior direito do ecrã. Utilizada para aceder a "Vodafone live!" abrindo o browser.
- • (premir e manter nessa posição):
  - Usada para iniciar a ida para URL.
- Image: a pressing of the pressing of the pressing
- Sair (pressão breve)
   Desliga o telefone. (premir e manter nessa posição)

## Menu Browser

Quando tiver começado a navegar, pode aceder a opções do Browser premindo  $\triangle$  [Opções].

O Menu Browser contém as seguintes opções:

· Escolher:

Seleccione a ligação que pretende ver. ("Escolher" só aparece se a ligação estiver realçada.)

Início:

Permite avançar para as Homepages que definir nas definições WAP.

- Adicionar favorito: Permite adicionar o local da Internet que está a visitar no momento à sua lista de favoritos
- Ver favoritos:

Permite ver a sua lista de favoritos.

· Guardar itens:

Guardar imagens, toques ou Video Clips na memória do telefone.

- Ir para URL: Permite introduzir o URL do local da Internet que deseja visitar.
- Histórico: Permite ver a sua lista do histórico.

- Reenviar: Permite avançar para o próximo URL na lista do histórico.
- Recarreg. pág.: Permite actualizar os conteúdos da página WAP.
- Avançadas...:
  - Mostrar URL:

Apresenta o URL do local da Internet que está a visitar nesse preciso momento.

- Guardar página: Permite guardar a página que está a visitar no momento na sua lista de páginas guardadas (Snap Shots).
- Páginas guardadas: Permite ver a sua lista de páginas guardadas (Snap Shots).
- Àlerta Wap push: Permite ver a sua lista de mensagens "push" WAP. Pode receber mensagens "push" através de serviços WAP. Isto significa que um fornecedor de serviços envia conteúdo WAP para o seu telefone, sem que seja necessária qualquer configuração.
- Definições: Inclui "Transferências", etc.
- Segurança: Permite definir a segurança.
- Apagar...: Permite limpar histórico, Cache, etc.
- Reiniciar o Browser: Permite reiniciar o Browser.

## Favoritos

Para adicionar um favorito

- Prima (2) [Opções], quando estiver a navegar, para visualizar o menu Opções.
- 3. Prima 🔵 para guardar.

## Para aceder a páginas marcadas como favoritos

- Prima (2) [Opções], quando estiver a navegar, para visualizar o menu Opções.

### Para editar favoritos

- 1. Prima (a) [Opções], quando estiver a navegar, para visualizar o menu Opções.
- Prima 

   ou 

   para realçar "Mais..."; em seguida prima 

   para seleccionar.

- 6. Edite o título e prima 🐑.
- Edite o URL e prima ①.

## Para apagar favoritos

- Prima (2) [Opções], quando estiver a navegar, para visualizar o menu Opções.
- Prima (▲) ou (♥) para seleccionar "Ver favoritos"; em seguida prima (□) ou (△) [Escolher] para seleccionar.
- Prima 

   ou 

   para realçar "Mais..."; em seguida prima 

   para seleccionar.
- Prima 

   ou 

   para seleccionar "Apagar"; em seguida prima 
   ou 
   Escolher] para seleccionar.
- Prima [Opções] para visualizar o menu Opções; em seguida prima 
   ou para seleccionar "OK", depois prima 
   ou ou 
   [Escolher] para apagar.

### Atribuir teclas de atalho a páginas da Web

Pode aceder a páginas da Web de forma rápida premindo as teclas de atalho (Hotkeys). Siga as instruções a seguir para atribuir teclas de atalho.

- 1. Prima 🛆 [Opções] quando estiver a navegar para visualizar o menu Opções.
- 2. Prima ⓐ ou ⊛ para seleccionar "Ver favoritos" e prima ◎ ou ᢙ [Escolher] para seleccionar.
- 3. Prima () ou () para seleccionar "Mais..." e prima () para seleccionar.
- Prima 

   ou 

   para seleccionar um favorito que deseje editar e prima 

   [Opções] para visualizar o menu Opções.
- Prima O ou Para seleccionar "Teclas de atalho" e prima O ou D [Escolher] para seleccionar. A lista de teclas de atalho é apresentada.
- **6.** Prima (\*) ou (\*) para seleccionar o número ao qual pretende atribuir teclas de atalho e prima (\*) para seleccionar.

A lista de favoritos registados é apresentada.

7. Prima () ou () para seleccionar o favorito pretendido e prima () para seleccionar.

# Meu Telefone (M 6)

Meu Telefone na memória do telefone ou no cartão de memória contém vários tipos de dados de Video Clips. imagens e toques. Em Meu telefone estão também frases de mensagens de texto usadas com frequência e páginas WAP a que acedeu (enderecos), que poderá utilizar.

### Nota

• O telefone pode guardar aproximadamente 6000 KB de dados distribuídos por Minhas Imagens, Meus Jogos, Meus Toques e Vídeos.

## Minhas Imagens (M 6-1)

É possível gerir fotografias tiradas com uma câmara digital ou imagens descarregadas de locais da Internet móvel.

- Imagens em formato PNG
- Imagens em formato JPEG
- Ficheiro e-Animation (NEVA)
- Imagens em formato GIF
- Imagens em formato BMP
- Imagens em formato WBMP
- ~ Imagens em formato WPNG

## Ver imagens

- 1. Prima para visualizar o Menu principal.
- 2. Prima (), (), () ou () para realçar "Meu Telefone", e prima 
  para seleccionar.
- 3. Prima 🏵 ou 🐑 para realcar "Minhas Imagens", e prima 
  para seleccionar.
- 4. Prima 🏵 ou 🕏 para realçar "Memória do telefone" ou "Cartão de memória" e prima 🔘 para seleccionar. É apresentada a lista de imagens.
- 5. Prima 🏵 ou 🟵 para realcar o nome do ficheiro que pretende visualizar e prima O para seleccionar. Visualiza a imagem seleccionada.
- 6. Ouando concluir a visualização da imagem, prima [Voltar] para voltar à lista.

#### Sugestão

• O indicador de memória (telefone: 📓 ou cartão de memória: 📶) é apresentado para indicar qual a memória que está a utilizar.

## Utilizar imagens como Wallpaper

- 1. Siga as etapas 1 a 4 em "Ver imagens" na página 91.
- Prima 

   ou 
   para realçar o nome do ficheiro que pretende utilizar como wallpaper; em seguida prima [Opções].

É visualizado o menu Opções.

- Prima 

   ou 

   para realçar "Visor principal" ou "Visor exterior", e prima 

   para seleccionar. Visualiza a imagem seleccionada.
- 5. Prima ④, ⑦, ③ ou ⑨ para especificar a área que pretende visualizar e prima ○.

#### Sugestão

 As imagens em formato jpeg utilizadas como padrão de fundo aparecem em 262.144 cores devido ao processamento de software.

## Guardar na Lista de Contactos

Pode utilizar esta opção apenas para imagens guardadas na memória do telefone.

1. Siga as etapas 1 a 4 em "Ver imagens" na página 91.

- 3. Prima ④ ou ④ para realçar "Adicionar a contacto", e prima ⑤ ou △ [Escolher] para seleccionar.

# Se sobrepuser dados num registo já existente na Lista de Contactos

- 4. Prima (a) ou (b) para realçar "Registo existente", e prima (b) para seleccionar. Se o tamanho de imagem exceder 240 pontos de largura ou 320 pontos de altura, prima (c), (c) ou (c) para especificar a área que pretende ver; em seguida prima
- Prima (a) ou (b) para realçar os dados que pretende guardar e prima (b) para seleccionar.

## Se guardar novos dados na Lista de contactos

Se o tamanho de imagem exceder 240 pontos de largura ou 320 pontos de altura, prima , , , , o ou ) para especificar a área que pretende ver; em seguida prima

Para obter detalhes sobre como introduzir um nome, consulte "Adicionar contacto" na página 40.

## Editar imagens

Para retocar imagens

- 1. Siga as etapas 1 a 4 em "Ver imagens" na página 91.
- Prima 

   ou 
   para realçar o nome do ficheiro que pretende retocar; em seguida, prima 
   [Opções].
   É visualizado o menu Opções.
- Prima 

   ou 

   para realçar "Editar imagem", e prima
   ou 
   Escolher] para seleccionar.
- 4. Prima (a) ou (b) para realçar "Retocar", e prima (b) para seleccionar.
- Prima 

   ou 

   para realçar a opção de retoque que pretende utilizar e prima para seleccionar.
   A opção seleccionada é confirmada no visor.

6. Prima 🔘 .

## Nota

 O tamanho mínimo das imagens que pode retocar é de 52 pontos [L] × 52 pontos [A] e o máximo é de 240 pontos [L] × 320 pontos [A] ou 320 pontos [L] × 240 pontos [A].

### Para adicionar uma moldura às imagens

- 1. Siga as etapas 1 a 4 em "Ver imagens" na página 91.

É visualizado o menu Opções.

- Prima 

   ou 

   para realçar "Editar imagem", e prima
   ou 
   Escolher] para seleccionar.
- **4.** Prima ④ ou ⊕ para realçar "Adicionar moldura", e prima ◯ para seleccionar.
- Prima 

   ou 

   para realçar a moldura que pretende utilizar e prima 

   para seleccionar. A moldura seleccionada é confirmada no visor.
- 6. Prima 🔘 .

## Nota

 O tamanho máximo das imagens a que pode adicionar uma moldura é de 240 pontos [L] × 320 pontos [A] ou 320 pontos [L] × 240 pontos [A].

#### Para Adicionar elementos a imagens

- 1. Siga as etapas 1 a 4 em "Ver imagens" na página 91.

É visualizado o menu Opções.

- Prima 

   ou 

   para realçar "Editar imagem", e prima
   ou 
   Escolher] para seleccionar.
- Prima (2) [Elementos]; em seguida prima (2) ou (2) para realçar o padrão do elemento que pretende utilizar e prima (2) para seleccionar.
- 6. Prima ⊕, ⊕, ⊕ ou € para deslocar o cursor para o ponto onde pretende inserir o elemento.
- Prima para adicionar o elemento. Para adicionar mais elementos, repita as etapas 5 a 7.
- Prima [Fim]; em seguida, prima [Sim]. Para cancelar, prima [Não] na etapa 8.

#### Nota

 O tamanho mínimo das imagens a que pode adicionar elementos é de 24 pontos [L] × 24 pontos [A] e o máximo de 240 pontos [L] × 320 pontos [A] ou 320 pontos [L] × 240 pontos [A].

#### Para rodar imagens

- 1. Siga as etapas 1 a 4 em "Ver imagens" na página 91.
- Prima 

   ou 

   para realçar "Editar imagem", e prima
   ou 
   Escolher] para seleccionar.
- 4. Prima 🏵 ou 🟵 para realçar "Rodar", e prima 🔘 para seleccionar.

A imagem é rodada 90° no sentido contrário ao dos ponteiros do relógio.

Prima 🛆 [Rodar] novamente para mais 90°.

5. Prima 🔘 .

#### Nota

 O tamanho máximo das imagens que pode rodar é de 240 pontos [L] × 320 pontos [A] ou 320 pontos [L] × 240 pontos [A].

#### Copiar ou mover imagens

Pode copiar ou mover imagens da memória do telefone para o cartão de memória e vice-versa.

- 1. Siga as etapas 1 a 4 em "Ver imagens" na página 91.
- Prima (a) ou (c) para seleccionar o nome do ficheiro que pretende copiar ou mover.
- **3.** Prima 🛆 [Opções] para visualizar o menu Opções.
- Prima 

   ou 

   para seleccionar a opção pretendida e prima 
   ou 

   Escolher] para seleccionar.

O menu Opções varia consoante a memória seleccionada.

Memória do telefone: "Copiar para o cartão" ou "Mover para o cartão" Cartão de memória: "Copiar para o telefone" ou

"Mover para o telefone"

## Transferir ficheiro de imagem (M 6-1-3)

- 1. Siga as etapas 1 a 3 em "Ver imagens" na página 91.
- 2. Prima () ou () para realçar "Mais imagens", e prima () para seleccionar.

Visualiza o local a partir de onde é efectuado o download do ficheiro de imagem.

## Alterar o nome do ficheiro

- 1. Siga as etapas 1 a 4 em "Ver imagens" na página 91.

- 4. Introduza um nome de ficheiro novo. Para corrigir o último carácter, prima 🛆 [Apagar] de forma breve.

Prima 🛆 [Apagar] e mantenha a tecla premida para apagar todos os caracteres.

5. Prima 🔘 .

#### Nota

 Os seguintes caracteres não podem ser utilizados para um nome de ficheiro:

/, \, :, \*, ?, ", <, >, | *e* . (ponto final).

(O ponto final pode ser utilizado para ficheiros de imagens no cartão de memória.)

## Ajustar tamanho da imagem

As fotografias/imagens registadas na memória do telefone ou no cartão de memória podem ser ajustadas para utilização no visor principal ou no visor exterior, bem como para indicador de chamadas, alarme ou sinal de ligar/ desligar.

Quando altera o tamanho de uma imagem, o tamanho de dados é actualizado.

- 1. Siga as etapas 1 a 4 em "Ver imagens" na página 91.
- Prima 

   ou 

   para realçar "Ajustar tamanho", e prima 
   ou 
   [Escolher] para seleccionar.
- 5. Prima ④, ⑦, ③ ou ⑨ para especificar a área que pretende visualizar e prima ○.
- 6. Prima ) para guardar. Para cancelar o registo, prima △ [Voltar]na etapa 6. Nota
- A opção "Ajustar tamanho" pode não estar disponível consoante a imagem original e o copyright emitido.

## Enviar mensagens

- 1. Siga as etapas 1 a 4 em "Ver imagens" na página 91.

- Prima 

   ou 
   para realçar "Como multimédia" ou "Como postal" e prima 
   para seleccionar.

   Para obter detalhes sobre como criar uma mensagem, consulte "Criar uma MMS nova" na página 64.

#### Nota

- O serviço "Postais" não está disponível em alguns fornecedores de serviço. Contacte o seu fornecedor de serviço para obter mais informações.
- As imagens protegidas por Copyright não podem ser enviadas anexadas a uma mensagem.

#### Sugestão

 Para mais informações sobre como enviar dados de Meu Telefone, consulte "Enviar dados de Meu Telefone guardados na memória do telefone" na página 108.

#### Colocar ficheiros de imagem no Álbum Multimédia

Pode colocar imagens no Álbum Multimédia.

#### Nota

- Este serviço não está disponível em alguns fornecedores de serviço. Contacte o seu fornecedor de serviço para obter mais informações.
- 1. Siga as etapas 1 a 4 em "Ver imagens" na página 91.
- Prima 

   ou 
   para realçar o ficheiro que pretende enviar e prima 

   [Opções].
   É visualizado o menu Opcões.
- 3. Prima () ou () para realçar "Enviar" e prima () ou () [Escolher] para seleccionar.
- Prima 

   para realçar "Para Álbum Multimédia" e prima 

   para seleccionar.
- 5. Prima 🛆 [Sim].

## Nota

 As imagens protegidas por Copyright não podem ser enviadas para o Álbum Multimédia.

## Apagar uma imagem

- 1. Siga as etapas 1 a 4 em "Ver imagens" na página 91.

- Prima 

   ou 

   para seleccionar "Uma imagem" e prima 

   para seleccionar.
- **5.** Prima 🛆 [Sim].

A imagem seleccionada é apagada. Para cancelar a eliminação, prima  $\bigcap$  [Não] na etapa 5.

### Sugestão

Para apagar todas as imagens, na etapa 4 prima 

 ou
 para seleccionar "Todas as imag." e prima
 para seleccionar.

## Verificar a informação da imagem

- 1. Siga as etapas 1 a 4 em "Ver imagens" na página 91.
- Prima 

   ou 

   para realçar o nome do ficheiro que pretende verificar; em seguida, prima 

   [Opções].
   É visualizado o menu Opções.
- Prima 

   ou 

   para realçar "Info.imagens", e prima
   ou 
   Escolher] para seleccionar.
   É visualizado o ecrã de informação detalhada.
- 4. Prima 🏵 ou 🐨 para percorrer o ecrã.
- 5. Quando tiver terminado, prima 🛆 [Voltar].

## Meus Jogos (M 6-2)

Tal como acontece com a aplicação pré-carregada, as aplicações transferidas são guardadas em Jogos Guardados.

#### Nota

• Em Jogos Guardados pode guardar até 50 aplicações.

#### Utilizar aplicações

Neste telefone podem utilizar-se diversos tipos de aplicações específicas da Vodafone.

Para utilizar aplicações, transfira-as as aplicações através da Internet móvel.

Algumas aplicações oferecem a possibilidade de se ligar a uma rede num jogo ou numa aplicação de rede.

#### Nota

 As aplicações podem ser tanto locais (sem ligação) como de rede (utilizando a Internet móvel para actualizar informação/jogar jogos). A rede pode cobrar-lhe mais pela utilização de aplicações de rede. Contacte o seu fornecedor de serviço para obter mais informações.

## Transferir aplicações

## Ecrã de confirmação

Antes de efectuar o download da aplicação, visualiza uma mensagem pedindo para confirmar o material que está prestes a receber.

Depois de verificar a informação no ecrã de confirmação, poderá efectuar o download da aplicação.

### Nota

 Em alguns ecrãs de informação poderá ser necessário introduzir a autenticação do utilizador antes de efectuar o download da aplicação.

## Executar aplicações (M 6-2-1)

- 1. Prima 🔵 para visualizar o Menu principal.
- Prima 

   ou 
   para realçar "Meus Jogos", e prima 

   para seleccionar.
- 4. Prima o u o para realçar "Jogos Guardados", e prima para seleccionar. É apresentada a lista de Jogos Guardados. As aplicações transferidas são apresentadas

sequencialmente a partir da mais recente.

 Prima 

 ou 
 para realçar o título da aplicação que pretende executar; em seguida prima para seleccionar.

A aplicação seleccionada é executada.

Quando estiver a utilizar aplicações de ligação de rede, pode seleccionar a ligação à rede.

## Para terminar a aplicação

- 1. Prima 🖗 .
- 2. Prima () ou () para realçar "Fim", e prima () para seleccionar.

## Para suspender a aplicação

- 1. Prima 🖗 .
- 2. Prima (a) ou (c) para realçar "Suspender", e prima (a) para seleccionar.

Para retomar a aplicação, siga as etapas 1 a 4 em

"Executar aplicações" e seleccione "Retomar"; em seguida prima .

## Verificar a informação da aplicação

- Siga as etapas 1 a 4 em "Executar aplicações" na página 99.
- Prima 

   ou 

   para realçar a aplicação que pretende verificar e prima 

   [Opções].
   visualizado o menu Opções.
- Prima 

   ou 

   para realçar "Definições Java™", e prima 
   ou 

   Escolher] para seleccionar.
   É visualizado o ecrã de informação detalhada.
- 4. Prima 🏵 ou 🐨 para percorrer o ecrã.

 Quando tiver terminado, prima A [Voltar] duas vezes. O ecrã volta à lista.

## Apagar aplicações

- Siga as etapas 1 a 4 em "Executar aplicações" na página 99.
- 3. Prima ⊕ ou ⊕ para realçar "Apagar", e prima ◯ ou △ [Escolher] para seleccionar.

## Nota

Não pode apagar aplicações pré-carregadas.

## Mais iogos (M 6-2-2)

- 1. Prima para visualizar o Menu principal.
- 2. Prima 🌒, 🐑, 🌒 ou 🕑 para realçar "Meu Telefone", e prima 
  para seleccionar.
- 3. Prima 🏵 ou 🐨 para realcar "Meus Jogos", e prima 🦳 para seleccionar.
- 4. Prima 🏵 ou 🐑 para realçar "Mais jogos", e prima 🔘 para seleccionar.

Visualiza o local a partir de onde pode efectuar o download da aplicação.

5. Prima 🏵 ou 🛞 para realcar a aplicação que pretende transferir

Depois de surgir um Browser WAP, o ecrã de confirmação aparece passado algum tempo.

- **6.** Prima  $\bigcirc$  [Obter]. O download é iniciado
- 7. Prima () [Aceitar] mesmo que a operação se efectue até ao fim.

## Meus Toques (M 6-3)

Os toques criados utilizando o Editor de toques e os dados AMR gravados pelo Gravador de voz são geridos na Memória do telefone ou no cartão de memória. Os toques predefinidos não estão dentro da memória do telefone.

- <u>.</u> Ficheiro de som em formato SMAF
  - Toque original (composto no Editor de toques)
  - Ficheiro de som em formato MIDI padrão
  - Ficheiro de som em formato i Melody
  - Ficheiro de som em formato WAVE
- Ficheiro de som em formato AMR
- 5 Ficheiro de som em formato MP3

## Sugestão

- SMAF (Synthetic music Mobile Application Format) é um formato de dados de música para telemóveis.
- O ficheiro de som MP3 é reproduzido pelo Leitor de MP3.

## Transferir ficheiros de som (M 6-3-3)

- 1. Prima para visualizar o Menu principal.
- 2. Prima (), (), () ou () para realçar "Meu Telefone", e prima O para seleccionar.
- 3. Prima 🏝 ou 🐑 para realcar "Meus Toques", e prima para seleccionar.

Prima 

 ou 
 para realçar "Mais sons", e prima 

 para seleccionar.

Visualiza o local a partir de onde poderá descarregar o ficheiro de som.

#### Reproduzir sons/toques

- 1. Prima O para visualizar o Menu principal.
- Prima (), (), () ou () para realçar "Meu Telefone", e prima () para seleccionar.

É apresentada a lista de toques.

Para parar a reprodução, prima O.

#### Sugestão

 O indicador de memória (telefone: ) ou cartão de memória: ) é apresentado para indicar qual a memória que está a utilizar.

### Utilizar os sons como toque

Pode utilizar esta opção apenas para sons guardados na memória do telefone.

- 1. Siga as etapas 1 a 4 em "Reproduzir sons/toques".
- Prima 

   ou 

   para realçar o nome do ficheiro que pretende utilizar como toque; em seguida prima 

   [Opções].
   fuinadizado o menu Opeñeo.

É visualizado o menu Opções.

#### Nota

• Os ficheiros do formato AMR/WAVE e MP3 não podem ser utilizados como toque.

## Copiar ou mover ficheiros de som

Pode copiar ou mover ficheiros de som da memória do telefone para o cartão de memória e vice-versa.

- 1. Siga as etapas 1 a 4 em "Reproduzir sons/toques".
- 2. Prima (a) ou (c) para seleccionar o nome do ficheiro que pretende copiar ou mover.

- 3. Prima 🛆 [Opções] para visualizar o menu Opções.

O menu Opções varia consoante a memória seleccionada.

Memória do telefone: "Copiar para o cartão" ou "Mover para o cartão" Cartão de memória: "Copiar para o telefone" ou

"Mover para o telefone"

## Verificar a informação dos ficheiros de som

- 1. Siga as etapas 1 a 4 em "Reproduzir sons/toques" na página 102.
- Prima ⊕ ou ⊕ para realçar "Info. Toque", e prima ou △ [Escolher] para seleccionar. É visualizado o ecrã de informação detalhada.
- 4. Prima 🏵 ou 🐨 para percorrer o ecrã.
- Quando tiver terminado, prima (Voltar). O ecrã volta à lista.

## Alterar o nome do ficheiro

- 1. Siga as etapas 1 a 4 em "Reproduzir sons/toques" na página 102.
- Prima 

   ou 

   para realçar "Mudar nome", e prima
   ou 
   Escolher] para seleccionar.
- Introduza um nome de ficheiro novo. Para apagar o último carácter, prima [Apagar] de forma breve. Prima [Apagar] e mantenha a tecla premida para apagar todos os caracteres.

5. Prima .

## Nota

 Os seguintes caracteres não podem ser utilizados para um nome de ficheiro:

/, \, :, \*, ?, ", <, >, | *e* . (ponto final).

(O ponto final pode ser utilizado para ficheiros de sons no cartão de memória.)

#### Sugestão

 Quando "Editar dados" estiver visualizado no menu na etapa 2, pode editar o som (p. 138). Quando terminar de editar, o novo ficheiro gravado substitui o ficheiro antigo. Este ficheiro novo passa, então, a ser o toque original.

### Definir tom e volume

- 1. Siga as etapas 1 a 4 em "Reproduzir sons/toques" na página 102.

#### Nota

 Se "Definir tom" e "Definir volume" não forem visualizados no menu na etapa 2, não é possível alterar estas definições.

#### Enviar mensagens

- 1. Siga as etapas 1 a 4 em "Reproduzir sons/toques" na página 102.
- Prima 

   Out 
   Output

   Prima 
   Output

   Output

   Instant 
   Output

   Output

   Output
   Output
   Output
   Output
   Output
   Output
   Output
   Output
   Output
   Output
   Output
   Output
   Output
   Output
   Output
   Output
   Output
   Output
   Output
   Output
   Output
   Output
   Output
   Output
   Output
   Output
   Output
   Output
   Output
   Output
   Output
   Output
   Output
   Output
   Output
   Output
   Output
   Output
   Output
   Output
   Output
   Output
   Output
   Output
   Output
   Output
   Output
   Output
   Output
   Output
   Output
   Output
   Output
   Output
   Output
   Output
   Output
   Output
   Output
   Output
   Output
   Output
   Output
   Output
   Output
   Output
   Output
   Output
   Output
   Output
   Output
   Output
   Output
   Output
   Output
   Output
   Output
   Output
   Output
   Output
   Output
   Output
   Output
   Output
   Output
   Output
   Output
   Output
   Output
   Output

Se seleccionar o seu toque original na etapa 2; proceda como indicado a seguir; se não for esse o caso passe à etapa 6.

- **6.** Para obter detalhes sobre como criar uma mensagem, consulte "Criar uma MMS nova" na página 64.

#### Nota

- Os ficheiros de som MP3 não podem ser enviados anexados a uma mensagem.
- Os sons protegidos por Copyright não podem ser enviados anexados a uma mensagem.
- Se na etapa 4 seleccionar "i Melody", apenas a primeira parte dos dados será convertida.

## Colocar ficheiros de som no Álbum Multimédia

Pode colocar sons no Álbum Multimédia.

#### Nota

- Este serviço não está disponível em alguns fornecedores de serviço. Contacte o seu fornecedor de serviço para obter mais informações.
- 1. Siga as etapas 1 a 4 em "Reproduzir sons/toques" na página 102.

- Prima 

   ou 

   para realçar o ficheiro que pretende enviar e prima 

   [Opções].
   É visualizado o menu Opções.

Se seleccionar o seu toque original na etapa 2, proceda como indicado a seguir; se não for esse o caso passe à etapa 6.

- Prima 

   ou 

   para realçar o formato de ficheiro
   "SMAF", "MIDI" ou "i Melody"; em seguida prima
   para seleccionar.
- 6. Prima 🛆 [Sim].

#### Nota

 Os sons protegidos por Copyright não podem ser enviados para o Álbum Multimédia.

## Apagar um som/toque

- 1. Siga as etapas 1 a 4 em "Reproduzir sons/toques" na página 102.
- 3. Prima ④ ou ④ para realçar "Apagar", e prima ou △ [Escolher] para seleccionar.

- 5. Prima 🛆 [Sim].

O som/toque seleccionado é apagado. Para cancelar a eliminação, prima 🛆 [Não] na etapa 5.

#### Sugestão

 Para apagar todos os sons/toques, na etapa 4 prima ou para seleccionar "Todos os Toques" e prima para seleccionar.

## Vídeos (M 6-4)

É possível gerir Video Clips gravados por uma câmara de vídeo bem como Video Clips transferidos da Internet móvel.

## Descarregar ficheiros de Video Clips (M 6-4-3)

- 1. Prima O para visualizar o Menu principal.
- Prima (), (), () ou () para realçar "Meu Telefone", e prima () para seleccionar.
- 3. Prima () ou () para realçar "Vídeos" e prima () para seleccionar.
- Prima 

   para realçar "Mais vídeos", e prima para seleccionar.

Visualiza o local a partir de onde poderá descarregar Video Clips.

## Reproduzir ficheiros de Video Clips

- 1. Prima O para visualizar o Menu principal.
- Prima ●, ●, ou para realçar "Meu Telefone", e prima para seleccionar.
- 3. Prima ⓐ ou ⊕ para realçar "Vídeos" e prima para seleccionar.

- 6. Prima 🔘 .

O Video Clip seleccionado é reproduzido. Para efectuar uma pausa na reprodução, prima . Para retomar a reprodução, prima . Para parar a reprodução, prima . Voltar]. Para voltar ao tamanho original, prima . [×1].

#### Sugestão

 O indicador de memória (telefone: ) ou cartão de memória: ) é apresentado para indicar qual a memória que está a utilizar.

## Copiar ou mover Video Clips

Pode copiar ou mover Video Clips da memória do telefone para o cartão de memória e vice-versa.

- 1. Siga as etapas 1 a 4 em "Reproduzir ficheiros de Video Clips".
- 2. Prima (a) ou (c) para seleccionar o nome do ficheiro que pretende copiar ou mover.
- 3. Prima 🛆 [Opções] para visualizar o menu Opções.
- Prima 

   ou 

   para seleccionar a opção pretendida e prima 

   ou 

   Pisscolher] para seleccionar.

O menu Opções varia consoante a memória seleccionada.

Memória do telefone: "Copiar para o cartão" ou "Mover para o cartão"

Cartão de memória:

"Copiar para o telefone" ou "Mover para o telefone"

## Verificar a informação do ficheiro de Video Clip

- 1. Siga as etapas 1 a 4 em "Reproduzir ficheiros de Video Clips".

- 4. Prima 🏵 ou 🐨 para percorrer o ecrã.
- 5. Quando tiver terminado, prima 🛆 [Voltar].

## Alterar o nome do ficheiro

- 1. Siga as etapas 1 a 4 em "Reproduzir ficheiros de Video Clips" na página 106.

- Introduza um nome de ficheiro novo. Para apagar o último carácter, prima (Apagar] de forma breve.

Prima 🛆 [Apagar] e mantenha a tecla premida para apagar todos os caracteres.

5. Prima .

## Nota

 Os seguintes caracteres não podem ser utilizados para um nome de ficheiro:

/, \, :, \*, ?, ", <, >, | e . (ponto final).

(O ponto final pode ser utilizado para Video Clips no cartão de memória.)

## Enviar mensagens

- 1. Siga as etapas 1 a 4 em "Reproduzir ficheiros de Video Clips" na página 106.

- Prima 

   ou 

   para realçar "Como multimédia" e prima 

   para seleccionar.

   Para obter detalhes sobre como criar uma mensagem, consulte "Criar uma MMS nova" na página 64.

#### Nota

 Os Video Clips protegidos por Copyright não podem ser enviados anexados a uma mensagem.
#### Colocar ficheiros de Video Clip no Álbum Multimédia

Pode colocar Video Clips no Álbum Multimédia.

#### Nota

- Este serviço não está disponível em alguns fornecedores de serviço. Contacte o seu fornecedor de serviço para obter mais informações.
- Siga as etapas 1 a 4 em "Reproduzir ficheiros de Video Clips" na página 106.

- 5. Prima 🏠 [Sim].

#### Nota

 Os Video Clips protegidos por Copyright não podem ser enviados para o Álbum Multimédia.

# Enviar dados de Meu Telefone guardados na memória do telefone

- 1. Prima O para visualizar o Menu principal.
- Prima (), (), () ou () para realçar "Meu Telefone" e prima () para seleccionar.
- Prima 

   ou 
   para realçar "Memória do telefone" e prima 

   para seleccionar.
   É visualizada a lista de imagens/ ficheiros de som/ Video Clips.
- 6. Prima ⊕ ou ⊕ para realçar "Enviar" e prima ◯ ou △ [Escolher] para seleccionar.

#### Se seleccionar "Via Bluetooth"

O telefone começa a procurar dispositivos que funcionem por tecnologia sem fios *Bluetooth* num espaço de 10 metros. Após a detecção, é apresentada uma lista de dispositivos *Bluetooth* permitindo-lhe seleccionar o dispositivo pretendido. A comunicação pode então ser estabelecida e o ficheiro pode ser enviado.

#### Se seleccionar "Via infravermelhos"

O telefone começa a procurar um dispositivo que funcione por infravermelhos numa distância de 20 centímetros.

Depois de proceder à detecção, a ligação por infravermelhos é estabelecida e o ficheiro é enviado.

#### Nota

- Imagens/ Toques/ Video Clips protegidos por Copyright não podem ser enviados.
- Quando proceder ao emparelhamento, será necessário introduzir o seu código da primeira vez que estabelecer contacto com um dispositivo que funcione por tecnologia sem fios Bluetooth, excepto quando a opção
  - "Autenticação" (p. 150) estiver definida para "Off".

#### Receber dados de Meu Telefone

Quando o telefone recebe dados de Meu Telefone, no ecrã de posição de espera surge uma mensagem de confirmação.

1. Prima 🛆 [Sim].

Os dados recebidos são registados na pasta correspondente de Meu Telefone.

#### Sugestão

 Para obter detalhes sobre configurações para ligação por tecnologia sem fios Bluetooth ou por infravermelhos, consulte "Conectividade" na página 174.

#### Apagar um ficheiro de Video Clip

- Siga as etapas 1 a 4 em "Reproduzir ficheiros de Video Clips" na página 106.
- 3. Prima ④ ou ④ para realçar "Apagar", e prima ou △ [Escolher] para seleccionar.

#### Sugestão

## Meus Favoritos (M 6-5)

Em Meus Favoritos pode guardar as páginas (ou endereços) que pretender (ou que utilize com maior frequência). Tal poderá ajudá-lo a poupar tempo no acesso a locais de páginas WAP. Para obter mais informações, consulte "Vodafone live!" na página 86.

### Meus Modelos (M 6-6)

Pode registar um máximo 20 modelos de texto para utilizar em SMS e MMS.

Pode introduzir mensagens mais facilmente registando para isso texto usado com frequência.

Pode registar 120 caracteres em qualquer modelo de texto.

#### Adicionar frases a Modelos de texto

- 1. Prima 🔵 para visualizar o Menu principal.
- Prima (), (), () ou () para realçar "Meu Telefone", e prima () para seleccionar.
- Prima 

   ou 
   para realçar "Meus Modelos", e prima
   para seleccionar.
   i visualizada a lista de Meus Modelos.
- **4.** Prima (a) ou (c) para realçar o número que pretende registar e prima (a) para seleccionar.
- Introduza o texto; em seguida prima . Para obter detalhes sobre como introduzir caracteres, consulte "Introduzir caracteres" na página 32.

#### Editar modelos de texto

- 1. Siga as etapas 1 a 3 em "Adicionar frases a Modelos de texto" na página 110.
- 2. Prima (\*) ou (\*) para realçar o número que pretende editar e prima (\*) para seleccionar.
- **3.** Introduza o novo texto.

Para corrigir o último carácter, prima 🛆 [Apagar] de forma breve.

Prima () [Apagar] e mantenha a tecla premida para apagar todos os caracteres.

4. Prima 🔘 .

#### Ver modelos de texto

- 1. Siga as etapas 1 a 3 em "Adicionar frases a Modelos de texto" na página 110.

- 4. Após a confirmação, prima 🛆 [Voltar] para voltar à lista de modelos.

#### Apagar modelos de texto

- 1. Siga as etapas 1 a 3 em "Adicionar frases a Modelos de texto" na página 110.
- 2. Prima (a) ou (c) para realçar o modelo de texto que pretende apagar e prima (c) [Opções].
- **4.** Prima △ [Sim].

O modelo de texto seleccionado é apagado. Para cancelar a eliminação, prima 🏳 [Não] na etapa 4.

# Estado de memória (M 6-7)

Esta função permite-lhe verificar o estado da memória do telefone ou da memória do cartão de memória. O esta do da memória engloba os seguintes:

Memória do telefone: Jogos, Imagens, Toques e Vídeos Cartão de memória: Imagens, Toques, Vídeos e Outros

- 1. Prima O para visualizar o Menu principal.
- 2. Prima , ♥, ♥ ou ♥ para realçar "Meu Telefone", e prima → para seleccionar.

# Meus Jogos (M 1)

## Executar jogos (M 1-1)

Pode executar jogos e outras aplicações no seu telefone. Para mais informações sobre Jogos Guardados, consulte a página 99.

- 1. Prima O para visualizar o Menu principal.
- Prima ⊕, ⊕, ⊕ ou ⊕ para realçar "Meus Jogos" e prima 
   para seleccionar.
- Siga as etapas 4 e 5 em "Executar aplicações" na página 99.

# Screensavers (M 1-2)

Pode transferir aplicações de screensavers para o ecrã de posição de espera.

- 1. Prima O para visualizar o Menu principal.
- Prima ⊕, ⊕, ⊕ ou ⊕ para realçar "Meus Jogos" e prima ○ para seleccionar.
- **3.** Prima (\*) ou (\*) para realçar "Screensavers", e prima (\*) para seleccionar.
- **4.** Prima ⊕ ou ⊕ para realçar "On/Off", e prima para seleccionar.

- Prima 

   ou 

   para realçar "On" para activar os screensavers ou "Off" para desactivá-los, e prima para seleccionar.
- 6. Se seleccionar "On", prima ④ ou ⑦ para realçar a aplicação pretendida e prima para seleccionar.

#### Nota

 Na lista que aparece na etapa 6, só pode seleccionar os screensavers disponíveis.

#### Definições de rede (M 1-2-2)

Pode definir se pretende ou não ligar-se à rede utilizando a aplicação de screensavers.

- 1. Siga as etapas 1 a 3 em "Screensavers".
- Prima 
   ou 
   para realçar "Definições de rede" e prima 
   para seleccionar.

#### Nota

- Se fizer alterações na definição acima enquanto a aplicação está suspensa tem de reiniciar a aplicação para as activar.
- Pode não ser possível efectuar as alterações acima referidas, dependendo da sua rede.

#### Tempo para activação (M 1-2-3)

Pode transferir o período de tempo após o qual pretende que a aplicação de screensaver seja activada.

- 1. Siga as etapas 1 a 3 em "Screensavers" na página 113.
- Prima 

   para realçar "Tempo para activação", e prima 

   para seleccionar.
- Introduza o tempo para activação com dois dígitos utilizando as teclas numéricas e, em seguida, prima
   .

### Mais downloads (M 1-3)

Pode transferir aplicações.

- 1. Prima 🔵 para visualizar o Menu principal.
- Prima ⊕, ⊕, ⊕ ou ⊕ para realçar "Meus Jogos" e prima ◯ para seleccionar.

Visualiza o local a partir de onde pode efectuar o download da aplicação.

4. Siga as etapas 5 a 7 em "Mais jogos" na página 101.

# Definições (M 1-4)

#### Abrir o ecrã Definições

- Prima 
   para visualizar o Menu principal.
- Prima (♠, ♥, ♥) ou (♠) para realçar "Meus Jogos" e prima () para seleccionar.
- Prima 

   ou 

   para realçar "Definições", e prima para seleccionar.

É visualizado o ecrã Definições. Pode efectuar as seguintes definições.

#### Prioridade de operações (M 1-4-1)

Pode definir a prioridade da recepção das chamadas e alarmes durante o funcionamento de uma aplicação.

- 1. Siga as etapas 1 a 3 em "Abrir o ecrã Definições".
- Prima 

   ou 

   para realçar a opção que pretende definir e prima 

   para seleccionar.

Estão disponíveis as seguintes opções:

- "Chamadas"
- "Alarme"

- 4. Prima ⊕ ou ⊕ para realçar os métodos, e prima para seleccionar.
- "Receber chamada" ou "Alarme Prioritário": A aplicação é suspensa automaticamente e pode receber a chamada ou ouvir o alarme. Após terminar a chamada, ou quando o alarme terminar, visualizará o ícone de suspensão (
  ) indicando a existência de uma aplicação suspensa.
- "Aviso de chamada" ou "Aviso de Alarme":
   O painel rolante é visualizado na primeira linha do ecrã enquanto a aplicação continua. Se premir 5, a aplicação é suspensa e pode receber uma chamada. Após terminar a chamada visualizará o ícone de suspensão (2) indicando a existência de uma aplicação suspensa.

#### Intensidade som (M 1-4-2)

Pode definir o volume de som da aplicação, como por exemplo efeito sonoro, para um de cinco níveis ou silenciar esse mesmo volume. Se "Volume toque" (p. 143) estiver definido para "Silêncio", esta configuração tem prioridade.

- Siga as etapas 1 a 3 em "Abrir o ecrã Definições" na página 114.

#### Iluminação visor (M 1-4-3)

Pode seleccionar o método de iluminação do visor da aplicação de entre os seguintes três tipos:

- "Ligada":
- "Desligada": Iluminação apaga
- "Def. de fábrica":
- Iluminação acesa enquanto estiver a utilizar a aplicação. Iluminação apagada enquanto se estiver a utilizar a aplicação mesmo que se prima uma tecla. Funciona com a principal definição de iluminação do visor. (p. 159)
- 1. Siga as etapas 1 a 3 em "Abrir o ecrã Definições" na página 114.

- Prima 
   ou 
   para realçar "Iluminação visor", e prima 
   para seleccionar.
- 3. Prima ⊕ ou ⊕ para realçar "On/Off", e prima ) para seleccionar.

#### Para definir a opção Piscar

Esta definição permite que a iluminação do visor seja controlada pela aplicação. Se estiver definida para "Off", a iluminação do visor não pode ser ligada pela aplicação.

- Siga as etapas 1 a 3 em "Abrir o ecrã Definições" na página 114.
- 3. Prima () ou () para realçar "Piscar", e prima () para seleccionar.
- 4. Prima () ou () para realçar "On" ou "Off", e prima ) para seleccionar.

#### Vibração (M 1-4-4)

Quando a opção Vibrador está definida na aplicação, pode escolher se pretende que essa opção seja activada ou desactivada.

Quando está especificado um ficheiro SMAF na aplicação, pode accionar o vibrador definido no ficheiro SMAF.

#### Nota

- SMAF (Synthetic music Mobile Application Format) é um formato de dados de música para telemóveis.
- Siga as etapas 1 a 3 em "Abrir o ecrã Definições" na página 114.
- Prima 
   ou 
   para realçar "Vibração", e prima 
   para seleccionar.
- Prima (a) ou (c) para realçar "On", "Off" ou "On & Assoc. toque" e prima (b) para seleccionar. Quando define "On & Assoc. toque", a vibração é sincronizada com o som do ficheiro SMAF da aplicação.

#### Confirmação Online (M 1-4-5)

Pode seleccionar as definições de visualização do ecrã de confirmação da aplicação aquando do arranque da aplicação.

- 1. Siga as etapas 1 a 3 em "Abrir o ecrã Definições" na página 114.
- Prima Ou para realçar "Confirmação Online" e prima para seleccionar.
- 3. Prima () ou () para realçar "On", e prima () para seleccionar.

Para cancelar a confirmação, realce "Off" e prima para seleccionar.

#### Apagar Java™ (M 1-4-6)

#### Para reiniciar todos os itens no menu Definições

- Siga as etapas 1 a 3 em "Abrir o ecrã Definições" na página 114.
- 3. Introduza o seu código do telefone e, em seguida, prima

O código predefinido é "0000". Para detalhes sobre como alterar o código do telefone, consulte "Para alterar o código" na página 188. Se introduzir um código errado, o ecrã volta à etapa 3

em "Abrir o ecrã Definições" na página 114.

- Prima 

   ou 

   para realçar "Repor definições", e prima 

   para seleccionar.
- 5. Prima 🛆 [Sim].

São repostos todos os itens do menu Definições bem como as definições dos screensavers.

Para cancelar a operação, prima 🛆 [Não] na etapa 5.

#### Para apagar todas os Jogos Guardados

São apagadas todas os Jogos Guardados guardadas em Jogos Guardados. A aplicação pré-carregada não pode ser apagada.

- 1. Siga as etapas 1 a 3 em "Abrir o ecrã Definições" na página 114.
- 3. Introduza o seu código do telefone e, em seguida, prima

Se introduzir um código errado, o ecrã volta à etapa 3 em "Abrir o ecrã Definições" na página 114.

- 4. Prima (a) ou (c) para realçar "Apagar tudo", e prima (c) para seleccionar.

### Info Java™ (M 1-5)

Pode visualizar-se a informação sobre as licenças pertencentes a Java<sup>TM</sup>.

# <u>Aplicações</u> (M 3)

### Vodafone (M 3-1)

Pode consultar a informação disponível no SIM. Para mais informações contacte o seu fornecedor de serviço.

## Leitor de MP3 (M 3-2)

O Leitor de MP3 permite-lhe reproduzir ficheiros de som MP3 à taxa de bits recomendada de 128 Kbps. Ficheiro de som MP3 de VBR (Variable Bit Rate) não suportado.

Quando estiver a utilizar um cartão de memória, guarde os ficheiros de som MP3 na pasta SOUNDS.

#### **Reproduzir ficheiros MP3**

- 1. Prima O para visualizar o Menu principal.
- Prima ⊕, ⊕, ⊕ ou ⊕ para realçar "Aplicações" e prima \_ para seleccionar.
- Prima 

   ou 

   para realçar "Leitor de MP3", e prima
   para seleccionar.
- Prima 
   ou 
   para seleccionar a memória pretendida e prima 
   para seleccionar.

São listados os ficheiros de som MP3 presentes na memória seleccionada.

- - Para efectuar uma pausa, prima 🔵
  - Para repetir a reprodução, prima (2) [Opções] e prima (2) ou (2) para seleccionar "Repetição activada"; em seguida prima (2) ou (2) [Escolher] para seleccionar. Para desactivar a função de repetição, seleccione "Repetição desactivada" e prima (2) para seleccionar.
     Premir (5) também he permite activar ou

Premir 📧 também lhe permite activar ou desactivar esta função.

- Para regular o volume, prima ▲ ou ④, ou prima as teclas laterais para cima ou para baixo.
- Para saltar para o princípio do ficheiro actual, prima () e para saltar para o ficheiro anterior prima () de seguida.
- Para passar ao ficheiro seguinte, prima 🕥.

 Para escolher outro ficheiro de som MP3 ou alterar a ordem na lista de reprodução, prima 
 [Opções] e prima 

 ou 
 para seleccionar
 "Meus Toques"; em seguida prima 

 ou 
 ∑
 [Escolher] para seleccionar.

#### Sugestão

- Também é possível reproduzir ficheiros de som MP3 seleccionando "Meus Toques" no menu "Meu Telefone".
- O volume do Leitor de MP3 é definido para 0 quando a opção "Volume toque" (p. 143) é definida para "Silêncio".

#### Para ordenar ficheiros de som MP3

Pode ordenar ficheiros de som MP3 guardados no cartão de memória por nome de ficheiro, por data ou aleatoriamente.

- 1. Siga as etapas 1 a 4 em "Reproduzir ficheiros MP3" na página 119.
- 2. Prima 🛆 [Opções] para visualizar o menu Opções.
- Prima 

   ou 

   para seleccionar "Tipo de ordenação" e prima 
   ou 

   Escolher] para seleccionar.

# Calendário (M 3-3)

A função Calendário permite-lhe agendar facilmente compromissos associados a data e hora.

Estes itens podem também ser enviados via infravermelhos ou por tecnologia sem fios *Bluetooth* para um PC de forma a partilhar os mesmos compromissos.

#### Criar um novo registo

- 1. Prima O para visualizar o Menu principal.
- Prima (♠, ♥, ♥) ou (♠) para realçar "Aplicações", e prima (●) para seleccionar.
- 3. Prima 🖲 ou 🕤 para realçar "Calendário", e prima 🔘 para seleccionar.

Visualiza o mês actual e a data actual é realçada.

- Prima (●), (●) ou (●) para realçar o dia em que pretende criar o novo registo e prima (△) [Opções]. É visualizado o menu Opções.
- 6. Introduza o assunto e prima 🔘 .

- Introduza a localização e prima
- 9. Introduza a data de início e prima 🔘.
- 10. Introduza a hora de início e prima 🔘
- Prima 

   ou 
   para realçar a duração pretendida e prima 

   para seleccionar.
- **12.**Prima (a) ou (c) para realçar a opção de lembrete pretendida e prima (c) para seleccionar.

#### Nota

- O lembrete só funciona se o telefone estiver ligado.
- O lembrete de aviso não soa quando "Volume toque" (p. 143) está definido para "Silêncio".
- Ao seleccionar "Outros" na etapa 11, pode introduzir a data e hora de conclusão.
- Ao seleccionar "Outros" na etapa 12, pode introduzir a data e hora do lembrete.
- Quando introduzir a data pretendida na etapa 9 ou seleccionar "Outros" na etapa 11 ou 12, pode seleccionar uma data no calendário premindo [Opções] e seleccionando "Consulte Calendário".

#### Editar o toque do lembrete

- 1. Siga as etapas 1 a 3 em "Criar um novo registo" na página 120.
- Prima (♠), (♥), (♥) ou (♥) para realçar o dia em que está registado o registo que pretende editar e prima (●) para seleccionar.
- **4.** Prima ④ ou ④ para realçar "Editar" no menu Opções e prima ou ⑤ [Escolher] para seleccionar.
- Prima 

   ou 
   para realçar a opção de lembrete pretendida e prima para seleccionar.
   se seleccionar "Sem lembrete" a opção de lembrete é desactivada.

- Seleccione o toque pretendido. Para obter detalhes sobre como seleccionar um toque, consulte "Atribuir um toque" na página 143.
- 10. Prima (a) ou (c) para realçar "Vibração" e prima () para seleccionar.
- 11. Prima (\*) ou (\*) para realçar a opção "On", "Off" ou "On & Assoc. toque" e prima (\*) para seleccionar. Para obter detalhes sobre como seleccionar a função de vibração, consulte "Vibração" na página 144.
- Prima 

   ou 
   para realçar "Duração" e prima 

   para seleccionar.
- **13.** Introduza o tempo pretendido (02 a 59 segundos) e prima O.
- 14. Prima 🛆 [Aceitar].

#### Enviar um item agendado

- 1. Siga as etapas 1 a 3 em "Criar um novo registo" na página 120.
- Prima (♠), (♥), (♥) ou (♠) para realçar o dia em que está registado o registo que pretende enviar e prima (●) para seleccionar.

#### Se seleccionar "Via Bluetooth"

O telefone começa a procurar dispositivos que funcionem por tecnologia sem fíos *Bluetooth* num espaço de 10 metros. Após a detecção, é apresentada uma lista de dispositivos Bluetooth permitindo-lhe seleccionar o dispositivo pretendido. A comunicação pode então ser estabelecida e o ficheiro pode ser enviado.

#### Se seleccionar "Via infravermelhos"

O telefone começa a procurar um dispositivo que funcione por infravermelhos numa distância de 20 centímetros. Depois de proceder à detecção, a ligação por infravermelhos é estabelecida e o ficheiro é enviado.

#### Nota

 Quando proceder ao emparelhamento, será necessário introduzir o seu código da primeira vez que estabelecer contacto com um dispositivo que funcione por tecnologia sem fios Bluetooth, excepto quando a opção "Autenticação" (p. 150) estiver definida para "Off".

#### Receber um item agendado

Quando o telefone recebe um item agendado, no ecrã de posição de espera surge uma mensagem de confirmação.

- 1. Prima 🛆 [Sim]. O item recebido é registado no Calendário.
- 2. Prima 🛆 [Não] para rejeitar.

#### Sugestão

 Para obter detalhes sobre configurações para ligação por Bluetooth ou por infravermelhos, consulte "Conectividade" na página 174.

#### Ver um item agendado

- 1. Siga as etapas 1 a 3 em "Criar um novo registo" na página 120.
- Prima , , , , o ou para realçar o dia onde estão registados os itens agendados que pretende ver e prima para seleccionar.

A lista de itens registados é apresentada.

Prima 

 ou 

 para realçar o registo pretendido e prima 

 para seleccionar.

Prima (a) ou (b) para passar de um registo para outro, se disponível, no dia seleccionado.

#### Para procurar por data

- 1. Siga as etapas 1 a 4 em "Criar um novo registo" na página 120.
- Prima 

   ou 

   para realçar "Ir para" no menu Opções e prima 

   ou 

   Escolher] para seleccionar.
- Prima 

   ou 
   para realçar "Hoje" se pretender ver o dia actual ou para realçar "Introduzir data" para introduzir uma data específica; em seguida prima para seleccionar.

Se seleccionar "Introduzir data", introduza a data pretendida e prima .

#### Para procurar por assunto

- 1. Siga as etapas 1 a 4 em "Criar um novo registo" na página 120.
- 3. Introduza o texto pretendido; em seguida prima 🔘.

#### Para alterar o formato semanal

Pode alterar o calendário para formato semanal.

- 1. Siga as etapas 1 a 4 em "Criar um novo registo" na página 120.

3. Prima ⊕ ou ⊕ para realçar "Segunda-Domingo" para visualizar o formato da semana desde Segunda-feira ou "Domingo-Sábado" para visualizar o formato da semana desde Domingo, e prima para seleccionar.

#### Eliminar registos

- No formato mensal ou diário, prima 
   Opções] para visualizar o menu Opções.
- 3. Prima (a) ou (c) para realçar a opção pretendida de entre as seguintes:

"Este registo" (apenas em vista diária):

Apaga o registo seleccionado.

"Todo este dia":

Apaga todos os registos do dia seleccionado. "Todo este mês":

Apaga todos os registos do mês seleccionado. "Todos até mês passado":

Apaga todos os registos anteriores até ao mês actual.

"Todos os eventos":

Apaga todos os registos nesta aplicação.

- 4. Prima O para seleccionar.
- Depois de visualizar uma mensagem de confirmação, prima △ [Sim].

Para cancelar, prima 🛆 [Não].

# Alarmes (M 3-4)

#### Definir os alarmes

A função de alarme permite-lhe ser alertado a determinada hora.

Note que o alarme pode não funcionar de forma correcta caso o relógio não tenha sido acertado.

#### Nota

- O alarme só funciona se o telefone estiver ligado.
- O alarme não soa quando "Volume toque" (p. 143) está definido para "Silêncio".
- 1. Prima 🔵 para visualizar o Menu principal.
- Prima ⊕, ⊕, ⊕ ou ⊕ para realçar "Aplicações", e prima \_ para seleccionar.
- Prima (a) ou (b) para realçar "Alarmes", e prima para seleccionar.
- 5. Introduza a hora pretendida; em seguida prima 🔘.

Para alterar o tipo de tom de alarme

- 6. Prima ④ ou ⊕ para realçar "Definir tom alarme", e prima ◯ para seleccionar.
- 8. Prima ⓐ ou ⊕ para realçar "Sons predefinidos" ou "Meus Toques" e prima para seleccionar.
- Seleccione o toque pretendido. Para obter detalhes sobre como seleccionar um toque, consulte "Atribuir um toque" na página 143.

#### Para alterar a vibração do alarme

- Prima () ou () para realçar "Vibração", e prima ) para seleccionar.
- 11.Prima (a) ou (c) para realçar "On", "Off" ou "On & Assoc. toque" e prima (c) para seleccionar.

Para alterar a duração do alarme

12. Prima (a) ou (c) para realçar "Duração", e prima () para seleccionar.

É visualizada a duração actual.

- 13. Introduza a duração utilizando 2 dígitos (02 a 59 segundos) utilizando as teclas numéricas; em seguida, prima .
- 14. Prima 🛆 [Voltar].
- Para definir a opção de repetição
- **16.**Prima (a) ou (c) para seleccionar "On" ou "Off" e prima para seleccionar.
- 17.Prima 🏠 [Guardar].

#### Editar definições dos alarmes

- 1. Siga as etapas 1 a 3 em "Definir os alarmes" na página 124.
- 2. Prima ⊕ ou ⊕ para realçar a definição que pretende alterar e prima \_ para seleccionar.
- Altere as definições do alarme. Para obter detalhes sobre como alterar as definições do alarme, consulte "Definir os alarmes" na página 124.

#### Repor uma definição de alarme

- Siga as etapas 1 a 3 em "Definir os alarmes" na página 124.
- 2. Prima ④ ou ⑦ para realçar a definição que pretende repor e prima para seleccionar.
- **4.** Prima 🛆 [Sim].

Para cancelar a operação, prima 🛆 [Não] na etapa 4.

#### Limpar todas as definições de alarmes

- Siga as etapas 1 a 3 em "Definir os alarmes" na página 124.
- 2. Prima (\*) ou (\*) para realçar "Apagar tudo", e prima (\*) para seleccionar.
- **3.** Prima 🛆 [Sim].

Para cancelar a operação, prima 🛆 [Não] na etapa 3.

#### Desactivar ou activar um alarme

- Siga as operações 1 a 3 em "Definir os alarmes" na página 124.
- 3. Prima ④ ou ④ para realçar "Desligar" (ou "Ligar") e prima ⑤ ou △ [Escolher] para seleccionar.

### Calculadora (M 3-5)

A função "Calculadora" efectua os 4 cálculos aritméticos utilizando até 12 dígitos.

- 1. Prima O para visualizar o Menu principal.
- Prima , , , ou para realçar "Aplicações", e prima para seleccionar.
- Prima 

   para realçar "Calculadora", e prima para seleccionar.
- 4. Prima (a) ou (b) para realçar "Calculadora", e prima (b) para seleccionar.

A calculadora aparece no visor.

5. As teclas e as operações utilizadas para os cálculos são indicadas a seguir.

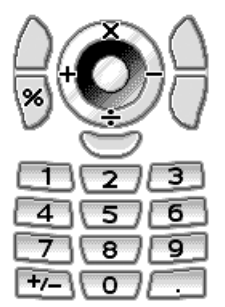

Para introduzir vírgula decimal, prima 🖭.

Para apagar o número introduzido ou a operação, prima [] [Apagar].

Para realizar os cálculos, prima 🔘.

6. Se pretender iniciar um novo cálculo, prima Agagar].

#### Conversão de taxas (M 3-5-2)

Pode também utilizar a calculadora como calculadora de moeda, para converter de/para uma unidade utilizando a taxa de conversão previamente introduzida por si.

#### Para definir uma taxa de conversão de moeda

- 1. Siga as etapas 1 a 3 em "Calculadora" na página 127.

- Introduza a taxa de conversão e prima ○. Para apagar todos os dígitos, prima △ [Apagar].

#### Para converter um valor

- 1. Siga as etapas 1 a 4 em "Calculadora" na página 127.
- Introduza o valor a converter e prima 
   [Opções].
   É visualizado o menu Opções.
- 3. Prima ⊕ ou ⊕ para realçar "Moeda nacional" ou "Moeda estrangeira", e prima ◯ ou △ [Escolher] para seleccionar.

É visualizado o resultado.

Se seleccionar "Taxa de conversão" na etapa 3, pode definir uma taxa de conversão da moeda.

#### Nota

 Não pode realizar a etapa 2 quando visualizar um símbolo aritmético (+, -, × ou ÷).

### Gravador de voz (M 3-6)

Esta função permite-lhe gravar um Voice Clip com no máximo 60 segundos; esse Voice Clip pode ser utilizado como lembrete de compromissos marcados ou ser enviado por MMS. O Voice Clip gravado é guardado na memória do telefone ou no cartão de memória. Os Voice Clips são guardados no formato ".amr".

#### Seleccionar a memória

Quando estiver a utilizar um cartão de memória, pode escolher a memória a utilizar antes de gravar Voice Clips.

- No modo Gravador de voz, prima (Opções).
   O menu Opções é apresentado.
- Prima 

   ou 

   para realçar "Guardar novos sons em" e prima 

   ou 

   Escolher] para seleccionar.
- 3. Prima ⊕ ou ⊕ para realçar "Para o Telefone", "Para o Cartão" ou "Escolh. e guard." e prima ◯ para seleccionar.

#### Gravar um Voice Clip

- 1. Prima O para visualizar o Menu principal.

- Prima para começar a gravar.
   Para parar de gravar antes de o tempo de gravação terminar, prima .
- 5. Para guardar o Voice Clip, prima ④ ou ⑨ para seleccionar "Guardar" e prima ◎ para seleccionar. Se ao guardar tiver seleccionado "Escolh. e guard.", se não estiver introduzido um cartão de memória ou se a memória se estiver esgotado, prima ④ ou ⑨ para realçar "Guardar no telefone" ou "Guardar no cartão" e prima ◎ para seleccionar.

#### Sugestão

- Pode também gravar um Voice Clip premindo e em modo de posição de espera e premindo depois durante a visualização do Menu principal, em vez de seguir as etapas 1 a 3.
- Se pretender gravar um outro Voice Clip, prima [Cancelar] na etapa 5. O ecrã volta à etapa 4.

#### Seleccionar o modo Tempo de gravação

Pode seleccionar o modo Tempo de gravação.

- 1. Siga as etapas 1 a 3 em "Gravar um Voice Clip" na página 129.
- 2. Prima 🏠 [Opções] para visualizar o menu Opções.
- 3. Prima ⊕ ou ⊕ para seleccionar "Tempo gravação" e prima \_ ou △ [Escolher] para seleccionar.
- 4. Prima () ou () para seleccionar "Dados voz alargados" ou "Para envio mensg." e prima () para seleccionar.

#### Reproduzir o Voice Clip gravado

- 1. Siga as etapas 1 a 4 em "Gravar um Voice Clip" na página 129.
- 3. Prima 🔘 .

O Voice Clip gravado é reproduzido.

Para parar a reprodução, prima 🔘.

#### Sugestão

 O volume varia consoante as definições em Volume toque (p. 143). Para regular o volume, prima a ou ou ou prima as teclas laterais para cima ou para baixo. Quando a opção "Volume toque" é definida para "Silêncio" o volume é definido para 0; quando essa opção é definida para "Crescente" o volume é definido para 1.

#### **Enviar Voice Clips**

- 1. Siga as etapas 1 a 4 em "Gravar um Voice Clip" na página 129.
- 2. Prima 🔘 para parar de gravar.
- **4.** Siga as etapas 4 a 6 em "Criar uma MMS nova" na página 64.

#### Nota

• Não se visualiza "Guardar e enviar" depois de gravar em modo de dados de voz alargados.

# Editor de toques (M 3-7)

Pode criar um toque de chamada original ou pode enviar um toque anexado a uma MMS.

Pode introduzir um máximo de 95 tons  $\times$  32 vozes, 190 tons  $\times$  16 vozes ou 380 tons  $\times$  8 vozes para cada toque. O toque de chamada original é registado na Memória do telefone.

#### Criar o seu toque de chamada original (M 3-7-1)

- 1. Prima O para visualizar o Menu principal.
- Prima ④, ④, ④ ou para realçar "Aplicações" e prima ○ para seleccionar.
- Prima 

   ou 
   para realçar "Editor de toques". depois prima 

   para seleccionar.
- Prima 

   ou 
   para realçar "Criar novo", e prima para seleccionar.
- 5. Introduza o título.

Pode introduzir até 24 caracteres.

Para obter detalhes sobre como introduzir caracteres, consulte "Introduzir caracteres" na página 32.

6. Prima 🔘 .

- 7. Prima (a) ou (c) para realçar um tempo e prima (b) para seleccionar.
- O tempo musical é descrito abaixo.
- "Allegro(Rápido)": 150
- "Moderato(Normal)": 125
- "Andante(Lento)": 107
- "Adagio(Muito lento)": 94

O tempo é definido pelo número de semínimas ( 👃 ) tocadas por minuto.

- 8. Prima () ou () para realçar "8 tons", "16 tons" ou "32 tons" e prima () para seleccionar.
- **9.** Utilize as teclas numéricas para indicar a escala musical e a pausa.

Para detalhes sobre como especificar o nível de som e a pausa, consulte "Para especificar a escala musical e pausa" na página 133.

10. Prima ﷺ ou ≞ para especificar os tipos de notas musicais ou de pausa.

Para detalhes sobre como especificar as notas musicais e a pausa, consulte "Para especificar os tipos de notas e de pausas" na página 133.

- 12. Repita as etapas 9 a 11 para introduzir notas. Quando prime durante a introdução, reproduz o toque introduzido.

Quando prime [] [Opções] e selecciona "Reprod. antes cursor" enquanto introduz as notas, o toque visualizado no ecrã é reproduzido até à posição do cursor.

Quando prime () [Opções] e selecciona "Seleccionar trecho" pode seleccionar outro acorde. Repita as etapas 9 a 11 para introduzir notas para o novo acorde.

- **13.** Quando terminar a introdução, prima 🛆 [Opções] para ver o menu Opções.
- **14.**Prima ⊕ ou ⊕ para realçar "Guardar", e prima ◯ ou △ [Escolher] para seleccionar.

O seu toque de chamada original é registado na Memória do telefone.

#### Nota

- Se a capacidade ou a memória do telefone se tornar insuficiente, visualizará a mensagem "Capacidade máxima :1000 Não guardado." ou "Não guardado. Memória cheia.". O visor volta ao ecrã da etapa 15. Tente de novo depois de apagar dados de que não necessite (p. 105).
- Os toques compostos por demasiadas notas curtas (semicolcheias e tercinas) não podem ser reproduzidos na etapa 12 e visualizar-se-á a seguinte mensagem:

"Não é possível reproduzir. Demasiadas notas por segundo." O ecrã volta à etapa 9.

Também pode surgir a mensagem "Não é possível guardar. Demasiadas notas por segundo.". O ecrã volta à etapa 9.

Para resolver a situação, diminua o número de toques, substitua as notas curtas, cancele as tercinas, etc.

Para especificar a escala musical e pausa

Utilizando as teclas abaixo, especifique a escala musical e a pausa.

| Dó | Ré               | Mi    | Fá               | Sol  | Lá   | Si    | Pausa |
|----|------------------|-------|------------------|------|------|-------|-------|
| 1  | 2 <sub>ABC</sub> | 3 DEF | 4 <sub>GHI</sub> | 5.KL | 6ммо | 7PQRS | 0)    |

Quando prime as teclas acima uma vez, uma semínima é especificada no meio da escala (sem marca).

Quando prime a mesma tecla de forma repetida, a nota passará pelos registos de oitavas disponíveis.

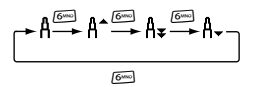

Quando prime (\*) ou (\*) enquanto selecciona uma nota, a nota sobe ou baixa meio-tom.

Quando introduz pausa: Introduz pausa de semínima.

$$::: \mathsf{C} \overset{\textcircled{\textcircled{}}}{\underset{\textcircled{}}} \mathsf{C}^{\texttt{#}} \overset{\textcircled{}}{\underset{\textcircled{}}} \mathsf{D} \overset{\textcircled{}}{\underset{\textcircled{}}} \mathsf{D} \overset{\textcircled{}}{\underset{\textcircled{}}} \mathsf{D}^{\texttt{#}} \overset{\textcircled{}}{\underset{\textcircled{}}} \mathsf{E} :::$$

Para especificar os tipos de notas e de pausas Especifique notas e pausas premindo 🖭 ou 🗉 repetidamente.

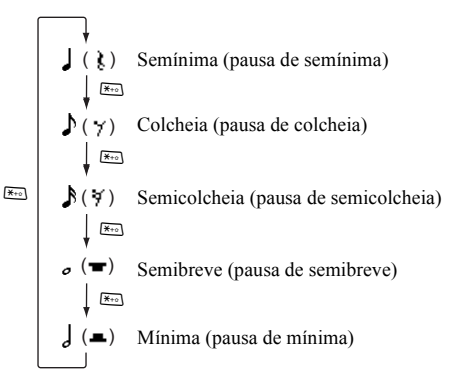

Quando fizer uma nota com ponto ou uma tercina, prima em depois de seleccionar a nota alvo.

#### Nota

- Não pode efectuar uma semicolcheia com ponto (pausa de semicolcheia) ou uma semibreve com ponto (pausa de semibreve).
- Para uma tercina são necessárias três notas contínuas.

Para especificar uma ligadura, prima (Boo) depois de seleccionar as notas alvo.

Um traço de sublinhado (\_) é visualizado a seguir à nota e a nota é ligada à seguinte.

Para introduzir a nota seguinte, prima ) e desloque o cursor para a direita. Em seguida, repita a operação descrita na página anterior.

Se o cursor estiver colocado a seguir à nota, pode repetir a nota que se situe imediatamente à esquerda do cursor quando premir  $\textcircled{\begin{array}{c} \end{array}}$  o  $\textcircled{\begin{array}{c} \end{array}}$ .

#### Para definir o tom

O telefone pode tocar notas utilizando diferentes instrumentos.

- 1. Siga as etapas 1 a 13 em "Criar o seu toque de chamada original" na página 131.
- 3. Prima ④ ou ④ para seleccionar uma categoria do tom.

Quando prime [] [Opções] e selecciona "Ouvir Tons", as notas são reproduzidas no tom seleccionado.

5. Prima 🔘 .

Agora pode criar um toque de chamada original.

Pode seleccionar os 128 tons básicos e 61 tons alargados indicados a seguir.

#### Tons básicos

| Categoria | Tom                                                                                                    | Categoria | Tom                                                                                                    |
|-----------|----------------------------------------------------------------------------------------------------|-----------|----------------------------------------------------------------------------------------------------|
| Pianos    | Piano<br>Bright Piano<br>E.Grand Piano<br>Honky-Tonk<br>Electric Piano 1<br>Electric Piano 2<br>Cravo<br>Clavicórdio     | Sinos     | Celesta<br>Glockenspiel<br>Caixa de Música<br>Vibrafone<br>Marimba<br>Xilofone<br>Tubular Bells<br>Dulcimer                         |
| Órgãos    | Drawbar Organ<br>Órgão Perc.<br>Rock Organ<br>Órgão de Igreja<br>Reed Organ<br>Acordeão<br>Harmónica<br>Tango Accordion  | Guitarras | Nylon Guitar<br>Steel Guitar<br>Jazz Guitar<br>Clean Guitar<br>Muted Guitar<br>Overdriven Gtr.<br>Distortion Gtr.<br>Gtr. Harmonics |
| Baixos    | Acoustic Bass<br>Finger Bass<br>Pick Bass<br>Fretless Bass<br>Slap Bass 1<br>Slap Bass 2<br>Synth Bass 1<br>Synth Bass 2 | Cordas 1  | Violino<br>Viola<br>Contrabaixo<br>Tremolo Strings<br>Pizz. Strings<br>Harp<br>Timbales                                             |

| Categoria Tom  |                                                                                                    | Categoria         | Tom                                                                                                    |
|----------------|----------------------------------------------------------------------------------------------------|-------------------|----------------------------------------------------------------------------------------------------|
| Cordas 2       | Str. Ensemble 1<br>Str. Ensemble 2<br>Synth Strings 1<br>Synth Strings 2<br>Voice Lead<br>Voz O<br>Synth Voice<br>Orchestra Hit | Metais            | Trompeta<br>Trombone<br>Tuba<br>Muted Trumpet<br>French Horn<br>Brass Section<br>Synth Brass 1<br>Synth Brass 2 |
| Reeds          | Soprano Sax<br>Saxo alto<br>Saxo tenor<br>Sax Barítono<br>Oboé<br>Trompa inglesa<br>Fagote<br>Clarinete                         | Flautas/<br>Tubos | Flautim<br>Flauta<br>Gravador<br>Pan Flute<br>Blown Bottle<br>Shakuhachi<br>Assobio<br>Ocarina                  |
| Synth<br>Leads | Square Lead<br>Sawtooth Lead<br>Calliope Lead<br>Chiff Lead<br>Charang Lead<br>Voice Lead<br>Fifth Lead<br>Bass & Lead          | Synth<br>Pads     | New Age Pad<br>Warm Pad<br>Polysynth Pad<br>Choir Pad<br>Bowed Pad<br>Metallic Pad<br>Halo Pad<br>Sweep Pad     |

| Categoria        | Tom                                                                                                    | Categoria | Tom                                                                                                    |
|------------------|----------------------------------------------------------------------------------------------------|-----------|----------------------------------------------------------------------------------------------------|
| Synth<br>Effects | Chuva (efeito)<br>Banda sonora<br>Cristal<br>Atmosfera<br>Brilho<br>Goblins<br>Ecos<br>Ficção científica       | Etnias    | Sitar<br>Banjo<br>Shamisen<br>Koto<br>Kalimba<br>Gaita<br>Violino<br>Shanai                                       |
| Percussões       | Tinkle Bell<br>Agogo<br>Steel Drums<br>Woodblock<br>Taiko Drums<br>Melodic Tom<br>Synth Drum<br>Reverse Cymbal | Efeitos   | Gtr. Fret Noise<br>Respiração<br>Praia<br>Pássaros piando<br>Timbre telefone<br>Helicóptero<br>Aplauso<br>Disparo |

#### Tons mais longos

| Categoria        | Tom                                                                                                    | Categoria        | Tom                                                                                                    |
|------------------|----------------------------------------------------------------------------------------------------|------------------|----------------------------------------------------------------------------------------------------|
| Tambores<br>(FM) | SeqClick H<br>Brush Tap<br>Brush Swirl L<br>Brush Slap<br>Brush Swirl H<br>Snare Roll<br>Castanholas<br>Baquetas<br>Open Rim Shot<br>Closed Rim Shot<br>Palmas<br>Ride Cymbal Cup<br>Pandeiro<br>Chocalho<br>Vibraslap<br>Bongo H<br>Bongo L<br>Conga H Mute<br>Conga H Open<br>Conga L | Tambores<br>(FM) | Timbale H<br>Timbale L<br>Agogo H<br>Agogo L<br>Cabasa<br>Maracas<br>Samba Whistle H<br>Samba Whistle L<br>Guiro Short<br>Guiro Short<br>Guiro Cong<br>Claves<br>Wood Block H<br>Wood Block L<br>Cuica Mute<br>Cuica Open<br>Triangle Mute<br>Triangle Mute<br>Triangle Dpen<br>Maraca<br>Jingle Bell<br>Belltree |

| Categoria        | Tom                                                                                                    | Categoria        | Tom                                                                                                    |
|------------------|----------------------------------------------------------------------------------------------------|------------------|----------------------------------------------------------------------------------------------------|
| Tambores<br>(WT) | Snare L<br>Snare M<br>Snare H<br>Bombo L<br>Bombo M<br>Bombo H<br>Floor Tom L<br>Floor Tom H<br>Low Tom<br>Mid Tom L<br>Mid Tom H | Tambores<br>(WT) | High Tom<br>Hi-Hat Closed<br>Hi-Hat Pedal<br>Hi-Hat Open<br>Crash Cymbal 1<br>Crash Cymbal 2<br>Ride Cymbal 2<br>Címbalo chinês<br>Splash Cymbal |

Para definir o volume do toque de chamada original O volume do toque de chamada original possui três níveis diferentes de definição para cada toque.

Quando adquire este telefone, o volume do toque de chamada original está definido para "Elevado".

- 1. Siga as etapas 1 a 13 em "Criar o seu toque de chamada original" na página 131.
- 2. Prima () ou () para realçar "Definir volume", e prima () para seleccionar.
- Prima 

   ou 

   para realçar o volume do toque.
   Quando prime 

   Peproduzir], o toque de chamada original introduzido é reproduzido no volume seleccionado.
- **4.** Prima .

Agora pode criar um toque de chamada original.

#### Editar toques de chamada originais (M 3-7-2)

- 1. Prima O para visualizar o Menu principal.

- Prima 

   ou 

   para realçar o toque de chamada original que pretende editar e, em seguida, prima 

   [Opções].

É visualizado o menu Opções.

- 7. Edite o título e prima 🔘.
- 8. Prima () ou () para realçar um tempo e prima () para seleccionar.
- 9. Prima (a) ou (b) para realçar o número de vozes e prima (b) para seleccionar.
- 10. Prima () ou () para seleccionar a nota que pretende alterar e, em seguida, edite a nota.

Quando adicionar notas, introduza a nota de forma correcta no local do cursor.

Para apagar uma nota, prima 🛆 [Apagar] de forma breve.

- Prima 🛆 [Apagar] e mantenha nessa posição para apagar todos os tons.
- Quando terminar de editar, prima 
   [Opções] para visualizar o menu Opções.
- Prima (a) ou (c) para realçar "A guardar" e prima (a) para seleccionar.
- 14.Prima () ou () para realçar "Substituir", e prima ) para seleccionar.

O toque de chamada original é alterado.

Se seleccionar "Novo", o toque existente antes da alteração não é modificado. O toque de chamada original é registado como um novo toque de chamada original.

#### Nota

- Se modificar o número de vozes na etapa 9, pode aparecer o ecrã de confirmação. Quando prime [Sim], uma parte do toque pode ser apagada.
- Se pretender adicionar notas na etapa 10, não poderá fazê-lo se já tiver introduzido 380 notas (para tons de 8 vozes), 190 notas (para tons de 16 vozes) ou 95 notas (para tons de 32 vozes).

#### Sugestão

 Para apagar uma parte contínua do toque, prima [Opções] e, em seguida, prima ou [Escolher] depois de seleccionar "Apagar após cursor" ou "Apagar antes cursor". Pode apagar o toque depois ou

antes do cursor.

#### Copiar e colar notas

Pode copiar e deslocar uma parte de um toque para outra posição.

Só é possível copiar ou deslocar toques de chamadas originais ou toques passíveis de edição.

- 1. Siga as etapas 1 a 9 em "Editar toques de chamada originais" na página 138.
- 2. Prima 🛆 [Opções] para visualizar o menu Opções.
- 3. Prima ⊕ ou ⊕ para realçar "Copiar" ou "Cortar" e prima \_ ou (♪ [Escolher] para seleccionar.
- Prima ④ ou ④ para deslocar o cursor até à primeira nota a copiar ou a cortar e prima ○.

 Prima (\*) ou (\*) para deslocar o cursor para a última nota, de forma a seleccionar a área e, em seguida, prima .

A área seleccionada é temporariamente guardada na memória. Se seleccionar "Cortar" na etapa 3, a área seleccionada será cortada.

- 6. Prima 🛆 [Opções] para visualizar o menu Opções.
- Prima ⊕ ou ⊕ para realçar "Colar" e prima ou △ [Escolher] para seleccionar.
- Prima (1) ou (1) para deslocar o cursor para o local onde pretende colar as notas e, em seguida, prima (1). As notas guardadas são coladas.

# Ajuda (M 3-8)

Pode ver a lista da Ájuda e utilizá-la para conhecer melhor as funções do telefone.

- 1. Prima O para visualizar o Menu principal.
- Prima ④, ④, ④ ou para realçar "Aplicações", e prima para seleccionar.
- 3. Prima (a) ou (\*) para realçar "Ajuda", e prima (\*) para seleccionar.

É visualizada a lista da Ajuda.

- **4.** Prima (a) ou (c) para realçar o número de telefone pretendido.
- 5. Quando tiver terminado, prima 🛆 [Voltar].

# <u>Perfis</u> (M 7)

Pode alterar facilmente os sons emitidos pelo telefone (por exemplo, volume do toque, som das teclas, etc.) de acordo com o ambiente em que se encontre.

A definição do som e da vibração pode ser personalizada para cada perfil.

Existem 5 perfis incluindo um perfil a definir pelo utilizador:

- Normal
- Exterior
- Carro
- Auricular
- Silêncio

### Activar um perfil

- 1. Prima O para visualizar o Menu principal.

3. Prima (\*) ou (\*) para realçar o perfil que pretende activar e prima (\*) para seleccionar.

#### Nota

- Quando se define um perfil, o ícone que corresponde ao nome do perfil surge no ecrã de posição de espera:
- Normal: É a configuração predefinida. (não apresentada no ecrã de posição de espera)
- Exterior: Para utilização em ambientes exteriores.
- Carro: Para utilizar no veículo (ligado a um kit mãos livres para veículo).
- Auricular: Para utilização com auscultadores (ligados via Bluetooth).
- Silêncio: Para utilizar quando for necessário manter silêncio.

Todos os toques são silenciados e é avisado das chamadas através da vibração.

#### Sugestão

 Para visualizar o ecrã dos perfis em posição de espera, em vez de seguir as etapas 1 e 2, pode premir 
 e manter a tecla premida durante aproximadamente 2 segundos.

### Personalizar perfis

- 1. Prima O para visualizar o Menu principal.
- Prima ⊕, ⊕, ⊕ ou ⊕ para realçar "Perfis", e prima
   para seleccionar.
- Prima 

   ou 

   para realçar o perfil que pretende personalizar e prima 

   [Opções].
- 5. Prima ⊕ ou ⊕ para realçar a definição que pretende personalizar e prima para seleccionar.
- Altere a definição pretendida. Para obter detalhes sobre definições, consulte as páginas 143 a 148.
- Quando tiver terminado, prima 
   [Guardar] para guardar as alterações.

### Repor as definições de perfil

- 1. Siga as etapas 1 e 2 em "Personalizar perfis".
- Prima 

   Que prima (a) (Opções).
- **4.** Introduza o seu código do telefone e, em seguida, prima O.
- 5. Prima 🏠 [Sim].

Para cancelar a reposição, prima 🛆 [Não] na etapa 5.

#### Nota

• Se introduzir um código telefone errado na etapa 4, o ecrã volta à etapa 1.

### Volume toque

Pode ajustar o volume do toque para um de seis níveis ou para crescente.

Quando definido para "Silêncio", o volume de aplicações é silenciado.

- Siga as etapas 1 a 4 em "Personalizar perfis" na página 142.
- 2. Prima (a) ou (c) para realçar "Volume toque", e prima (c) para seleccionar.

É visualizado o nível de volume actual.

# Atribuir um toque

Pode seleccionar o toque entre 28 toques, incluindo 5 padrões, 13 efeitos sonoros e 10 melodias. Como toque predefinido pode também seleccionar um som que esteja guardado na memória do telefone, excluindo sons no formato AMR/WAVE e MP3.

- 1. Siga as etapas 1 a 4 em "Personalizar perfís" na página 142.
- 2. Prima () ou () para realçar "Atribuir toques", e prima () para seleccionar.
- **4.** Prima (a) ou (c) para realçar o toque que pretende utilizar.

Se pretender ouvir uma demonstração, prima O. Para parar a reprodução, prima O.

- 5. Quando concluir a selecção, prima 🍙 [Opções] para visualizar o menu Opções.

#### Nota

 Se eliminar um toque que utilize um toque guardado na memória do telefone, o toque predefinido é activado.
# Vibração

Quando a opção vibrador estiver activada, o telefone vibra sempre que receber uma chamada, independentemente das definições de volume e de toque.

- Siga as etapas 1 a 4 em "Personalizar perfis" na página 142.
- Prima 

   ou 
   para realçar "Vibração", e prima 

   para seleccionar.
- 3. Prima ④ ou ⑨ para realçar "On", "Off" ou "On & Assoc. toque" e prima para seleccionar.

#### Sugestão

- Quando na etapa 3 selecciona a opção "On & Assoc. toque", o vibrador é sincronizado com o toque seleccionado de forma a vibrar juntamente com o toque. Convém, no entanto, ter em conta que nem todos os toques suportam a opção "On & Assoc. toque". Caso seleccione um desses toques, apenas a opção "On" na etapa 3 possibilitará a função vibrador.

# Cor da luz

Pode seleccionar uma de 7 cores e um padrão para cada perfil e alterá-los quando recebe uma chamada.

- 1. Execute as etapas 1 a 4 de "Personalizar perfis" na página 142.
- Prima 

   ou 

   para realçar "Cor da luz" e prima 

   para seleccionar.

#### Sugestão

• Se seleccionar "Aleatória" na etapa 3, as sete cores piscam seguidas quando recebe uma chamada.

# Som das teclas

Quando o som das teclas está activado, ouve um tom de confirmação sempre que premir uma tecla.

- Siga as etapas 1 a 4 em "Personalizar perfis" na página 142.
- Prima 

   para realçar "Som das teclas", e prima
   para seleccionar.

- Prima 

   ou 

   para realçar "On" ou "Off", e prima 
   para seleccionar.
   se seleccionar "Off", o ecrã volta à etapa 1.
- Prima 
   para aumentar o volume ou 
   para diminuir
   e, em seguida, prima

   .
- Prima 

   ou 

   para realçar "Sons predefinidos",
   "Meus Toques" ou "Tom pré-definido" e prima 
   para seleccionar.

Se seleccionar "Sons predefinidos" ou "Meus Toques" na etapa 7; proceda como indicado a seguir; se não for esse o caso, passe à etapa 9.

- Seleccione o som das teclas. Para obter detalhes sobre como seleccionar um toque, consulte "Atribuir um toque" na página 143.
- Prima 

   ou 

   para realçar "Duração", e prima 

   para seleccionar.

# Tom de aviso

Esta função permite que o seu telefone emita um tom de aviso quando ocorrer um erro.

- 1. Siga as etapas 1 a 4 em "Personalizar perfis" na página 142.
- 2. Prima (\*) ou (\*) para realçar "Tom de aviso", e prima (\*) para seleccionar.
- 4. Prima () ou () para realçar "Volume" e prima () para seleccionar.
- 5. Prima ⊛ para aumentar o volume ou ⊛ para diminuir e, em seguida, prima ◯ .
- 7. Prima (a) ou (c) para realçar "Sons predefinidos" ou "Meus Toques" e prima (c) para seleccionar.
- Seleccione o tom de aviso. Para obter detalhes sobre como seleccionar um toque, consulte "Atribuir um toque" na página 143.
- Prima 

   ou 

   para realçar "Duração", e prima 

   para seleccionar.

10. Prima ⊕ ou ⊕ para seleccionar a duração pretendida e prima para seleccionar.

# Som ao ligar/desligar

O telefone pode ser configurado para emitir um som sempre que seja ligado ou desligado. Pode definir o volume, a duração e o toque a utilizar para tal.

- 1. Siga as etapas 1 a 4 em "Personalizar perfis" na página 142.

- 4. Prima O u O para realçar "Volume" e prima O para seleccionar.
- 5. Prima (a) para aumentar o volume ou (b) para diminuir e, em seguida, prima (b) .
- 6. Prima ⊕ ou ⊕ para realçar "Toques", e prima para seleccionar.
- 8. Seleccione o toque.

Para obter detalhes sobre como seleccionar um toque, consulte "Atribuir um toque" na página 143.

- Prima 

   ou
   para realçar "Duração", e prima para seleccionar.
- **10.** Com dois dígitos (01 a 10 segundos), introduza a duração que pretende para o toque utilizando as teclas numéricas; em seguida prima .

# Alerta mensagens

Pode definir toques especiais para quando receber mensagens.

- Siga as etapas 1 a 4 em "Personalizar perfís" na página 142.

- 4. Prima () ou () para realçar "Volume" e prima () para seleccionar.

- 6. Prima ⊕ ou ⊕ para realçar "Toques", e prima para seleccionar.
- Prima 
   ⊕ ou 
   ⊕ para realçar "Sons predefinidos" ou "Meus Toques" e prima 
   ⊕ para seleccionar.
- Seleccione o toque. Para obter detalhes sobre como seleccionar um toque, consulte "Atribuir um toque" na página 143.
- Prima 

   ou
   para realçar "Vibração", e prima para seleccionar.
- 11. Prima (a) ou (c) para realçar "Duração", e prima () para seleccionar.
- 12. Introduza a duração do toque com dois dígitos (01 a 15 segundos) utilizando as teclas numéricas; em seguida prima .

# Alerta bateria

Ajuste o volume do alarme quando a bateria ficar fraca.

- Siga as etapas 1 a 4 em "Personalizar perfis" na página 142.
- 2. Prima () ou () para realçar "Alerta bateria", e prima () para seleccionar.

# Cancelar eco

Esta função destina-se a reduzir ecos irritantes, especialmente quando se está a utilizar um kit mãos livres para veículo.

- 1. Siga as etapas 1 a 4 em "Personalizar perfís" na página 142.

# Atender qq tecla

Pode também atender uma chamada premindo qualquer tecla, excepto  $\overline{\mathbb{C}}$  ou  $\bigcirc$  [Ocupado]. Para mais informações, consulte a página 26.

- 1. Siga as etapas 1 a 4 em "Personalizar perfis" na página 142.
- 2. Prima (a) ou (c) para realçar "Atender qq tecla", e prima (c) para seleccionar.
- 3. Prima () ou () para realçar "On" ou "Off", e prima ) para seleccionar.

# Contactos (M 8)

# Registo chamadas (M 8-3)

O telefone grava as últimas 10 chamadas não atendidas, recebidas e números marcados.

# Ver Registo chamadas

- 1. Prima O para visualizar o Menu principal.
- Prima ④, ④, ④ ou ④ para realçar "Contactos", e prima ○ para seleccionar.
- Prima 

   ou 

   para realçar "Registo chamadas", e prima 

   para seleccionar.
- Prima (\*) ou (\*) para alternar entre os registos "Todas as chamadas", "Números marcados", "Chamadas perdidas" ou "Chamadas recebidas".
- 6. Quando terminar a visualização, prima △ [Voltar] para voltar à etapa 4.

## Sugestão

Pode também verificar o registo de chamadas premindo
 m modo de posição de espera.

## Enviar mensagens

- 1. Siga as etapas 1 a 4 em "Ver Registo chamadas".
- Prima 

   ou 
   para realçar o registo chamadas que pretende enviar e prima 

   para seleccionar.

   O registo de chamadas seleccionado 

   é apresentado em pormenor.
- 3. Prima 🛆 [Opções] para visualizar o menu Opções.
- Prima 

   ou 

   para realçar "Criar mensagem", e prima
   ou 

   Lescolher] para seleccionar.
- 5. Prima Ou Opara realçar "MMS", "SMS" ou "Postais" e prima Opara seleccionar. Para obter detalhes sobre como criar uma mensagem, consulte "Criar uma MMS nova" na página 64 ou "Criar uma SMS nova" na página 77.

#### Nota

 O serviço "Postais" não está disponível em alguns fornecedores de serviço. Contacte o seu fornecedor de serviço para obter mais informações.

# Apagar um Registo chamadas

Para apagar um único registo chamadas

- 1. Siga as etapas 1 a 4 em "Ver Registo chamadas" na página 149.
- Prima 

   ou 

   para realçar o registo chamadas que pretende apagar e prima para seleccionar.
   O registo de chamadas seleccionado é apresentado em pormenor.
- 3. Prima 🛆 [Opções] para visualizar o menu Opções.
- 5. Prima 🛆 [Sim].

O registo de chamadas seleccionado é apagado. Para cancelar a eliminação, prima △ [Não] na etapa 5.

# Lista marc rápida (M 8-4)

Pode visualizar e efectuar outras operações relativamente aos números de telefone registados na Lista de marcação rápida.

- 1. Prima 🔘 para visualizar o Menu principal.
- Prima (), (), () ou () para realçar "Contactos", e prima () para seleccionar.
- Prima 

   ou 

   para realçar "Lista marc rápida", e prima 

   para seleccionar.

Os nomes e os números de telefone guardados na Lista de marcação rápida são apresentados por ordem.

# Registar números de telefone na Lista de marcação rápida

- 1. Siga as etapas 1 a 3 em "Lista marc rápida".
- 3. Prima 🛆 [Opções] para visualizar o menu Opções.
- Prima 

   ou 
   para realçar o nome que pretende registar na Lista de marcação rápida; em seguida prima
   .

#### Sugestão

 Pode seleccionar outras opções na etapa 4: "Apagar": Apaga o registo seleccionado. "Limpar todas": Apaga todos os registos.

# Meus números (M 8-5)

Pode verificar os seus próprios números de telefone referentes a voz, dados e fax.

- 1. Prima O para visualizar o Menu principal.
- Prima <sup>●</sup>, <sup>●</sup>, <sup>●</sup> ou <sup>●</sup> para realçar "Contactos", e prima <sup>●</sup> para seleccionar.
- Prima 

   ou 
   para realçar o número de telefone que pretende verificar em "Voz", "Dados" ou "Fax", e prima 
   para seleccionar.

#### Nota

• Poderá não visualizar "Dados" ou "Fax", consoante o cartão SIM.

# Duração chamadas (M 8-6)

Esta função permite-lhe verificar a duração das suas chamadas.

# Verificar a duração da última chamada e de todas as chamadas

- 1. Prima O para visualizar o Menu principal.

- Prima 

   ou 
   para realçar "Chamadas recebidas" ou "Números marcados" e prima 
   para seleccionar.
   é visualizada a duração da última chamada e de todas as chamadas.

## Repor a duração das chamadas a zero

- 1. Siga as etapas 1 a 3 em "Verificar a duração da última chamada e de todas as chamadas".
- 3. Introduza o seu código do telefone e, em seguida, prima
- Prima △ [Sim]. Repõe Duração chamadas a zero. Para cancelar a operação, prima △ [Não] na etapa 4.

# Contador de dados (M 8-7)

Pode confirmar o número de "bytes" por si utilizados na transmissão GPRS.

- 1. Prima O para visualizar o Menu principal.

- 5. Quando tiver terminado, prima 🛆 [Voltar].

# Colocar o contador de dados a zero

- 1. Siga as etapas 1 a 3 em "Contador de dados".
- 3. Prima 🏠 [Sim].

O contador de dados é colocado a zero. Para cancelar a operação, prima 🏠 [Não] na etapa 3.

# Custo chamadas (M 8-8)

Esta função permite-lhe verificar os custos das suas chamadas. *Algumas redes não suportam a informação sobre o custo. Consulte o seu fornecedor de serviço para saber se este serviço está disponível.* 

### Verificar o custo da última chamada

- 1. Prima O para visualizar o Menu principal.
- Prima ④, ④, ④ ou ④ para realçar "Contactos", e prima para seleccionar.

- 5. Quando tiver terminado, prima △ [Voltar] para voltar ao menu de custo das chamadas.

#### Verificar o custo total das chamadas

- 1. Siga as etapas 1 a 3 em "Verificar o custo da última chamada" na página 152.
- 3. Quando tiver terminado, prima 🛆 [Voltar].

# Definir a tarifa

Defina a tarifa para calcular o custo da chamada e definir o custo máximo limite.

- 1. Siga as etapas 1 a 3 em "Verificar o custo da última chamada" na página 152.
- Prima 
   ou 
   para realçar "Unidades de custo", e prima
   para seleccionar.
- Prima 

   ou 

   para realçar "Definir unidades", e prima 

   para seleccionar.
- 4. Introduza o código PIN2; em seguida, prima 🔘.
- 5. Introduza um custo por unidade e em seguida prima

Para introduzir vírgula decimal, prima 🕮.

6. Introduza uma unidade monetária (até 3 caracteres); em seguida prima 🔘 .

# Verificar a tarifa

- 1. Siga as etapas 1 a 3 em "Verificar o custo da última chamada" na página 152.
- Prima 

   ou 

   para realçar "Ler unidades", e prima
   para seleccionar.
   A tarifa é visualizada.
- 4. Quando tiver terminado, prima 🛆 [Voltar].

# Definir o limite de custo

Esta função é útil se pretender certificar-se de que não excede um determinado limite de custo.

- 1. Siga as etapas 1 a 3 em "Verificar o custo da última chamada" na página 152.
- 2. Prima () ou () para realçar "Custo máximo", e prima () para seleccionar.
- 4. Introduza o código PIN2; em seguida, prima 🔘.
- Introduza um valor e, em seguida, prima .
   Para introduzir vírgula decimal, prima =.

## Verificar o limite de custo

- 1. Siga as etapas 1 a 3 em "Verificar o custo da última chamada" na página 152.
- Prima 

   para realçar "Custo máximo", e prima
   para seleccionar.

O valor do limite de custo é visualizado.

4. Quando tiver terminado, prima 🛆 [Voltar].

## Repor todos os custos das chamadas a zero

- 1. Siga as etapas 1 a 3 em "Verificar o custo da última chamada" na página 152.
- 3. Introduza o código PIN2; em seguida, prima 🔘.
- **4.** Prima △ [Sim].

Para repor Custo chamadas a zero.

Para cancelar a operação, prima 🛆 [Não] na etapa 4.

# Verificar o crédito restante

- 1. Siga as etapas 1 a 3 em "Verificar o custo da última chamada" na página 152.
- Prima 
   ou 
   para realçar "Crédito Restante", e prima
   para seleccionar.
- 3. Quando tiver terminado, prima 🛆 [Voltar].

# Definições (M 9)

# Def. do telefone (M 9-1)

## Abrir o ecrã Def. do telefone

- 1. Prima O para visualizar o Menu principal.
- Prima (), (), () ou () para realçar "Definições", e prima () para seleccionar.

É visualizado o ecrã de Definições do telefone. Pode efectuar as seguintes definições.

# Alterar o idioma (M 9-1-1)

Pode alterar o idioma utilizado pelo telefone para apresentação de mensagens.

- 1. Siga as etapas 1 a 3 em "Abrir o ecrã Def. do telefone".
- 2. Prima () ou () para realçar "Idioma", e prima () para seleccionar.
- 3. Prima <sup>⊕</sup> ou <sup>⊕</sup> para realçar o idioma pretendido e prima <sup>⊕</sup> para seleccionar.

## Sugestão

• Pode também alterar o idioma de escrita no ecrã de introdução de texto. (p. 33)

#### Nota

- Se seleccionar "Automático" na etapa 3, o idioma predefinido no cartão SIM é seleccionado.
- Se o idioma predefinido no cartão SIM não for suportado, será seleccionado o idioma predefinido do telefone.

# Data&Hora (M 9-1-2)

Para que as diversas tarefas do seu telefone, relacionadas com a hora, funcionem de forma correcta, é necessário definir a hora e data correctas.

- 1. Siga as etapas 1 a 3 em "Abrir o ecrã Def. do telefone".
- Prima 

   ou 

   para realçar "Definir data/hora ", e prima 

   para seleccionar.
- Introduza o dia, o mês, o ano e a hora utilizando as teclas numéricas e, em seguida, prima .
   Quando introduzir a hora em formato de 12 horas, prima em para alternar entre am e pm.
   A ordem pala quel a data e a hora são visualizadas

A ordem pela qual a data e a hora são visualizadas depende das definições de formato. Consulte "Para seleccionar o formato da data" na página 156.

Para seleccionar o sistema horário

- Siga as etapas 1 a 3 em "Abrir o ecrã Def. do telefone" na página 155.

- **4.** Prima (a) ou (c) para realçar "Formato hora", e prima (c) para seleccionar.
- Prima 

   ou 

   para realçar "am/pm" ou "24 horas" e prima 

   para seleccionar.

#### Para seleccionar o formato da data

Pode alternar o formato da data entre "Dia.Mês.Ano", "Mês-Dia-Ano" ou "Ano/Mês/Dia".

- Siga as etapas 1 a 3 em "Abrir o ecrã Def. do telefone" na página 155.
- Prima (a) ou (b) para realçar "Data&Hora", e prima para seleccionar.

5. Prima ④ ou ⊕ para realçar "D.M.A", "M-D-A" ou "A/M/D" e prima ◯ para seleccionar.

#### Para definir a apresentação do relógio

- Siga as etapas 1 a 3 em "Abrir o ecrã Def. do telefone" na página 155.

- **4.** Prima ④ ou ⑦ para realçar "Formato para visor", e prima para seleccionar.

#### Para definir a hora de Inverno/Verão

Pode passar para a hora de Inverno/Verão sem ter de alterar a hora no relógio.

- Siga as etapas 1 a 3 em "Abrir o ecrã Def. do telefone" na página 155.

- 5. Prima () ou () para realçar "On", e prima () para seleccionar.

#### Para definir a zona horária

- Siga as etapas 1 a 3 em "Abrir o ecrã Def. do telefone" na página 155.
- Prima 

   ou 
   para realçar "Def. zona horária", depois prima 

   para seleccionar.
- 5. Prima (\*) ou (\*) para definir a cidade em que se encontra e prima (\*).

#### Para personalizar a zona horária

- Siga as etapas 1 a 3 em "Abrir o ecrã Def. do telefone" na página 155.
- Prima 

   ou 

   para realçar "Def. zona horária " e prima 

   para seleccionar.

- Prima 

   para realçar "Zona horária pp" e prima
   para seleccionar.
- Introduza as diferenças da zona horária utilizando as teclas numéricas e prima .
   Sempre que se prime in alterna-se entre e +.

# Configurar o Visor principal (M 9-1-3)

Pode alterar as definições do Visor principal.

## Wallpaper para o Visor principal

Para o ecrã de posição de espera do Visor principal são fornecidas 3 imagens.

Podem utilizar-se como wallpapers fotografías tiradas com a câmara digital ou imagens descarregadas de um local WAP.

## Para definir imagens incorporadas no Visor principal

- Siga as etapas 1 a 3 em "Abrir o ecrã Def. do telefone" na página 155.
- 2. Prima () ou () para realçar "Visor principal", e prima () para seleccionar.
- **3.** Prima () ou () para realçar "Wallpaper", e prima () para seleccionar.
- Prima 

   ou 

   para realçar "Imagens do telefone", e prima 

   para seleccionar.

- Prima 

   ou 

   para realçar a imagem pretendida e prima 

   para seleccionar. Visualiza a imagem seleccionada.
- 6. Prima para definir. A imagem seleccionada é definida.

#### Sugestão

• Para cancelar a definição relativa a "Wallpaper", seleccione "Blank" na etapa 4.

## Para definir Minhas Imagens para o Visor principal

- Siga as etapas 1 a 3 em "Abrir o ecrã Def. do telefone" na página 155.
- 2. Prima () ou () para realçar "Visor principal", e prima () para seleccionar.
- Prima 

   ou 

   para realçar "Wallpaper", e prima 

   para seleccionar.
- 5. Prima (a) ou (c) para realçar "Memória do telefone", ou "Cartão de memória" e prima (c) para seleccionar. Os nomes dos ficheiros das imagens registadas na memória seleccionada são apresentados.

6. Prima (a) ou (b) para realçar a imagem e prima (b) para seleccionar.

Visualiza a imagem seleccionada.

- 7. Prima 🔘 .
- Prima ⊕, ⊕, ⊕ ou ⊕ para especificar a área que pretende visualizar e prima . A imagem seleccionada é definida.

#### Nota

- Algumas imagens não podem ser utilizadas devido aos respectivos tipos de imagem e de dados.
- Mesmo que seleccione uma animação, o ecrã de posição de espera mostra uma imagem estática se não utilizar o telefone durante cerca de 30 segundos (Difere com os dados seleccionados).

## lluminação do visor

Pode ligar e desligar a iluminação do visor principal carregando no teclado numérico ou se o carregador de isqueiro opcional estiver ligado ao telefone.

Pode alterar ou especificar o tempo que a iluminação do visor permanece acesa (1 a 99 segundos), poupando assim bateria.

#### Sugestão

 Quando adquire este telefone, a iluminação do visor está definida para 15 segundos.

#### Para ligar/desligar a iluminação do visor

- Siga as etapas 1 a 3 em "Abrir o ecrã Def. do telefone" na página 155.
- 2. Prima () ou () para realçar "Visor principal", e prima () para seleccionar.
- Prima 

   ou 

   para realçar "Iluminação visor", e prima 

   para seleccionar.
- **4.** Prima ⊕ ou ⊕ para realçar "On/Off", e prima para seleccionar.

Quando seleccionar "On" na etapa 5:

 Introduza a duração da iluminação do visor utilizando dois dígitos; em seguida prima ○.

# Para ligar/desligar a iluminação do visor enquanto carrega com o carregador do isqueiro

Com esta definição na posição On, a iluminação do visor do telefone liga-se se o carregador do isqueiro estiver ligado. (A iluminação do visor exterior está ligada quando o telefone está fechado).

- Siga as etapas 1 a 3 em "Abrir o ecrã Def. do telefone" na página 155.
- Prima (a) ou (b) para realçar "Visor principal", e prima
   para seleccionar.
- 3. Prima ⊕ ou ⊕ para realçar "Iluminação visor", e prima ─ para seleccionar.
- 4. Prima 🏵 ou 🐑 para realçar "Carro", e prima 🔘 para seleccionar.
- Prima 

   ou 

   para realçar "On" para activar a iluminação do visor ou "Off" para desactivá-la, e prima
   .

## Ajustar a luz da iluminação do visor

A iluminação do Visor principal pode ser ajustada para um dos quatro níveis disponíveis.

- Siga as etapas 1 a 3 em "Abrir o ecrã Def. do telefone" na página 155.
- 2. Prima () ou () para realçar "Visor principal", e prima () para seleccionar.
- **3.** Prima (a) ou (b) para realçar "Luz", e prima (b) para seleccionar.
- **4.** Prima ⊕ (Claro) ou ⊕ (Escuro) para ajustar a luz de forma a obter máxima nitidez.
- 5. Prima 🔘 .

#### Nota

• A iluminação do visor acima não afecta a do Visor exterior.

## Definir a protecção do visor

Este ecrã do telefone apaga-se automaticamente após o telefone ter sido deixado aberto durante um determinado tempo. Esta função visa poupar a bateria.

Pode alterar o tempo de espera após o qual a função "Protecção visor" entrará em funcionamento entre 2 e 20 minutos.

#### Sugestão

- Quando adquire este telefone, Protecção visor está definida para entrar em funcionamento após 10 minutos de espera.
- Siga as etapas 1 a 3 em "Abrir o ecrã Def. do telefone" na página 155.
- 2. Prima () ou () para realçar "Visor principal", e prima () para seleccionar.
- 4. Introduza o tempo de espera após o qual pretende que a função "Protecção visor" entre em funcionamento com dois dígitos (02 a 20 minutos) e utilizando as teclas numéricas; em seguida prima .

#### Nota

 A função "Protecção visor" não funciona enquanto estiver ao telefone, a utilizar a função WAP, ou a utilizar uma aplicação.

## Para cancelar a função "Protecção visor"

A função "Protecção visor" mantém-se em funcionamento até se premir uma tecla ou surgir um alerta. A primeira pressão numa tecla apenas cancela a função "Protecção visor". Para introduzir um dígito ou texto deve premir uma outra tecla.

#### Definir saudação

Pode definir a mensagem a ser visualizada quando liga o telefone.

- Siga as etapas 1 a 3 em "Abrir o ecrã Def. do telefone" na página 155.
- 2. Prima () ou () para realçar "Visor principal", e prima () para seleccionar.
- **4.** Prima () ou () para realçar "On", e prima () para seleccionar.
- Introduza a mensagem e, em seguida, prima . Nessa mensagem pode introduzir até, no máximo, 16 caracteres. Para obter detalhes sobre como introduzir caracteres.

Para obter detalhes sobre como introduzir caracteres, consulte "Introduzir caracteres" na página 32.

#### Sugestão

• Para cancelar a definição da Saudação, seleccione "Off" na etapa 4.

#### Associar imagens

Pode visualizar imagens quando liga ou desliga o telefone, quando recebe uma chamada ou quando o alarme começa a funcionar.

Podem utilizar-se fotografias tiradas com uma câmara digital ou imagens descarregadas de um local WAP.

#### Para definir imagens incorporadas

- Siga as etapas 1 a 3 em "Abrir o ecrã Def. do telefone" na página 155.
- 2. Prima (a) ou (b) para realçar "Visor principal", e prima (b) para seleccionar.
- 3. Prima <sup>(</sup>⊕) ou <sup>(</sup>⊕) para realçar "Associar imagens", e prima <sup>(</sup>⊕) para seleccionar.
- 5. Prima (\*) ou (\*) para seleccionar "Animação 1" ou "Animação 2" e prima (\*) para seleccionar quando seleccionar "Ligar" ou "Desligar" na etapa 4. Ou prima (\*) ou (\*) para realçar "Padrão 1" ou "Padrão 2" e prima (\*) para seleccionar quando deve escolher "Receber chamada" ou "Alarme" na etapa 4. A animação ou imagem seleccionada é apresentada.
- 6. Prima 🔘 para definir.

#### Sugestão

 Para cancelar a definição da imagem, seleccione "Predefinido" e depois prima 
na etapa 5. Para definir Minhas Imagens

- Siga as etapas 1 a 3 em "Abrir o ecrã Def. do telefone" na página 155.
- Prima 

   para realçar "Visor principal", e prima
   para seleccionar.
- Prima 

   ou 

   para realçar "Associar imagens", e prima 

   para seleccionar.
- Prima 

   ou 
   para realçar o ecrã para definir a imagem e prima 

   para seleccionar.
- Prima 
   ou 
   para realçar "Minhas Imagens", e prima
   prima
   para seleccionar.
- 6. Prima 
  ou
   ou
   ou
   para realçar
   "Memória do telefone", ou
   "Cartão de memória" e prima
   para seleccionar.
   Os nomes dos ficheiros das imagens registadas na
   memória seleccionada são apresentados.
- 7. Prima (a) ou (c) para realçar à imagem e prima (b) para seleccionar.

Visualiza a imagem seleccionada.

8. Prima ④, ④, ④ ou ● para especificar a área que pretende visualizar e prima .

#### Nota

 Algumas imagens não podem ser utilizadas devido aos respectivos tipos de imagem e de dados.

# Definir o Visor exterior (M 9-1-4)

Pode alterar as definições do Visor exterior.

#### Para ligar/desligar o Visor exterior

Pode ligar ou desligar o Visor exterior quando o telefone está fechado.

- Siga as etapas 1 a 3 em "Abrir o ecrã Def. do telefone" na página 155.
- 2. Prima () ou () para realçar "Visor exterior", e prima () para seleccionar.
- Prima 

   ou 
   para realçar "On" para activar o Visor exterior ou "Off" para desactivá-lo, e prima para seleccionar.

## Wallpaper para o Visor exterior

Para o ecrã de posição de espera do Visor exterior são fornecidas 3 imagens.

Podem utilizar-se como wallpapers fotografías tiradas com a câmara digital ou imagens descarregadas de um local WAP. Para definir imagens incorporadas no Visor exterior

- Siga as etapas 1 a 3 em "Abrir o ecrã Def. do telefone" na página 155.

- Prima 

   ou 
   para realçar a imagem pretendida e prima 

   para seleccionar. Visualiza a imagem seleccionada.
- 6. Prima o para definir. A imagem seleccionada é definida.

#### Sugestão

 Para cancelar a definição relativa a "Wallpaper", seleccione "Blank" na etapa 4. Para definir Minhas Imagens para o Visor exterior

- Siga as etapas 1 a 3 em "Abrir o ecrã Def. do telefone" na página 155.
- 2. Prima () ou () para realçar "Visor exterior", e prima () para seleccionar.
- Prima 

   ou 
   para realçar "Wallpaper", e prima 

   para seleccionar.
- 5. Prima (\*) ou (\*) para realçar "Memória do telefone", ou "Cartão de memória" e prima (\*) para seleccionar. Os nomes dos ficheiros das imagens registadas na memória seleccionada são apresentados.
- 7. Prima 🔘
- Prima (▶), (♥), (♥) ou (♥) para especificar a área que pretende visualizar e prima (●). A imagem seleccionada é definida.

#### Nota

- Algumas imagens não podem ser utilizadas devido aos respectivos tipos de imagem e de dados.
- Mesmo que seleccione uma animação, o ecrã de posição de espera mostra uma imagem estática se não utilizar o telefone durante cerca de 2 minutos.
- Se definir uma animação para o wallpaper do visor exterior, a bateria consome muita carga e o tempo de espera pode diminuir significativamente. Para utilizar a bateria durante muito tempo, defina uma imagem estática como wallpaper do visor exterior ou desactive a definição respectiva.

Para ligar/desligar a iluminação do Visor exterior Pode ligar ou desligar a iluminação do Visor exterior quando o telefone está fechado.

Pode também alterar ou especificar o tempo que a iluminação do visor exterior permanece acesa (1 a 99 segundos).

#### Sugestão

- Quando adquire este telefone, a iluminação do visor está definida para 15 segundos.
- Siga as etapas 1 a 3 em "Abrir o ecrã Def. do telefone" na página 155.
- Prima ⊕ ou ⊕ para realçar "Iluminação visor", e prima ⊖ para seleccionar.
- Prima 

   ou 
   para realçar "On" para activar a iluminação do visor ou "Off" para desactivá-la, e prima
   para seleccionar.

Quando seleccionar "On" na etapa 4:

 Introduza a duração da iluminação do visor utilizando dois dígitos; em seguida prima . Para ajustar o contraste LCD do Visor exterior

Pode, por vezes, ter necessidade de ajustar o contraste LCD do Visor exterior de forma a adequá-lo a determinadas condições de iluminação.

- Siga as etapas 1 a 3 em "Abrir o ecrã Def. do telefone" na página 155.

- Prima (Alto) ou (Baixo) para ajustar o contraste de forma a obter máxima nitidez. O contraste do LCD pode ser ajustado para 9 níveis

diferentes.

5. Prima 🔘 .

Para definir a indicação de recepção de chamada Pode visualizar imagens no Visor exterior quando recebe uma chamada.

- Siga as etapas 1 a 3 em "Abrir o ecrã Def. do telefone" na página 155.
- **3.** Prima () ou () para realçar "Indic.Receber Cham." e prima () para seleccionar.
- 5. Prima 🔘.

## Para visualizar o relógio no Visor exterior

Pode configurar o relógio digital/analógico para que seja apresentado no Visor exterior.

- Siga as etapas 1 a 3 em "Abrir o ecrã Def. do telefone" na página 155.
- 2. Prima () ou () para realçar "Visor exterior", e prima () para seleccionar.

- 4. Prima (\*) ou (\*) para realçar "Relógio digital 1" a "Relógio digital 3" ou "Relógio analóg. 1" a "Relógio analóg. 3" e prima (\*\*) para seleccionar. A imagem seleccionada é apresentada.
- 5. Prima 🔘 .

#### Nota

 A definição relativamente à apresentação do relógio no visor exterior depende da definição em "Para definir a apresentação do relógio" na página 156.

#### Para visualizar ícones no Visor exterior

Pode definir o telefone de forma a visualizar ícones no Visor exterior.

- Siga as etapas 1 a 3 em "Abrir o ecrã Def. do telefone" na página 155.
- Prima 

   ou 
   para realçar "Visor exterior", e prima
   para seleccionar.
- Prima 

   ou 
   para realçar "On" para activar o ícone ou "Off" para desactivá-lo, e prima para seleccionar.

## Repor definições do telefone (M 9-1-5)

Pode repor as definições do telefone seleccionando as definições predefinidas.

- 1. Siga as etapas 1 a 3 em "Abrir o ecrã Def. do telefone" na página 155.
- **3.** Introduza o seu código do telefone e, em seguida, prima O.
- Prima △ [Sim]. Para cancelar a operação, prima △ [Não] na etapa 4.

#### Nota

Se introduzir um código errado na etapa 3, a operação é cancelada.

# Definição de chamadas (M 9-2)

Defina diversos tipos de funções e de serviços.

# Abrir o ecrã Def. de chamadas

- 1. Prima O para visualizar o Menu principal.
- Prima (), (), () ou () para realçar "Definições", e prima () para seleccionar.
- Prima 

   ou 

   para realçar "Def. de chamadas", e prima 

   para seleccionar.

É visualizado o ecrã Def. de chamadas. Pode efectuar as seguintes definições.

# Chamada em espera (M 9-2-1)

Se pretender atender outra chamada com uma chamada em curso, deve activar o serviço Chamada em espera.

- 1. Siga as etapas 1 a 3 em "Abrir o ecrã Def. de chamadas".
- Prima 

   ou 
   para realçar "Chamada em espera", e prima 

   para seleccionar.
- **4.** Prima 🔘 .

## Nota

 O serviço Chamada em espera pode não estar disponível em todas as redes de telemóveis. Para obter mais informações, contacte o seu operador de rede.

# Para verificar o estado do serviço Chamada em espera

- 1. Siga as etapas 1 a 3 em "Abrir o ecrã Def. de chamadas".
- Prima () ou () para realçar "Chamada em espera", e prima () para seleccionar.
- 4. Prima 🛆 [Voltar].

## Mostrar contador (M 9-2-2)

- Siga as etapas 1 a 3 em "Abrir o ecrã Def. de chamadas" na página 168.
- Prima ou para realçar "Mostrar contador", e prima para seleccionar.

# Mostrar o próprio número de telefone (M 9-2-3)

Esta opção permite-lhe definir se quer que o seu número seja apresentado quando efectua uma chamada, ou não.

Algumas redes não dispõem deste serviço. Consulte o seu fornecedor de serviço para saber se este serviço está disponível.

- Siga as etapas 1 a 3 em "Abrir o ecrã Def. de chamadas" na página 168.
- Prima 

   ou 
   para realçar "On" para mostrar o próprio número ou "Off" para não mostrar, e prima para seleccionar.

Para verificar o estado da função Mostrar próprio nº

- Siga as etapas 1 a 3 em "Abrir o ecrã Def. de chamadas" na página 168.
- Prima 

   ou 

   para realçar "Estado", e prima 
   para seleccionar.

   Pode então verificar o estado da função "Mostrar próprio nº".
- 4. Prima 🔘 .

## Ajustar o volume do auscultador (M 9-2-4)

Pode regular o volume do auscultador.

- Siga as etapas 1 a 3 em "Abrir o ecrã Def. de chamadas" na página 168.
- 2. Prima ⊕ ou ⊕ para realçar "Vol. do Auscultador" e prima \_ para seleccionar.
- 3. Prima ④ para aumentar o volume do auscultador ou ⑨ para diminuir e, em seguida, prima ○.

## Imagem - Chamada (M 9-2-5)

Quando receber uma chamada, visualizará a imagem que na Lista de Contactos estiver associada à pessoa que lhe está a telefonar.

- Siga as etapas 1 a 3 em "Abrir o ecrã Def. de chamadas" na página 168.
- Prima 

   ou 

   para realçar "On" ou "Off", e prima para seleccionar.

## Remarcação automática (M 9-2-6)

Sobre esta função, consulte "Terminar uma chamada" na página 25.

## Resposta automática (M 9-2-7)

A função "Resposta automática" permite-lhe atender chamadas automaticamente ligando o kit mãos livres para veículo, próprio para Bluetooth, ao seu telefone, via Bluetooth. Pode seleccionar o tempo que deseja que o telefone demore a atender.

- Siga as etapas 1 a 3 em "Abrir o ecrã Def. de chamadas" na página 168.
- Prima 
   ou 
   para realçar "Resposta automática", e prima 
   para seleccionar.

 Prima 

 ou 
 para realçar a duração pretendida e prima 

 para seleccionar.

 Para desactivar a resposta automática, seleccione "Off" na etapa 3.

#### Alarme minuto (M 9-2-8)

A função "Alarme minuto" informa-o sobre o tempo de conversação soando um toque após cada minuto.

- Siga as etapas 1 a 3 em "Abrir o ecrã Def. de chamadas" na página 168.
- 2. Prima (a) ou (b) para realçar "Alarme minuto", e prima (b) para seleccionar.

## Repor definição de chamadas (M 9-2-9)

A definição de chamadas pode ser colocada nos valores predefinidos.

- Siga as etapas 1 a 3 em "Abrir o ecrã Def. de chamadas" na página 168.
- 2. Prima <sup>●</sup> ou <sup>●</sup> para realçar "Repor val. origem" e prima <sup>●</sup> para seleccionar.
- **3.** Introduza o seu código do telefone e, em seguida, prima O.
- Prima △ [Sim]. Para cancelar a operação, prima △ [Não] na etapa 4.

#### Nota

 Se, na etapa 3, introduzir o código errado, a operação é cancelada e o ecrã volta à etapa 3 em "Chamada em espera" na página 168.

# Desviar (M 9-3)

Este serviço é utilizado para desviar chamadas para o seu serviço de 'Voice Mail' ou para outro número, consoante determinadas situações em que não possa atender uma chamada.

#### **Desviar chamadas**

- 1. Prima o para visualizar o Menu principal.
- Prima ④, ④, ④ ou para realçar "Definições", e prima 
   para seleccionar.

Estão disponíveis as seguintes opções de desvio:

- "Todas as chamadas":Desvia todas as chamadas de voz sem tocar.
- "Ocupado": Desvia as chamadas quando está ocupado com uma chamada.
- "Não atende": Desvia as chamadas se não atender uma chamada num determinado período de tempo.
- "Inacessível": Desvia as chamadas quando o seu telefone estiver desligado ou numa zona sem rede.

- Prima 
   ou 
   para realçar "On", e prima 
   para seleccionar.
- **6.** Se pretender desviar chamadas para um número registado na Lista de Contactos, procure o respectivo registo na Lista de Contactos.

Prima 🏵 ou 🐨 para visualizar a Lista de Contactos.

Prima (a) ou (c) para realçar o registo pretendido e prima para seleccionar. Para detalhes sobre como procurar entre os registos da Lista de Contactos, siga as etapas 1 a 4 em "Encontrar um nome e um número" na página 41.

- Se pretender desviar as chamadas para um número que possa introduzir manualmente, introduza o número de telefone.
- 8. Prima 🔘 .

Se seleccionar "Não atende" na etapa 4:

 Prima 

 ou 
 para realçar o período de tempo entre os 6 níveis (05 a 30 segundos) disponíveis, e prima para seleccionar.

#### Nota

Quando o desvio é definido para "Todas as chamadas",
 "" surge no ecrã de posição de espera.

#### Sugestão

 Se seleccionar "Por tipo chamada" na etapa 5, pode seleccionar mais opções de desvio na opção seleccionada na etapa 4.

#### Verificar o estado da função de desvio

- Siga as etapas 1 a 3 em "Desviar chamadas" na página 171.
- Prima 
   ou 
   para realçar a opção de desvio que pretende verificar e prima
   para seleccionar.
- **4.** Quando tiver terminado, prima 🛆 [Voltar].

## Cancelar todas as definições de desvio (M 9-3-5)

- 1. Siga as etapas 1 a 3 em "Desviar chamadas" na página 171.
- **3.** Prima 🛆 [Sim].

Todas as definições de desvio são canceladas. Para cancelar a operação, prima  $\triangle$  [Não] na etapa 3.

# Para cancelar as definições de desvio individualmente

- 1. Siga as etapas 1 a 3 em "Desviar chamadas" na página 171.
- 2. Prima (a) ou (c) para realçar a opção de desvio que pretende cancelar e prima (c) para seleccionar.
- **3.** Prima () ou () para realçar "Off", e prima () para seleccionar.

A opção de desvio seleccionada foi cancelada.

# Cartão de memória (M 9-4)

# Formatar cartões de memória (M 9-4-1)

- 1. Prima 🔘 para visualizar o Menu principal.
- Prima () ou () para seleccionar "Cartão de memória" e prima () para seleccionar.
- **4.** Prima (\*) ou (\*) para realçar "Formatar", e prima (\*) para seleccionar.
- 5. Introduza o seu código do telefone e, em seguida, prima

Aparece uma mensagem de confirmação.

- **6.** Prima △ [Sim].
  - Para cancelar a formatação, prima 🛆 [Não] na etapa 6. Quando a formatação estiver concluída, visualizar-se-á uma mensagem.
- 7. Prima 🔘 .

## Nota

- Se, na etapa 5, introduzir o código errado, a operação é cancelada e o ecrã volta à etapa 4.
- Se o cartão estiver bloqueado, aparece uma mensagem a pedir para o desbloquear e, em seguida, efectue novamente as etapas acima mencionadas.
- Não pode formatar o cartão se estiver danificado.

## Visualizar a informação do cartão de memória (M 9-4-2)

Pode ver o tipo de cartão (Cartão SD ou MMC), a capacidade e o espaço de memória utilizado e livre.

- Siga as etapas 1 a 3 em "Formatar cartões de memória" na página 173.
- Prima 

   ou 
   para realçar "Detalhes do cartão", e prima 
   para seleccionar.
   se necessário, prima 
   ou 
   para percorrer o ecrã.
- 3. Quando terminar a visualização, prima 🛆 [Voltar].

# Conectividade (M 9-5)

Configurando as definições neste menu, pode ligar a telefones que funcionem por infravermelhos ou por tecnologia sem fios Bluetooth através destas ligações bem como a um PC através de tecnologia sem fios *Bluetooth*, infravermelhos ou ligações USB.

# Utilizar a função Bluetooth (M 9-5-1)

Através da ligação sem fios *Bluetooth*, pode utilizar as seguintes funções:

- · Comunicação por voz com dispositivos mãos livres.
- · Modem GSM/GPRS.
- Transmissão de dados por tecnologia que funcione por OBEX.

# Para ligar ou desligar a função Bluetooth

- 1. Prima 🔘 para visualizar o Menu principal.
- Prima ④, ④, ④ ou para seleccionar "Definições" e prima ○ para seleccionar.

Se a ligação por infravermelhos tiver sido activada, visualizará uma mensagem perguntando-lhe se pretende desactivá-la ou não. Prima 🛆 [Sim].

- 5. Prima () ou () para realçar "Ligar/desligar" e prima () para seleccionar.

A função sem fios Bluetooth é activada e é apresentado " ★ ".

#### Para procurar os dispositivos a emparelhar

Para utilizar a função sem fios *Bluetooth*, tem de procurar outros dispositivos que funcionem por tecnologia sem fios *Bluetooth* para estabelecer contacto com o seu telefone.

Coloque o seu telefone a uma distância de 10 metros antes de iniciar a procura.

- 1. Siga as etapas 1 a 4 em "Utilizar a função Bluetooth" na página 174.
- Prima 

   ou 
   para seleccionar o dispositivo que pretende emparelhar e prima 
   para seleccionar.
   se pretender procurar noutras categorias, repita a etapa 3.
- 4. Introduza o seu código e prima 🔘.

#### Nota

- Se a função Bluetooth estiver desligada antes do início da procura, o telefone liga a função Bluetooth automaticamente e inicia a procura.
- Para o emparelhamento pode apenas seleccionar um dispositivo. Para alterar o dispositivo emparelhado, consulte "Dispositivos mãos livres".

# Dispositivos mãos livres

Pode activar, mudar o nome e eliminar um dispositivo mãos livres emparelhado presente na lista.

#### Para activar um dispositivo

- 1. Siga as etapas 1 a 4 em "Utilizar a função Bluetooth" na página 174.
- Prima 

   ou 
   para realçar "Auriculares" e prima 

   para seleccionar.
- Prima 

   ou 

   para seleccionar o dispositivo que pretende activar e prima 

   para seleccionar.

#### Sugestão

- Pode poupar bateria desligando o Bluetooth quando não está a utilizá-lo. Para informações sobre como desligar a função Bluetooth, consulte "Para ligar ou desligar a função Bluetooth" na página 174, ou "Para desligar automaticamente" na página 177.
- Durante uma chamada, pode desviar uma chamada de voz para o dispositivo Bluetooth emparelhado. Prima [Opções] e prima ou para seleccionar "Activar Bluetooth"; prima ou [Calcoller] para seleccionar. Se pretender desligar o dispositivo emparelhado, seleccione "Desactivar Bluetooth".

#### Para mudar o nome de um dispositivo

- 1. Siga as etapas 1 a 4 em "Utilizar a função Bluetooth" na página 174.
- 2. Prima () ou () para realçar "Auriculares" e prima () para seleccionar.
- **4.** Prima ④ ou ④ para seleccionar "Alterar o nome" e prima ◎ ou △ [Escolher] para seleccionar.
- 5. Altere o nome do dispositivo e prima .

#### Para apagar um nome de dispositivo

- 1. Siga as etapas 1 a 4 em "Utilizar a função Bluetooth" na página 174.
- Prima 

   ou 

   para realçar "Auriculares" e prima 

   para seleccionar.
- Prima 

   ou 

   para seleccionar o nome do dispositivo que pretende apagar e prima 
   ☐ [Opções] para visualizar o menu Opções.
- Prima [Sim].
   Para cancelar a operação, prima 
   [Não], na etapa 5.

#### Dispositivos emparelhados

Pode mudar o nome e eliminar um dispositivo emparelhado presente na lista.

# Configurações para ligação por tecnologia sem fios Bluetooth

Com esta configuração pode mudar o nome do seu telefone para evitar que outros telefones GX30i reconheçam o seu telefone ou desligar a função sem fios *Bluetooth* automaticamente para poupar bateria, etc.

#### Para mudar o nome do seu telefone

1. Siga as etapas 1 a 4 em "Utilizar a função Bluetooth" na página 174.

- Prima () ou () para realçar "Definições Bluetooth"; em seguida prima () para seleccionar.
- Prima 

   ou 

   para realçar "Nome do disposit." e prima 

   para seleccionar.
- Introduza o novo nome do dispositivo e prima .

#### Para definir o telefone para oculto ou visível

- 1. Siga as etapas 1 a 4 em "Utilizar a função Bluetooth" na página 174.

"Oculto":

Oculta o seu telefone e não permite que outros dispositivos o reconheçam.

reconhecam o seu telefone.

Prima para seleccionar.

# Para desligar automaticamente

- Siga as etapas 1 a 4 em "Utilizar a função Bluetooth" na página 174.
- 2. Prima (a) ou (c) para seleccionar "Definições Bluetooth" e prima (c) para seleccionar.

#### Para activar ou desactivar o pedido de autenticação Pode pedir ao remetente ou destinatário dos dados transmitidos por protocolo OBEX para autenticar o código (transmissão de código para autenticação) antes de emparelhar os dispositivos.

- 1. Siga as etapas 1 a 4 em "Utilizar a função Bluetooth" na página 174.
- 2. Prima (a) ou (c) para seleccionar "Definições Bluetooth"; em seguida prima (c) para seleccionar.
- Prima 

   ou 

   para realçar "Autenticação" e prima
   para seleccionar.

#### Nota

- Não é necessária qualquer autenticação para os dispositivos emparelhados.
- Mesmo que seleccione "Off", pode autenticar o código quando o remetente o solicitar.

# Utilizar a função infravermelhos (M 9-5-2)

Através da ligação por infravermelhos, pode utilizar as seguintes funções:

- · Modem GSM/GPRS.
- Transmissão de dados por tecnologia que funcione por OBEX.
- 1. Prima o para visualizar o Menu principal.
- Prima <sup>(</sup>⊕, <sup>(</sup>⊕, <sup>(</sup>⊕) <sup>(</sup> ⊂) <sup>(</sup> ⊂)

- 5. Prima (a) ou (c) para realçar "On", e prima (c) para seleccionar.

Se a função Bluetooth tiver sido activada, ser-lhe-á perguntado se pretende desactivá-la ou não. Prima [Sim].

" aparece no ecrã.

A definição de infravermelhos é desactivada quando não são transmitidos/recebidos dados através da comunicação por infravermelhos.

# Software de PC (M 9-5-3)

Ligando o seu telefone a um PC, pode transmitir imagens, sons, Video Clips e registos da Lista de Contactos.

Siga o procedimento para seleccionar o método de ligação (ligação sem fios Bluetooth, por USB ou por infravermelhos).

- 1. Prima O para visualizar o Menu principal.
- Prima ④, ④, ④ ou para realçar "Definições", e prima ○ para seleccionar.

- Prima 

   ou 
   para realçar "Cabo de dados", "Infravermelhos" ou "Bluetooth" e prima 

   para seleccionar.

# Definições de Internet (M 9-6)

#### Nota

• Em operações normais, não necessita de alterar as definições.

# Definições WAP/MMS

Em "Definições WAP" e "Definições MMS" podem efectuar-se diversas configurações, indicadas a seguir.

Definições WAP (M 9-6-1)

| Item               | Descrição                             | Operação                                                                                                    |
|--------------------|---------------------------------------|----------------------------------------------------------------------------------------------------|
| Nome do<br>perfil* | Nome do perfil<br>WAP (nome<br>único) | Prima () ou () para<br>realçar "Nome do perfil" e<br>prima () para seleccionar.<br>Introduza as cadeias<br>pretendidas e prima ().                      |
| Endereço IP*       | Endereço IP                           | Prima () ou () para<br>realçar "Endereço IP" e<br>prima () para seleccionar.<br>Introduza o endereço IP de<br>WAP e prima ().                           |
| Pag. inicial       | Pag. inicial                          | Prima () ou () para<br>realçar "Pag. inicial" e prima<br>) para seleccionar.<br>Introduza o URL da página<br>inicial, se for necessário, e<br>prima (). |

| Item                  | Descrição                         | Operação                                                                                                    |
|-----------------------|-----------------------------------|----------------------------------------------------------------------------------------------------|
| Porto número*         | Opção de<br>segurança             | Prima (a) ou (c) para<br>realçar "Porto número" e<br>prima (a) para seleccionar.<br>Introduza o Porto número<br>(1024-65535) e prima (b).                                                |
| Perguntar<br>GPRS/CSD | Perguntar<br>GPRS/CSD             | Prima () ou () para<br>realçar "Perguntar GPRS/<br>CSD" e prima () para<br>seleccionar.<br>Prima () ou () para<br>realçar "Activar" ou<br>"Desactivar" e prima ()<br>para seleccionar.   |
| Tipo de ligação       | Tipo de<br>ligação do<br>portador | Prima () ou () para<br>realçar "Tipo de ligação" e<br>prima () para seleccionar.<br>Prima () ou () para<br>realçar "GPRS depois<br>CSD", "GPRS" ou "CSD" e<br>prima () para seleccionar. |
Definições GPRS (Se seleccionar "GPRS depois CSD" ou "GPRS" como tipo de ligação, estas opções devem ser definidas)

|                                    | Item       | Descrição                     | Operação                                                                                                    |
|------------------------------------|------------|-------------------------------|----------------------------------------------------------------------------------------------------|
| Nome do<br>APN* ponto de<br>acesso |            | Nome do<br>ponto de<br>acesso | Prima (a) ou (c) para<br>realçar "APN" e prima ()<br>para seleccionar.<br>Introduza o nome do ponto<br>de acesso e prima ().           |
|                                    | Utilizador | Utilizador                    | Prima (a) ou (c) para<br>realçar "Utilizador" e prima<br>para seleccionar.<br>Introduza o utilizador e<br>prima (a).                   |
|                                    | Password   | Password                      | Prima (a) ou (c) para<br>realçar "Password" e prima<br>para seleccionar.<br>Introduza a Password e<br>prima (b).                       |
|                                    | Time out   | Time out                      | Prima (a) ou (b) para<br>realçar "Time out" e prima<br>para seleccionar.<br>Introduza o tempo em<br>segundos (0-99999) e<br>prima (b). |

|      | Definições CSD (Se seleccionar "GPRS depois CSD" ou "CSD" como tipo de ligação, estas opções devem ser definidas) |                    |                                 |                                                                                                    |  |
|------|----------------------------------------------------------------------------------------------------|--------------------|---------------------------------|----------------------------------------------------------------------------------------------------|--|
| Item |                                                                                                    | Item               | Descrição                       | Operação                                                                                                    |  |
|      |                                                                                                    | N° telefone*       | Número do<br>ponto de<br>acesso | Prima (a) ou (b) para<br>realçar "Nº telefone", e<br>prima (b) para seleccionar.<br>Introduza o número do<br>ponto de acesso e prima<br>(b).                             |  |
|      |                                                                                                    | Tipo de<br>ligação | RDIS ou<br>analógica            | Prima () ou () para realçar<br>"Tipo de ligação" e prima<br>() para seleccionar.<br>Prima () ou () para realçar<br>"RDIS" ou "Analógico" e<br>prima () para seleccionar. |  |
|      |                                                                                                    | Utilizador         | Utilizador                      | Prima () ou () para<br>realçar "Utilizador", e prima<br>) para seleccionar.<br>Introduza o utilizador e<br>prima ).                                                      |  |
|      |                                                                                                    | Password           | Password                        | Prima (*) ou (*) para<br>realçar "Password", e prima<br>(*) para seleccionar.<br>Introduza a Password e<br>prima (*).                                                    |  |

| Item     | Descrição | Operação                                                                                                    |
|----------|-----------|----------------------------------------------------------------------------------------------------|
| Time out | Time out  | Prima () ou () para<br>realçar "Time out" e prima<br>) para seleccionar.<br>Introduza o tempo em<br>segundos (0-99999) e<br>prima ). |

\*: Item a ser definido como obrigatório.

Definições MMS (M 9-6-2)

| Item                  | Descrição                             | Operação                                                                                                    |
|-----------------------|---------------------------------------|----------------------------------------------------------------------------------------------------|
| Nome do<br>perfil*    | Nome do perfil<br>MMS (nome<br>único) | Prima (a) ou (b) para<br>realçar "Nome do perfil" e<br>prima (b) para seleccionar.<br>Introduza as cadeias<br>pretendidas e prima (b).           |
| Endereço IP*          | Endereço IP                           | Prima (a) ou (c) para<br>realçar "Endereço IP" e<br>prima (a) para seleccionar.<br>Introduza o endereço IP de<br>MMS e prima (a).                |
| URL serv.<br>mensag.* | Servidor de<br>mensagens<br>MMS       | Prima () ou () para<br>realçar "URL serv. mensag."<br>e prima () para<br>seleccionar.<br>Introduza o URL do servidor<br>de mensagens e prima (). |

| Item Descrição                                                                                                    |                               | Operação                                                                                                    |  |
|----------------------------------------------------------------------------------------------------|-------------------------------|----------------------------------------------------------------------------------------------------|--|
| Porto número* Opção de segurança                                                                                       |                               | Prima (a) ou (c) para<br>realçar "Porto número" e<br>prima (a) para seleccionar.<br>Introduza o Porto número<br>(1024-65535) e prima (b).                                                      |  |
| Tipo de<br>Tipo de ligação ligação do<br>portador                                                                      |                               | Prima (a) ou (c) para<br>realçar "Tipo de ligação" e<br>prima (a) para seleccionar.<br>Prima (c) ou (c) para<br>realçar "GPRS depois<br>CSD", "GPRS" ou "CSD" e<br>prima (b) para seleccionar. |  |
| Definições GPRS (Se seleccionar "GPRS depois CSD" ou<br>"GPRS" como tipo de ligação, estas opções devem ser definidas) |                               |                                                                                                    |  |
| APN*                                                                                                    | Nome do<br>ponto de<br>acesso | Prima (a) ou (b) para<br>realçar "APN" e prima (b)<br>para seleccionar.<br>Introduza o nome do ponto<br>de acesso e prima (b).                                                                 |  |

| Item                                                                                                    |              | Descrição                       | Operação                                                                                                    |
|----------------------------------------------------------------------------------------------------|--------------|---------------------------------|----------------------------------------------------------------------------------------------------|
|                                                                                                    | Utilizador   | Utilizador                      | Prima () ou () para<br>realçar "Utilizador" e prima<br>() para seleccionar.<br>Introduza o utilizador e<br>prima ().                   |
|                                                                                                    | Password     | Password                        | Prima () ou () para<br>realçar "Password" e prima<br>) para seleccionar.<br>Introduza a Password e<br>prima ).                         |
|                                                                                                    | Time out     | Time out                        | Prima () ou () para<br>realçar "Time out" e prima<br>() para seleccionar.<br>Introduza o tempo em<br>segundos (0-99999) e<br>prima (). |
| Definições CSD (Se seleccionar "GPRS depois CSD" ou "CSD"<br>como tipo de ligação, estas opções devem ser definidas) |              |                                 |                                                                                                    |
|                                                                                                    | N° telefone* | Número do<br>ponto de<br>acesso | Prima ( ou ) para realçar<br>"Nº telefone" e prima )<br>para seleccionar.<br>Introduza o número do ponto<br>de acesso e prima ).       |

| Item               | Descrição            | Operação                                                                                                    |
|--------------------|----------------------|----------------------------------------------------------------------------------------------------|
| Tipo de<br>ligação | RDIS ou<br>analógica | Prima () ou () para<br>realçar "Tipo de ligação" e<br>prima () para seleccionar.<br>Prima () ou () para<br>realçar "RDIS" ou<br>"Analógico" e prima ()<br>para seleccionar. |
| Utilizador         | Utilizador           | Prima (a) ou (c) para<br>realçar "Utilizador" e prima<br>para seleccionar.<br>Introduza o utilizador e<br>prima (a).                                                        |
| Password           | Password             | Prima (a) ou (c) para<br>realçar "Password" e prima<br>(a) para seleccionar.<br>Introduza a Password e<br>prima (b).                                                        |

| Item     | Descrição | Operação                                                                                                    |
|----------|-----------|----------------------------------------------------------------------------------------------------|
| Time out | Time out  | Prima () ou () para<br>realçar "Time out" e prima<br>) para seleccionar.<br>Introduza o tempo em<br>segundos (0-99999) e<br>prima (). |

\*: Item a ser definido como obrigatório.

#### Para configurar a informação da sua conta

Esta informação deve ser fornecida pelo seu fornecedor de serviço de Internet.

- 1. Prima O para visualizar o Menu principal.
- Prima <sup>(a)</sup>, <sup>(b)</sup>, <sup>(c)</sup>, <sup>(c)</sup> ou <sup>(c)</sup>) para realçar "Definições", e prima <sup>(c)</sup>) para seleccionar.

- Prima 

   ou 

   para realçar o nome do perfil que pretende editar e, em seguida, prima 

   [Opções].
- 6. Prima ⊕ ou ⊕ para realçar "Editar", e prima ─ ou △ [Escolher] para seleccionar.
- Prima (a) ou (b) para realçar o item que pretende editar e prima (b) para seleccionar.
- 8. Edite cada item.

Para seleccionar o perfil da ligação de rede

- 1. Siga as etapas 1 a 4 em "Para configurar a informação da sua conta".

### Definições de rede (M 9-7)

#### Abrir o ecrã Definições rede

- 1. Prima O para visualizar o Menu principal.
- Prima (♠, ♥, (♥) ou (♥) para realçar "Definições", e prima (●) para seleccionar.

É visualizado o ecrã Definições rede. Pode efectuar as seguintes definições.

#### Seleccionar uma rede de forma automática (M 9-7-1)

Sempre que ligar o seu telefone, este tentará ligar-se à rede preferida.

Se o seu telefone não estiver ligado à rede, pode proceder de imediato conforme indicado a seguir para estabelecer ligação à rede preferida.

- 1. Siga as etapas 1 a 3 em "Abrir o ecrã Definições rede".
- Prima ou para realçar "Seleccionar rede", e prima para seleccionar.

#### Para seleccionar a rede de forma manual

Siga as instruções a seguir se pretender efectuar a ligação através de outras redes que não a rede preferida à qual é ligado automaticamente.

- 1. Siga as etapas 1 a 3 em "Abrir o ecrã Definições rede".
- Prima 

   ou 
   para realçar "Seleccionar rede", e prima 

   para seleccionar.
- 3. Prima (\*) ou (\*) para realçar "Manual", e prima (\*) para seleccionar.

#### Adicionar uma rede nova

- 1. Siga as etapas 1 a 3 em "Abrir o ecrã Definições rede".
- Prima 

   ou 
   para realçar "Seleccionar rede", e prima 

   para seleccionar.

- 5. Prima (a) ou (c) para realçar "Adicionar", e prima (a) para seleccionar.

- 6. Introduza o indicativo do país e, em seguida, prima 🔘.
- 7. Introduza o indicativo de rede e prima O.
- 8. Introduza um nome de rede novo e prima 🔘

#### Editar a lista de preferências

## Para alterar a posição de uma rede na lista de preferências

- Siga as etapas 1 a 3 em "Abrir o ecrã Definições rede" na página 185.
- Prima 
   ou 
   para realçar "Seleccionar rede", e prima 
   para seleccionar.
- Prima 

   ou 

   para realçar o nome da rede cuja posição pretende alterar na lista e, em seguida, prima
   para seleccionar.

#### Para apagar uma rede da lista de preferências

- Siga as etapas 1 a 3 em "Abrir o ecrã Definições rede" na página 185.
- Prima 
   ou 
   para realçar "Seleccionar rede", e
   prima 
   para seleccionar.

- Prima 

   ou 

   para realçar "Def preferenciais", e prima 

   para seleccionar.
- Prima 

   ou 

   para realçar o nome da rede a apagar e prima 

   para seleccionar.

#### Alterar a password de rede (M 9-7-2)

- Siga as etapas 1 a 3 em "Abrir o ecrã Definições rede" na página 185.
- Prima () ou () para realçar "Modificar palavra-passe" e prima () para seleccionar.
- 3. Introduza a palavra-passe antiga e prima 🔘 .
- **4.** Introduza uma palavra-passe nova e, em seguida, prima
- 5. Introduza novamente a palavra-passe nova e, em seguida, prima .

Se introduzir a palavra-passe incorrecta na etapa 5, o ecrã volta à etapa 2 e visualizará uma mensagem pedindo para introduzir a palavra-passe novamente.

6. Prima 🔘 .

### Segurança (M 9-8)

#### Abrir o ecrã Segurança

- 1. Prima 🔘 para visualizar o Menu principal.
- Prima (), (), () ou () para realçar "Definições", e prima () para seleccionar.
- Prima 

   ou 
   para realçar "Segurança", e prima 

   para seleccionar.

É visualizado o ecrã Segurança. Pode efectuar as seguintes definições.

### Activar/desactivar o código PIN (M 9-8-1)

Se a função relativa a código PIN estiver activada, sempre que ligar o telefone visualizará uma mensagem pedindo para introduzir o código PIN. O seu código PIN está armazenado no cartão SIM e ao comprar o cartão SIM deverá ter recebido esse código. Para mais informações contacte o seu fornecedor de serviços.

- 1. Siga as etapas 1 a 3 em "Abrir o ecrã Segurança".
- 2. Prima ④ ou ⑨ para realçar "PIN" e prima para seleccionar.
- Prima 

   ou 

   para realçar "On" ou "Off", e prima 

   para seleccionar.
- 4. Introduza o seu PIN e, em seguida, prima 🔘 .

### 5. Prima 🔘.

#### Nota

 Se introduzir o PIN errado três vezes na etapa 4, o cartão SIM ficará bloqueado. Para desbloquear, contacte o seu fornecedor de serviços/vendedor do cartão SIM.

#### Para alterar o código PIN

Permite-lhe alterar o código PIN armazenado no cartão SIM. Antes de alterar o código PIN, seleccione "On" na etapa 3 em "Activar/desactivar o código PIN".

- 1. Siga as etapas 1 a 3 em "Abrir o ecrã Segurança".
- 2. Prima () ou () para realçar "PIN" e prima () para seleccionar.
- 4. Introduza o seu PIN e, em seguida, prima 🔘.
- 5. Introduza um PIN novo e prima 🔘 .
- Introduza novamente o PIN novo e prima . Se introduzir um código diferente do código introduzido na etapa 5, o ecrã volta à etapa 5. Introduza novamente o código correcto.
- 7. Prima 🔘 .

#### Bloquear telefone (M 9-8-2)

A função "Bloqueio telef." é uma característica de segurança adicional que evita a utilização não autorizada do telefone ou de determinadas funções. O código de bloqueio do telefone predefinido é "0000".

- Siga as etapas 1 a 3 em "Abrir o ecrã Segurança" na página 187.
- Prima 

   ou 

   para realçar "On" ou "Off", e prima para seleccionar.
- 4. Introduza o seu código do telefone e, em seguida, prima

Se introduzir um código errado, o ecrã fica em branco e ser-lhe-á pedido para introduzir o código novamente.

#### Para alterar o código

Antes de alterar o código, seleccione "On" na etapa 3 em "Bloquear telefone". O código predefinido é "0000".

- 1. Siga as etapas 1 a 3 em "Abrir o ecrã Segurança" na página 187.
- 3. Prima () ou () para realçar "Alterar código", e prima () para seleccionar.

- 4. Introduza o código antigo e prima 🔘.
- 5. Introduza o código novo e prima 🔘
- Introduza o código novo novamente e prima . Se introduzir um código diferente do código introduzido na etapa 5, o ecrã volta à etapa 4. Introduza novamente o código correcto.

#### Alterar o código PIN2 (M 9-8-3)

O código PIN2 é utilizado para proteger determinadas funções no telefone, como por exemplo "Nº marcação fixa" e limites de custo de chamadas. As seguintes indicações descrevem como alterar o código PIN2.

- Siga as etapas 1 a 3 em "Abrir o ecrã Segurança" na página 187.
- 2. Prima (a) ou (c) para realçar "Modificar PIN 2" e prima (b) para seleccionar.
- 3. Introduza o seu PIN2 e prima 🔘
- 4. Introduza um PIN2 novo e prima 🔘
- Introduza novamente o código PIN2 novo e prima . Se introduzir um código diferente do código introduzido na etapa 4, o ecrã volta à etapa 4. Introduza o código correcto.
- **6.** Prima 🔘 .

#### Barrar chamadas (M 9-8-4)

Esta função permite-lhe colocar restrições nas chamadas a receber e a efectuar. Para activar o barramento de chamadas necessita de uma password própria, disponível através do seu fornecedor de serviços.

- 1. Siga as etapas 1 a 3 em "Abrir o ecrã Segurança" na página 187.

Estão disponíveis as seguintes funções de barramento de chamadas:

- "Internacionais": Impede de efectuar quaisquer chamadas internacionais.
- "Locais e Nac. em Roaming":

Impede de efectuar quaisquer chamadas internacionais excepto para o seu país.

Impede a recepção de todas

as chamadas

• "Recebidas":

- "Recebidas em roaming": Impede a recepção de todas as chamadas sempre que esteja fora da área não abrangida pelo seu operador de rede registado.
- "Efectuadas": Impede de efectuar quaisquer chamadas, excepto chamadas de emergência.
- Prima 

   ou 

   para realçar uma das opções de barramento de chamadas e prima para seleccionar.

   Estão disponíveis as seguintes opções de barramento de chamadas:
- "Todos os tipos": Bloqueia todos os serviços.
- "Voz": Bloqueia todas as chamadas de voz.
- "Dados": Bloqueia todas as chamadas de dados.
- "Fax": Bloqueia todas as chamadas de fax.
- "Mensagens": Bloqueia todas as mensagens.
- "Tudo except. mens.": Bloqueia todos os serviços excepto as mensagens.
- 5. Prima () ou () para realçar "On", e prima () para seleccionar.

Se seleccionar "Estado", pode verificar o estado da opção de barramento de chamadas seleccionada. Quando tiver terminado a confirmação, prima 🖾 [Voltar].

 Introduza a password de rede e prima . Para alterar a password de rede, consulte "Alterar a password de rede" na página 186.

A função de barramento de chamadas seleccionada é activada.

Se introduzir uma password de rede errada, a password introduzida é apagada. Introduza a password correcta.

# Para cancelar todas as definições de barramento de chamadas

- 1. Siga as etapas 1 a 3 em "Abrir o ecrã Segurança" na página 187.
- Prima 

   ou 
   para realçar "Barrar chamadas", e prima 

   para seleccionar.
- 3. Prima () ou () para realçar "Cancelar todos", e prima () para seleccionar.
- Introduza a password de rede e prima . As definições de barramento de chamadas são todas canceladas.

# Para cancelar a definição de barramento de chamadas individualmente

- Siga as etapas 1 a 3 em "Abrir o ecrã Segurança" na página 187.
- Prima 

   Ou 

   para realçar a opção de barramento de chamadas, e prima 

   para seleccionar.

- Prima 

   ou 
   para realçar a opção de barramento de chamadas que pretende cancelar e prima para seleccionar.
- Prima 
   ou 
   para realçar "Off", e prima 
   para seleccionar.
- Introduza a password de rede e prima . A definição de barramento de chamadas seleccionada é cancelada.

#### Nº marcação fixa (M 9-8-5)

Quando a função "Nº marcação fixa" estiver activada, só pode telefonar para números predefinidos.

#### Para activar função "Nº marcação fixa"

- Siga as etapas 1 a 3 em "Abrir o ecrã Segurança" na página 187.
- Prima 

   ou 
   para realçar "Nº marcação fixa", e prima 

   para seleccionar.
- **3.** Introduza o PIN2 e prima O.
- 5. Prima () ou () para realçar "On", e prima () para seleccionar.

Se seleccionar "Off" a função  $N^{\rm o}$  marcação fixa é desactivada.

Para acrescentar um nome novo

- 1. Siga as etapas 1 a 3 em "Abrir o ecrã Segurança" na página 187.
- 3. Introduza o PIN2 e prima 🔘 .
- 5. Prima 🛆 [Opções] para visualizar o menu Opções.
- 6. Prima ⊕ ou ⊕ para realçar "Adicionar contacto", e prima \_ ou △ [Escolher] para seleccionar.
- Adicione um nome e um número de telefone. Para mais informações sobre como adicionar um nome e um número de telefone, consulte "Adicionar contacto" na página 40.
- 8. Prima 🛆 [Guardar] para guardar.

### Repor valores de fábrica (M 9-9)

Todas as definições podem ser colocadas nas definições predefinidas.

- 1. Prima O para visualizar o Menu principal.
- Prima <sup>(a)</sup>, <sup>(b)</sup>, <sup>(c)</sup>, <sup>(c)</sup> ou <sup>(b)</sup> para realçar "Definições", e prima <sup>(c)</sup> para seleccionar.
- 4. Introduza o seu código do telefone e, em seguida, prima
- 5. Prima 🛆 [Sim].

Todas as definições são repostas nos valores predefinidos.

Para cancelar a operação, prima 🛆 [Não] na etapa 5.

#### Nota

- Se introduzir um código errado na etapa 4, a operação é cancelada.
- Ao repor os valores de fábrica não apaga imagens, vídeos, sons ou ficheiros Java do utilizador.

## Ligar o GX30i ao seu PC

Ao ligar o GX30i ao seu PC utilizando uma porta de infravermelhos, uma porta USB\* ou uma porta de tecnologia sem fios *Bluetooth*, pode utilizar as seguintes funções:

- Modem GSM/GPRS
- · Handset Manager para o GX30i
- \* É necessário um cabo de dados USB opcional XN-1DC30 para ligação a porta USB.

### Requisitos do sistema

Sistema operativo: Windows<sup>®</sup> 98\*, Windows<sup>®</sup> Me, Windows<sup>®</sup> 2000\*\*, Windows<sup>®</sup> XP\*\*\*

- \* Windows<sup>®</sup> 98 Second Edition, Windows<sup>®</sup> 98 Service Pack 1 com Internet Explorer 5.01 ou posterior
- \*\* Service Pack 4
- \*\*\* Service Pack 1a
- Software suportado Microsoft<sup>®</sup> Outlook/Outlook Express

Interface:

Porta de infravermelhos, porta USB ou porta de tecnologia sem fios *Bluetooth* 

Unidade de CD-ROM

### Modem GSM/GPRS

Pode utilizar o GX30i como modem GSM/GPRS para aceder à Internet a partir do seu PC. Ligue o seu telefone ao seu PC através de interface de tecnologia sem fios *Bluetooth*, interface de infravermelhos ou interface USB. É necessário instalar software no seu PC. Para mais informações, consulte "Instalação do software" na página 193.

#### Modem por ligação por infravermelhos

Para utilizar a função modem por ligação por infravermelhos, consulte "Utilizar a função infravermelhos" na página 178 e active a função modem.

#### Modem por cabo USB

Para utilizar a função modem utilizando o cabo USB, utilize o cabo mencionado acima e consulte as instruções fornecidas com o cabo.

#### Modem por ligação por Bluetooth

Para utilizar a função modem através da interface de tecnologia sem fios *Bluetooth*, consulte "Utilizar a função Bluetooth" na página 174 e ligue a função modem.

Para obter mais informações sobre a assistência técnica ao software, consulte o seguinte local da Internet: http://www.sharp-mobile.com

#### Nota

 A comunicação por modem não é possível quando se estiver a comunicar com o Handset Manager através de interface de tecnologia sem fios Bluetooth, interface de infravermelhos ou interface USB.

### Handset Manager

Pode transmitir os seguintes itens entre o seu telefone e o seu PC e pode utilizar os registos da Lista de Contactos no seu PC.

- · Ficheiros de Meu Telefone (imagens/toques/vídeos)
- · Registos da Lista de Contactos
- SMS
- · Itens agendados

Para utilizar a função Handset Manager, consulte "Software de PC" na página 178 e defina o seu telefone para o modo de transferência de dados.

Para obter mais informações sobre a assistência técnica ao software, consulte o seguinte local da Internet:

http://www.sharp-mobile.com

### Instalação do software

1. Introduza o CD-ROM fornecido na unidade de CD-ROM.

Aparece o ecrã GX30i CD-ROM. Se o ecrã GX30i CD-ROM não aparecer, clique duas vezes em [Launcher.exe] no CD-ROM.

- 2. Prima o botão desejado. A instalação é iniciada.
- Siga as instruções que aparecem no ecrã para concluir a instalação.

### Nota

 O telefone pode não reconhecer o cabo de dados USB se esse cabo for ligado quando se estiver a utilizar uma aplicação (Câmara, Meu Telefone, etc.). Ligue o cabo de dados USB com o telefone em posição de espera.

#### Comunicação por infravermelhos

 As portas de infravermelhos têm de estar alinhadas uma com a outra.

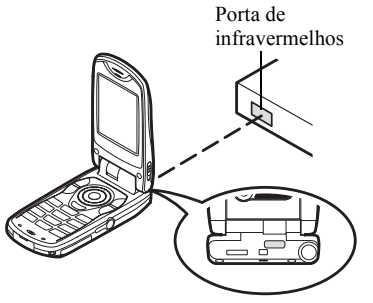

 As portas de infravermelhos não devem estar afastadas uma da outra mais de 20 cm e devem estar num ângulo de 30° no máximo.

#### Modem GSM/GPRS

 Recomenda-se que não efectue nem atenda chamadas quando estiver a utilizar o GX30i como modem GSM/ GPRS. A operação pode ser interrompida.

#### Handset Manager

- Pode não ser possível enviar do PC para o telefone alguns ficheiros de grandes dimensões.
- Se ligar o telefone a um PC, tem de seleccionar o método de ligação para Software de PC. (p. 178)
- As aplicações (Câmara, Meu Telefone, etc.) não funcionam quando o telefone está ligado ao PC através de interface de tecnologia sem fios Bluetooth, porta de infravermelhos ou cabo de dados USB.

## Resolução de problemas

| Problema                             | Solução                                                                                                    |
|--------------------------------------|----------------------------------------------------------------------------------------------------|
| O telefone não se<br>liga.           | <ul> <li>Certifique-se de que a bateria está<br/>bem inserida e carregada.</li> </ul>                                                                                                    |
| O código PIN ou<br>PIN2 é rejeitado. | <ul> <li>Certifique-se de que introduziu o<br/>código correcto (4 a 8 dígitos).</li> <li>O seu cartão SIM/funções<br/>protegidas fica(m) bloqueado(as)<br/>após 3 tentativas mal sucedidas.</li> <li>Contacte o fornecedor do seu<br/>cartão SIM se não possuir o<br/>código PIN correcto.</li> </ul>    |
| O cartão SIM fica<br>bloqueado.      | <ul> <li>Introduza o PUK (8 dígitos)<br/>formecido pelo seu fornecedor de<br/>serviço (se suportado).</li> <li>Se a tentativa for bem sucedida,<br/>introduza o PIN novo e verifique<br/>se o seu telefone está novamente<br/>a funcionar bem. Caso contrário,<br/>contacte o seu fornecedor.</li> </ul> |
| É difícil ler o visor.               | <ul> <li>Ajuste a iluminação do visor principal<br/>e ajuste o contraste LCD do visor<br/>exterior.</li> </ul>                                                                                                    |

| Problema                                                                  | Solução                                                                                                    |
|---------------------------------------------------------------------------|----------------------------------------------------------------------------------------------------|
| As funções do<br>telefone não<br>funcionam depois<br>de ligar o telefone. | <ul> <li>Verifique o indicador da força do<br/>sinal radioeléctrico, já que poderá<br/>estar sem rede.</li> <li>Verifique se aparece alguma<br/>mensagem de erro quando liga o<br/>telefone. Se isso acontecer, contacte<br/>o seu fornecedor.</li> <li>Verifique se o cartão SIM está<br/>bem introduzido.</li> </ul>                                                                                                    |
| Não consegue fazer<br>ou receber<br>chamadas.                             | <ul> <li>Se surgir a mensagem "Erro cartão<br/>SIM" no arranque, isso significa que<br/>não é possível utilizar o seu cartão<br/>SIM ou que o cartão SIM está<br/>danificado. Contacte o seu fornecedor<br/>ou fornecedor de serviço de rede.</li> <li>Verifique as definições "Barrar<br/>chamadas", "Marcação fixa" e<br/>"Reenvio de chamadas" e verifique se<br/>existe bateria.</li> <li>Verifique se o seu telefone está a<br/>efectuar a comunicação de dados<br/>utilizando o sistema de infravermelhos<br/>(IrDA) ou um cabo de dados.</li> <li>Se estiver a utilizar um cartão SIM pré-<br/>pago verifique o saldo existente.</li> </ul> |

| Problema                                                                  | Solução                                                                                                    |
|---------------------------------------------------------------------------|----------------------------------------------------------------------------------------------------|
| Chamada com fraca<br>qualidade.                                           | <ul> <li>O local onde está no momento<br/>pode não permitir uma chamada<br/>com boa qualidade (ex.: num<br/>automóvel ou num comboio).<br/>Desloque-se para um local onde o<br/>sinal seja mais forte.</li> </ul>                                                                                                    |
| Não se consegue<br>aceder ao serviço<br>de rede.                          | <ul> <li>Verifique se a sua conta foi<br/>registada e se o serviço está<br/>disponível.</li> </ul>                                                                                                    |
| Não é possível<br>enviar ou receber<br>mensagens de<br>texto.             | <ul> <li>Certifique-se de que o serviço de<br/>mensagens curtas (SMS) foi bem<br/>subscrito e de que a rede suporta<br/>este serviço; verifique se o<br/>número do centro de mensagens<br/>está bem configurado. Em caso<br/>negativo, contacte o seu<br/>fornecedor de serviço de rede.</li> </ul>                                           |
| Não é possível<br>estabelecer ligação<br>ao fornecedor de<br>serviço MMS. | <ul> <li>As definições e a configuração do<br/>serviço MMS podem estar<br/>incompletas ou erradas ou a rede<br/>pode não suportar este serviço.</li> <li>Verifique o número do ponto de<br/>acesso do seu fornecedor de<br/>serviço.</li> <li>Contacte o seu fornecedor de<br/>serviço para confirmar as<br/>definições correctas.</li> </ul> |
| Pouca memória<br>disponível.                                              | <ul> <li>Apague quaisquer dados<br/>desnecessários.</li> </ul>                                                                                                    |

| Problema                                                                     | Solução                                                                                                    |
|------------------------------------------------------------------------------|----------------------------------------------------------------------------------------------------|
| A chamada termina inesperadamente.                                           | Objectos magnetizados, como por<br>exemplo colares magnéticos,<br>colocados perto de um telefone<br>podem fazer com que a chamada<br>termine inesperadamente.<br>Mantenha o seu telefone afastado<br>desse tipo de objectos.                        |
| Não é possível<br>visualizar quaisquer<br>registos na Lista de<br>Contactos. | <ul> <li>Verifique se as definições de<br/>"Localização contactos" (Telefone<br/>ou SIM) e "Ver grupos" estão<br/>correctas.</li> </ul>                                                                                                    |
| Falha na<br>transmissão de fax.                                              | <ul> <li>Antes de transmitir dados de fax,<br/>configure o software do fax para<br/>utilizar o controlo do fluxo do<br/>software.</li> <li>Recomenda-se que utilize o cabo<br/>de dados opcional para a<br/>transmissão de dados de fax.</li> </ul> |
| Não é possível<br>receber dados por<br>protocolo OBEX.                       | <ul> <li>Só é possível receber dados por<br/>protocolo OBEX com o telefone<br/>em posição de espera.</li> <li>É visualizada a mensagem "Volte<br/>ao ecrã de espera.".</li> </ul>                                                                   |

## Precauções de segurança e Condições de utilização

O seu telefone respeita as normas internacionais desde que seja utilizado em condições normais e de acordo com as seguintes instruções.

#### CONDIÇÕES DE UTILIZAÇÃO Ondas electromagnéticas

- Não ligue o seu telefone a bordo de um avião (já que o seu telefone pode interferir com os sistemas electrónicos do avião). A legislação actual proíbe este tipo de utilização e o utilizador que não a respeite pode ser punido legalmente.
- Não ligue o seu telefone num hospital, excepto em áreas designadas para o efeito.
- A utilização do seu telefone pode afectar o desempenho de equipamento médico electrónico (pacemakers, aparelhos de correcção auditiva, bombas de insulina, etc.). Quando o telefone estiver ligado, não o coloque junto de equipamento médico ou em áreas em que se utilize equipamento médico. Se possuir um aparelho de correcção auditiva ou um pacemaker, utilize o telefone do lado oposto ao lado em que esse dispositivo estiver instalado. O telefone deve ser mantido a, pelo menos, 15,24 cm de um pacemaker SEMPRE que esteja ligado.

- Não ligue o seu telefone perto de gás ou de substâncias inflamáveis.
- Cumpra as regras relativas à utilização de telemóveis em postos de abastecimento de combustível, instalações de produtos químicos e em todo e qualquer local em que exista risco de explosão.

#### Cuidados a ter com o seu telefone

- Não permita que as crianças utilizem o seu telefone sem supervisão.
- Não abra nem tente reparar o seu telefone. O equipamento só pode ser reparado por pessoal técnico autorizado.
- Não deixe cair o seu telefone e não o sujeite a impactos de grandes dimensões. Dobrar o corpo do telefone e premir o visor ou as teclas com demasiada força pode causar danos no telefone.
- Não utilize solventes para limpar o telefone. Utilize apenas um pano seco e macio.
- Não coloque o seu telefone no bolso traseiro, uma vez que poderá parti-lo quando se sentar. O visor é de vidro e é bastante frágil.
- Evite tocar na tomada para ligação externa na parte inferior do telefone, uma vez que os delicados componentes podem ser danificados por electricidade estática.

#### Bateria

- Utilize o seu telefone apenas com baterias, carregadores e acessórios recomendados pelo fabricante. O fabricante não aceita quaisquer responsabilidades por danos causados na sequência da utilização de outros carregadores, baterias ou acessórios.
- A configuração de rede e a utilização do telefone afectam o tempo de conversação e de posição de espera.

A utilização de jogos ou da câmara contribui para que a carga da bateria se esgote mais rapidamente.

- Quando surgir no visor a indicação de que deve carregar a bateria, carregue a bateria assim que seja possível. Se continuar a utilizar o telefone ignorando o alerta, o telefone pode deixar de funcionar e todos os dados e definições que tenha guardado podem perder-se a qualquer momento.
- Antes de retirar a bateria do telefone, certifique-se de que o telefone está desligado.
- Depois de retirar a bateria usada, substitua-a por uma nova e carregue essa bateria o mais rapidamente possível.
- Não toque nos terminais da bateria. As baterias podem causar danos, lesões ou queimaduras se um material condutor tocar nos terminais que estejam à vista. Quando retirar a bateria do telefone, cubra-a com um material não condutor para manter e transportar a bateria de forma segura.

- A temperatura recomendada para a utilização e armazenamento de baterias é de aproximadamente 20°C.
- O desempenho das baterias é particularmente reduzido a temperaturas baixas, especialmente a temperaturas inferiores a 0 °C e o telefone pode deixar de funcionar temporariamente, mesmo que a bateria tenha carga.
- A exposição do telefone a temperaturas extremas reduzirá a vida útil da bateria.
- A bateria pode ser carregada e descarregada centenas de vezes, mas a sua vida útil também chegará ao fim. Quando o tempo de autonomia (tempo de conversação e tempo de espera) se tornar visivelmente inferior ao normal, será altura de adquirir uma bateria nova.

#### ATENÇÃO

#### RISCO DE EXPLOSÃO SE A BÁTERIA FOR SUBSTITUÍDA POR UMA BATERIA DE TIPO ERRADO, ELIMINE AS BATERIAS USADAS EM CONFORMIDADE COM AS INSTRUÇÕES

Consulte "Eliminação da bateria" na página 14.

#### Cartão de memória

- Não retire nem insira um cartão de memória durante a edição de dados no cartão. Não desligue o telefone ou o dispositivo que contém o cartão de memória enquanto estiver a editar os dados do cartão pois o cartão pode deixar de funcionar correctamente ou os dados podem ser danificados.
- · Pode perder os dados nas situações seguintes:
  - Se deixar cair o telefone, se o submeter a choques fortes ou fizer demasiada força sobre o cartão ao inseri-lo.
  - Se utilizar o telefone em áreas onde esteja exposto a electricidade estática ou interferências eléctricas.
- Faça cópias de segurança dos dados importantes para que não perca informação em caso de perdas de dados nos cartões de memória devido a avarias.
- Não toque nos terminais de metal com as mãos ou objectos metálicos.
- Não dobre o cartão de memória nem o exponha a impactos violentos. Afaste-o da água e temperaturas altas.
- A SHARP não se responsabiliza por perda ou danos nos dados contidos num cartão de memória.
- Mantenha todos os cartões de memória fora do alcance das crianças.

#### Cuidados a ter com a antena

- Não toque na antena desnecessariamente enquanto estiver a utilizar o telemóvel. Se tocar na antena de forma contínua, a qualidade da chamada pode ser afectada e o tempo de conversação e de posição de espera pode tornar-se mais reduzido, uma vez que o telemóvel poderá ter de funcionar com uma potência superior à efectivamente necessária.
- Para o seu telemóvel, utilize apenas a antena fornecida ou uma antena aprovada pela Sharp. A utilização de antenas não autorizadas ou alteradas pode danificar o telemóvel. Além disso, o telemóvel poderá passar a violar as respectivas normas e apresentar um menor desempenho ou exceder os limites dos níveis SAR.
- Para evitar a limitação do desempenho, não danifique a antena do telemóvel.
- Enquanto estiver a falar directamente para o microfone, segure o telemóvel de modo a que a antena fique a apontar para cima por cima do seu ombro.
- Para evitar interferências com operações que envolvam explosões, desligue o seu telemóvel em áreas de explosões ou em locais onde exista indicação para desligar rádios de duas vias.

#### Funcionamento da câmara

• Estude os formatos dos ficheiros, a qualidade da imagem, etc. antecipadamente.

As fotografías tiradas podem ser guardadas em formato JPEG.

• Tenha cuidado para não mexer a mão enquanto estiver a tirar fotografias.

Se existir qualquer movimento do telefone enquanto tira a fotografia, a fotografia pode ficar tremida. Enquanto estiver a tirar uma fotografia, segure o telefone com firmeza para evitar que exista qualquer movimento do mesmo, ou utilize o temporizador.

 Limpe a tampa da lente antes de tirar uma fotografia. Impressões digitais, substâncias gordurosas, etc. existentes na tampa da lente poderão impedir uma boa focagem. Elimine quaisquer marcas desse género com um pano macio antes de tirar a fotografia.

#### Outros

- À semelhança do que acontece com qualquer unidade de armazenamento electrónico, são várias as circunstâncias em que é possível perder ou danificar dados.
- Antes de ligar o telefone a um PC ou a uma unidade periférica, leia com atenção o manual de funcionamento do outro dispositivo.
- Se a bateria do telefone tiver estado separada do telefone durante algum tempo, ou se o telefone tiver sido reiniciado, é possível que o relógio e os dados do calendário tenham sido também reiniciados e colocados a zero. Numa situação dessas deverá acertar a data e a hora.

- Utilize apenas o kit mãos livres fornecido. Algumas das funções do telefone podem não funcionar se utilizar um kit mãos livres não autorizado.
- O telefone utiliza um íman para reconhecer que o telefone está fechado. Não coloque cartões magnéticos perto do seu telefone nem permita que um cartão desse género fique preso no telefone, pois poderá danificar os dados gravados.
- Não aponte a luz do telemóvel para os olhos pois pode danificar a vista ou causar vertigens e provocar acidentes ou ferimentos.

### AMBIENTE

- Mantenha o seu telefone afastado de calor extremo. Não o deixe no tablier de um automóvel nem perto de um aquecedor. Não o deixe em locais demasiado húmidos ou poeirentos.
- Como este produto não é à prova de água, não o utilize nem o guarde em locais onde exista a possibilidade de derrame de líquidos. Pingos de chuva, salpicos de água, sumo, café, vapor e transpiração, etc. também causarão avarias.

### PRECAUÇÕES RELATIVAS À UTILIZAÇÃO EM VEÍCULOS

- É da responsabilidade do utilizador verificar a legislação local em vigor relativamente à utilização de telemóveis em veículos. Preste total atenção à condução. Saia da faixa de rodagem, estacione o veículo e desligue o motor antes de fazer ou de atender uma chamada.
- A utilização do seu telefone pode interferir com os sistemas electrónicos do veículo, tais como ABS (sistema anti-bloqueio dos travões) ou airbags. Para se certificar de que não ocorrerão problemas desse género, consulte o seu concessionário ou o fabricante do automóvel antes de ligar o telefone.
- Confie a instalação de acessórios do veículo apenas a pessoal técnico de manutenção qualificado.

O fabricante não aceita qualquer responsabilidade por danos que possam surgir em resultado de utilização indevida ou contrária às instruções aqui contidas.

### SAR

O seu telemóvel Sharp foi concebido, fabricado e testado de forma a não exceder os limites relativos a exposição a campos electromagnéticos, recomendados pelo Conselho da União Europeia. Estes limites fazem parte de linhas de orientação bastante completas elaboradas por organismos científicos independentes. As linhas de orientação incluem uma margem de segurança substançial que visa garantir a seguranca do utilizador do telemóvel e de terceiros e ter em conta variações relativamente a idade e saúde, sensibilidades individuais e condições ambientais. As normas europeias permitem que a quantidade de energia electromagnética por radiofrequência absorvida pelo corpo, durante a utilização de um telemóvel, seja medida utilizando a SAR - taxa de absorção específica ('Specific Absorption Rate'). O limite SAR para o público em geral é actualmente de 2 watts por quilograma, medido em média sobre 10 gramas de tecido corporal. O valor SAR do seu telemóvel Sharp é de 0,377 watts por quilograma. Este foi testado para assegurar que este limite não é excedido, nem mesmo quando o telefone está a funcionar com a respectiva potência máxima. No entanto, quando em utilização, o seu telemóvel Sharp poderá funcionar utilizando uma potência inferior à potência máxima, já que foi concebido para utilizar apenas a potência suficiente para comunicar com a rede.

### PRECAUÇÕES PARA A UTILIZAÇÃO NOS ESTADOS UNIDOS DA AMÉRICA FCC Declaration of Conformity

This mobile phone GX30i with PC/Data interface cable XN-1DC30 complies with part 15 of the FCC Rules.

Operation is subject to the following two conditions:

- (1) This device may not cause harmful interference, and
- (2) this device must accept any interference received, including interference that may cause undesired operation.

Responsible Party:

SHARP ELECTRONICS CORPORATION Sharp Plaza, Mahwah, New Jersey 07430 TEL: 1-800-BE-SHARP

Tested To Comply With FCC Standards FOR HOME OR OFFICE USE FCC Notice

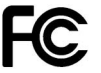

The phone may cause TV or radio

interference if used in close proximity to receiving equipment. The FCC can require you to stop using the phone if such interference cannot be eliminated.

### Information To User

This equipment has been tested and found to comply with the limits of a Class B digital device, pursuant to Part 15 of the FCC Rules. These limits are designed to provide reasonable protection against harmful interference in a residential installation. This equipment generates, uses and can radiate radio frequency energy and, if not installed and used in accordance with the instructions, may cause harmful interference to radio communications.

However, there is no guarantee that interference will not occur in a particular installation; if this equipment does cause harmful interference to radio or television reception, which can be determined by turning the equipment off and on, the user is encouraged to try to correct the interference by one or more of the following measures:

- 1. Reorient/Relocate the receiving antenna.
- **2.** Increase the separation between the equipment and receiver.
- **3.** Connect the equipment into an outlet on a circuit different from that to which the receiver is connected.
- **4.** Consult the dealer or an experienced radio/TV technician for help.

**CAUTION:** Changes or modifications not expressly approved by the manufacturer responsible for compliance could void the user's authority to operate the equipment.

#### Exposure to Radio Waves

#### THIS MODEL PHONE MEETS THE GOVERNMENT'S REQUIREMENTS FOR EXPOSURE TO RADIO WAVES.

Your wireless phone is a radio transmitter and receiver. It is designed and manufactured not to exceed the emission limits for exposure to radio frequency (RF) energy set by the Federal Communications Commission of the U.S. Government. These limits are part of comprehensive guidelines and establish permitted levels of RF energy for the general population. The guidelines are based on standards that were developed by independent scientific organizations through periodic and thorough evaluation of scientific studies. The standards include a substantial safety margin designed to assure the safety of all persons, regardless of age and health.

The exposure standard for wireless mobile phones employs a unit of measurement known as the Specific Absorption Rate, or SAR. The SAR limit set by the FCC is 1.6W/kg.\* Tests for SAR are conducted using standard operating positions specified by the FCC with the phone transmitting at its highest certified power level in all tested frequency bands. Although the SAR is determined at the highest certified power level, the actual SAR level of the phone while operating can be well below the maximum value. This is because the phone is designed to operate at multiple power levels so as to use only the power required to reach the network. In general, the closer you are to a wireless base station antenna, the lower the power output.

Before a phone model is available for sale to the public, it must be tested and certified to the FCC that it does not exceed the limit established by the government-adopted requirement for safe exposure. The tests are performed in positions and locations (e.g., at the ear and worn on the body) as required by the FCC for each model. The highest SAR value for this model phone when tested for use at the ear is 0.552 W/kg and when worn on the body, as described in this user guide, is 0.706 W/kg. Body-worn Operation; This device was tested for typical body-worn operations with the back of the phone kept 1.5 cm from the body. To maintain compliance with FCC RF exposure requirements, use accessories that maintain a 1.5 cm separation distance between the user's body and the back of the phone. The use of belt-clips, holsters and similar accessories should not contain metallic components in its assembly. The use of accessories that do not satisfy these requirements may not comply with FCC RF exposure requirements, and should be avoided. While there may be differences between the SAR levels of various phones and

at various positions, they all meet the government

requirement for safe exposure.

The FCC has granted an Equipment Authorization for this model phone with all reported SAR levels evaluated as in compliance with the FCC RF emission guidelines. SAR information on this model phone is on file with the FCC and can be found under the Display Grant section of http:// www.fcc.gov/oet/fccid after searching on FCC ID APYHRO00033.

Additional information on Specific Absorption Rates (SAR) can be found on the Cellular Telecommunications & Internet Association (CTIA) web-site at http:// www.phonefacts.net.

\* In the United States and Canada, the SAR limit for mobile phones used by the public is 1.6 watts/kg (W/kg) averaged over one gram of tissue. The standard incorporates a substantial margin of safety to give additional protection for the public and to account for any variations in measurements.

## Índice remissivo

### Α

Acessórios 7 Alarme 124 Alterar as definições do alarme 126 Definir alarme 124 Repor definição de alarme 126 Repor todas as definições de alarmes 126 Altifalante 10 Aplicações 119 Aiuda 140  $\Delta$  larmes 124 Calculadora 127 Calendário 120 Editor de toques 131 Eliminar registos 124 Gravador de voz 129 Leitor de MP3 119 Vodafone 119 Atender gg tecla 148 Auscultador 9 в

#### D

Bateria 11 Carregar 15 Eliminação 14 Inserir 11 Retirar 13 Botão de toque direito 9, 19 Botão de toque esquerdo 9, 19 Botão Terminar e Ligar/Desligar 10 Botão# 10

#### С

Calculadora 127 Conversão de taxas 128 Calendário 120 Câmara 10, 49 Seleccionar a memória 49 Câmara de vídeo Gravar Video Clips 58 Gravar Video Clips com primeiros-planos 59 Gravar Video Clips com som 62 Seleccionar a cor da luz 63 Seleccionar a memória 57 Seleccionar a qualidade do filme 59 Seleccionar o tempo de gravação 59 Utilizar a função de Zoom 59

Utilizar o temporizador 62 Ver os Video Clips gravados 61 Câmara digital Alternar o visor de pré-visualização 50 Disparo contínuo 55 Efectuar primeiros planos 51 Fotografar de novo 51 Seleccionar a cor da luz 56 Seleccionar a memória 49 Seleccionar a moldura 56 Seleccionar a qualidade da imagem 51 Seleccionar a velocidade do obturador 57 Seleccionar o som do obturador 57 Seleccionar o tamanho de imagem 51 Tirar fotografias 49 Utilizar a função de Zoom 51 Utilizar o temporizador 54 Ver as fotografias tiradas 54 Caracteres 32 Alterar o idioma de escrita 33 Alterar o método de introdução 33

Colar texto 34 Copiar texto 34 Cortar texto 34 Introdução de texto com o método T9 33 Introduzir 32 Símbolos e pontuação 33 Tabela de caracteres 32 Cartão de memória Fazer uma cópia de seguranca 45 Formatar 173 Inserir 16 Remover 18 Visualizar a informação 174 Cartão SIM 11 Inserir 11 Retirar 13 Chamada 24 Atender 26 Efectuar 24 Efectuar uma chamada com uma chamada em curso 27 Rejeitar 26 Refer 27 Terminar 25 Chamada em espera 28, 168 Chamadas de emergência 24

Chamadas internacionais 24 Código PIN 187 Código PIN2 188 Conectividade 174 Funcão Bluetooth 174 Interface de infravermelhos 178 Conferência 29 Adicionar novos participantes 30 Conversa em privado 30 Para efectuar uma conferência 29 Terminar uma chamada com um participante 30 Contador de dados 152 Repor 152 Cor da luz 144 Custo chamadas 152 Definir limite de custo 153 Definir tarifa 153 Repor todos os custos das chamadas a zero 154 Verificar a duração de todas as chamadas 152 Verificar crédito restante 154 Verificar custo da última chamada 152 Verificar custo total das chamadas 153

#### D

Definição de chamadas 168 Ajustar o volume do auscultador 169 Alarme minuto 170 Chamada em espera 168 Mostrar contador 169 Mostrar o próprio número 169 Remarcação automática 170 Repor 170 Resposta automática 170 Definicões 155 Conectividade 174 Data&Hora 155 Definição de chamadas 168 Definicões de rede 185 Definições do telefone 155 Desviar 171 Internet 179 Repor valores de fábrica 191 Seguranca 187 Software de PC 178 **WAP 179** Definicões de Internet 179 Definicões de rede 185 Adicionar uma rede nova 185 Alterar a password de rede 186

Editar a lista de preferências 186 Seleccionar uma rede de forma automática 185 Definições do telefone 155 Ajustar a iluminação do visor 160 Alterar idioma 155 Associar imagens 162 Definir a zona horária 157 Iluminação do visor 159 Protecção do visor 161 Repor 167 Saudação 161 Visor exterior 163 Visor principal 158 Desviar 171 Cancelar as definições de desvio individualmente 173 Cancelar todas as definições de desvio 172 Desviar chamadas 171 Verificar o estado da função de desvio 172 Difusão celular 84 Activar/desactivar 84 Definir idiomas 85 Ler 84 Subscrever 84

Duração chamadas 151 Verificar a duração da última chamada 151

#### Е

Editor de toques 131 Copiar/colar notas 139 Criar o seu toque de chamada original 131 Editar 138 Escala musical/pausa 133 Tipos de notas/pausas 133 Tom 134 Volume 137 Estado de memória 111

#### F

Favoritos 88 Aceder a páginas marcadas como favoritos 88 Adicionar um favorito 88 Apagar favoritos 89 Editar favoritos 89

#### G

Gravador de voz 129 Enviar Voice Clips 130 Gravar 129 Reproduzir 130 Seleccionar a memória 129 Seleccionar o modo Tempo de gravação 130

Idioma de escrita Alterar 33 Imagens 91 Ajustar tamanho 96 Alterar o nome do ficheiro 95 Copiar ou mover 95 Download 95 Editar imagens 93 Guardar na Lista de Contactos 92 Utilizar como wallpaper 92 Ver 91 Indicador de carga da bateria 15 Indicadores de estado 19 Indicadores no visor Visor exterior 22 Visor principal 9, 19

#### L

Leitor de MP3 119 Reproduzir 119 Ligação PC 192 Handset Manager 193 Instalação do software 193 Modem GSM/GPRS 192 Requisitos do sistema 192 Ligar e desligar o seu telefone 18 Lista de Contactos 38 Lista marc rápida 150 Luz de Flash 10 Luz do telemóvel 10, 15 М Marcação rápida 24 Mensagens **MMS 64 SMS 77** Mensagens de texto 77 Menu 35 Menu principal 35 Teclas de atalho 35 Menu principal 35 Lista das funcões do menu 37 Teclas de atalho 35 Método de introdução 33 Alterar 33 Meu Telefone 91 Meus Jogos 98 Apagar todas as aplicações 118 Definicões 114 Download 99 Executar aplicações 99 Iluminação visor 115 Screensavers 113

Meus números 151 Microfone 10 Silenciar 31 **MMS 64** Activar ou desactivar a definição Slide Show 67 Configurar 74 Criar 64 Guardar na caixa Por Enviar 66 Guardar o número de telefone ou o endereco de e-mail de um remetente na Lista de Contactos 72 Inserir dados em anexo 67 Ler<sub>69</sub> Recuperar 72 Modelo de texto 110 Adicionar frases 110 Editar 111 Utilizar 34, 66, 78 Ver 111

### Ρ

Perfis 141 Activar 141 Alerta bateria 147 Alerta mensagens 146 Atender qq tecla 148 Personalizar 142 Redução de eco 147 Repor 142 Som ao ligar/desligar 146 Som das teclas 144 Tom de aviso 145 Vibração 144 Volume toque 143 Porta de infravermelhos 10 **R** 

Registo chamadas 149 Apagar 150 Enviar mensagens 149 Ver 149 Relatório de entrega Confirmação 73 Remarcar 25 Remarcação automática 25 Repor valores de fábrica 191 Resolução de problemas 195 S **SAR 201** Screensavers 113 Segurança 187 Activar/desactivar código PIN 187 Alterar código PIN 187 Alterar o código 188

Alterar o código PIN2 188 Barrar chamadas 189 Bloquear telefone 188 N° marcação fixa 190 Selector do modo Macro 11 SMS 77 Caracteres especiais 83 Configurar 82 Criar 77 Extrair números de telefone 82 Formato mensagem 83 Guardar na caixa Guardadas 78 Ler 79 Período de validade 83 Tipo de ligação 83

### Т

Tecla \* /Shift 9 Tecla central 9 Tecla central/Teclas de navegação 19 Tecla Enviar 9 Tecla Pré-visualização 9 Tecla Voice Mail 9 Teclas de navegação (Teclas de setas) 9, 35 Tom de marcação Silenciar 31 Tom DTMF Silenciar 31 Tomada para equipamento mãos livres 11 Tomada para ligação externa 11 Toque Utilizar sons existentes na memória do telefone 102 Toque Ocupado 26 Toques 101 Copiar ou mover 102 Enviar mensagens 104 Reproduzir 102 Transferir 101

#### v

Video Clips 105 Copiar ou mover 106 Descarregar 105 Enviar mensagens 107 Reproduzir 106 Vodafone live! 86 Menu Browser 87 Navegar numa página WAP 87 Sair do Browser WAP 86 Visualizar o Browser WAP 86 Volume do auscultador 27 Ajustar 27